## 0.共通(ログイン) 0-1 トップ画面(医療従事者/補助作業者)

| のとメディカルネット<br>Noto Medical Network                                                                                                    | E.     |
|----------------------------------------------------------------------------------------------------|--------|
| <b>のとメディカルネット</b><br>カードリーダに利用するカードをタッチもしくは、<br>挿入し、利用するログイン方法を選択してください。                                                                                                    |        |
| 医療従事者の方       補助作業者の方         手       サード         手       カード         13       水へ                                                                                                    |        |
| ■お知らせ■<br>・ 2 0 1 4 年 8 月下旬より運用開始します。<br>■お問合せ先■<br>のとメディカルネットサポートセンター(恵寿総合病院 けいじゅサービスセンター内)<br>TEL:0767-52-2300 (受付時間:平日9:00 - 17:00) FAX:0767-52-1270 MAIL:supportcenter@keiju.co.jp<br>管理者 | 50ダイン· |

○アイコンを選択し起動するとトップ画面が表示されます。 ①a『次へ』ボタンを押下

⇒0-2 医療従事者ログイン画面へ進む

※利用者は、医師、歯科医師、薬剤師、看護師、管理栄養士です。

①b 『次へ』ボタンを押下
 ⇒0-3 補助作業者ログイン画面へ進む

※利用者は、補助作業者です。

#### 0-2 医療従事者ログイン画面

| のとメディカルネット<br>Noto Medical Network |                                    |                                                           |                                                       | <b>K</b> |
|------------------------------------|------------------------------------|-----------------------------------------------------------|-------------------------------------------------------|----------|
|                                    | <b>医療</b> :<br>カードリーダ<br>挿入した:     | <b>従事者ロ</b><br>症「HPKIカ-<br><sup>まま、利用するシ</sup><br>クリックして・ | <b>グイン画面</b><br>-ドJ をタッチもしくは、<br>バステムの次へボタンを<br>ください。 |          |
|                                    | 地域連携<br><b>● HPKI</b><br>カード<br>2a |                                                           | 私の健康note<br><b># HPKI</b><br>カード<br>2 <b>※</b>        |          |
|                                    | ・・・平成25〜26年度4                      | 創建医療連携の普及に                                                | 「向けた健康情報活用基盤実証事業・・・                                   |          |

- ②a カードリーダにHPKIカードをタッチ、もしくは差した後、『次へ』ボタンを押下
   ⇒能登北部の医療従事者の場合、2.能登北部地域連携システムへ進む
   ⇒能登中部の医療従事者の場合、1.能登中部地域連携システムへ進む
- ②b カードリーダにHPKIカードをタッチ、もしくは差した後、『次へ』ボタンを押下 ⇒3.私の健康note(医療従事者)へ進む

※カードのPINコード(パスワード)の入力が必要となります。 ※ログインは、医師用HPKIカード、歯科医師用HPKIテストカード、薬剤師用HPKIテストカード、 看護師用HPKIテストカード、管理栄養士用HPKIテストカードを利用します。

### 0−3 補助作業者ログイン画面

| のとメディカルネット<br>Noto Medical Network |                                                                                  | <i>(</i> |
|------------------------------------|----------------------------------------------------------------------------------|----------|
|                                    | 補助作業者ログイン画面<br>カードリーダに「PKIカード」をタッチもしくは、<br>挿入したまま、利用するシステムの次へポタンを<br>クリックしてください。 |          |
|                                    | 私の健康note<br>ミェ PKI<br>カード<br>3                                                   |          |
|                                    | ・・・平成25~26年度地域医療連携の普及に向けた健康情報法用基础実証事業・・・                                         |          |

③ カードリーダに補助作業者用PKIカードをタッチ、もしくは差した後、『次へ』ボタンを押下 ⇒4.私の健康note(補助作業者)へ進む

※カードのPINコード(パスワード)の入力が必要となります。 ※ログインは、補助作業者用PKIカードを利用します。

# 0-4 トップ画面(患者)

|                                                                                                    | 私の健康note                                                                                                    |  |
|----------------------------------------------------------------------------------------------------|----------------------------------------------------------------------------------------------------|--|
|                                                                                                    | ユーザID・パスワードを入力して、ログインボタンを押してください。<br>ユーザID:<br>パスワード:<br>4                                                                                                    |  |
| <ul> <li>■お問合せ先:能登北部■</li> <li>のとメディカルネット!</li> <li>TEL:0768-22-501</li> <li>■お問合せ先:能登中部■</li> <li>のとメディカルネット!</li> <li>TEL:0767-52-230</li> </ul> | サポートセンター(株式会社電算 輪島事務所内)<br>0(受付時間:平日9:00 - 17:00) FAX:0768-22-5015 MAIL:support@notohoku.net<br>サポートセンター(恵寿総合病院 けいじゅサービスセンター内)<br>0(受付時間:平日9:00 - 17:00) FAX:0767-52-1270 MAIL:supportcenter@keiju.co.jp |  |
|                                                                                                    | ・・・平成25~26年度地域医療連携の普及に向けた健康情報活用基盤実証事業・・・                                                                                                    |  |
|                                                                                                    |                                                                                                    |  |

1.能登中部地域連携システム
 0.共通のログインからの遷移

⇒利用者が複数の医療機関に属している場合には、1-1 医療機関選択画面へ進む ⇒利用者が1つの医療機関のみに属している場合には、1-2 診療情報ビューア(診療情報 患者検索)へ進む

1-1 医療機関選択画面

| 🙀 HARMONYsuit | e•                                                                          |    |
|---------------|-----------------------------------------------------------------------------|----|
| 診療情報ビューア      | 田 编録:(未選択) 🛓 医師太郎                                                           | ಕん |
| 医療機関選択        |                                                                             |    |
|               | 施設 テスト医療機関1<br>〒000-0000 石川県市区町村番地連物名 00-0000-0000                          |    |
|               | 第2         テスト医療機関2           〒000-0000 石川県市区町村番地建物名           00-0000-0000 |    |
|               | 第2 テスト医療機関3<br>〒000-0000 石川県市区町村番地建物名<br>00-0000-0000                       |    |
|               |                                                                             |    |
|               |                                                                             |    |
|               |                                                                             |    |
|               | Copyright © 2014 DENSAN INC, All Right Reserved.                            |    |

#### ①利用者が現在属している医療機関を『選択』ボタンを押下 ⇒1-2 診療情報ビューア(診療情報 患者検索)へ進む

# 1-2 診療情報ビューア(診療情報 患者検索)

| HARMONYsuite |        |    |           | ☞ ポータル      |  |
|--------------|--------|----|-----------|-------------|--|
| 診療情報ビューア     |        |    | : 圓 施設:AA | 6 三 上 医師太郎さ |  |
| 患者快需         |        |    |           |             |  |
| 診療情報 患者検索    |        |    |           |             |  |
| 患者情報から検索     |        |    |           |             |  |
| 院内患者ID       |        |    |           |             |  |
| 氏名           | 氏名(力ナ) |    |           |             |  |
| 保険証記号        | 保険証备号  |    |           |             |  |
| 期間から検索       |        |    |           |             |  |
| 診療日 ~        |        |    |           |             |  |
| 診療内容から検索     |        |    |           |             |  |
| 病名           |        |    |           |             |  |
| 薬名           |        |    |           |             |  |
| 主治医名         |        |    |           |             |  |
|              |        |    |           |             |  |
|              | 条件をクリア | 20 | の条件で検索 Q  | (2)         |  |

②今回見たい患者の検索キーワードを入力し、『この条件で検索』ボタンを押下 ⇒1-3 診療情報ビューア(診療情報 患者検索 検索結果)へ進む

# 1-3 診療情報ビューア(診療情報 患者検索 検索結果)

| 診療情報出    | a-7    |         |       |               | ■ 施設:∧病 | ▲ 医師太郎さ | 12  |
|----------|--------|---------|-------|---------------|---------|---------|-----|
| 患者検索     |        |         |       |               | 12      | 6       | ;   |
| 診療情      | 報 患者検索 | R.      |       |               |         |         |     |
| (条件未設定)  |        |         |       |               |         |         |     |
| 秋索項目を支更す | 51     |         |       |               |         | 表示数:    | 20  |
| 使索給      | 果 4件   |         |       |               |         |         |     |
| 院内患者ID   | 氏名     | 氏名(カナ)  | 11.91 | 住所            |         | 主治医名    | 播   |
| 000004   | 観座花子   | ギンザハナコ  | 女性    | 東京都中央区銀座12345 |         | 医師太郎    | 818 |
| 000100   | 銀座太郎   | ギンザタロウ  | 男性    | 東京都中央区銀座12345 |         | 医師太郎    | 176 |
| 000200   | 観座次郎   | ギンザジロウ  | 男性    | 東京都中央区銀座12345 |         | 医師太郎    | 273 |
| 000000   | 銀座三郎   | ギンザサブロウ | 男性    | 東京都中央区銀座12345 |         | 医師太郎    | 275 |

③検索結果が表示されます。閲覧したい患者の『詳細』ボタンを押下 ⇒1-4 診療情報ビューア(タイムライン)へ進む

## 1-4 診療情報ビューア(タイムライン)

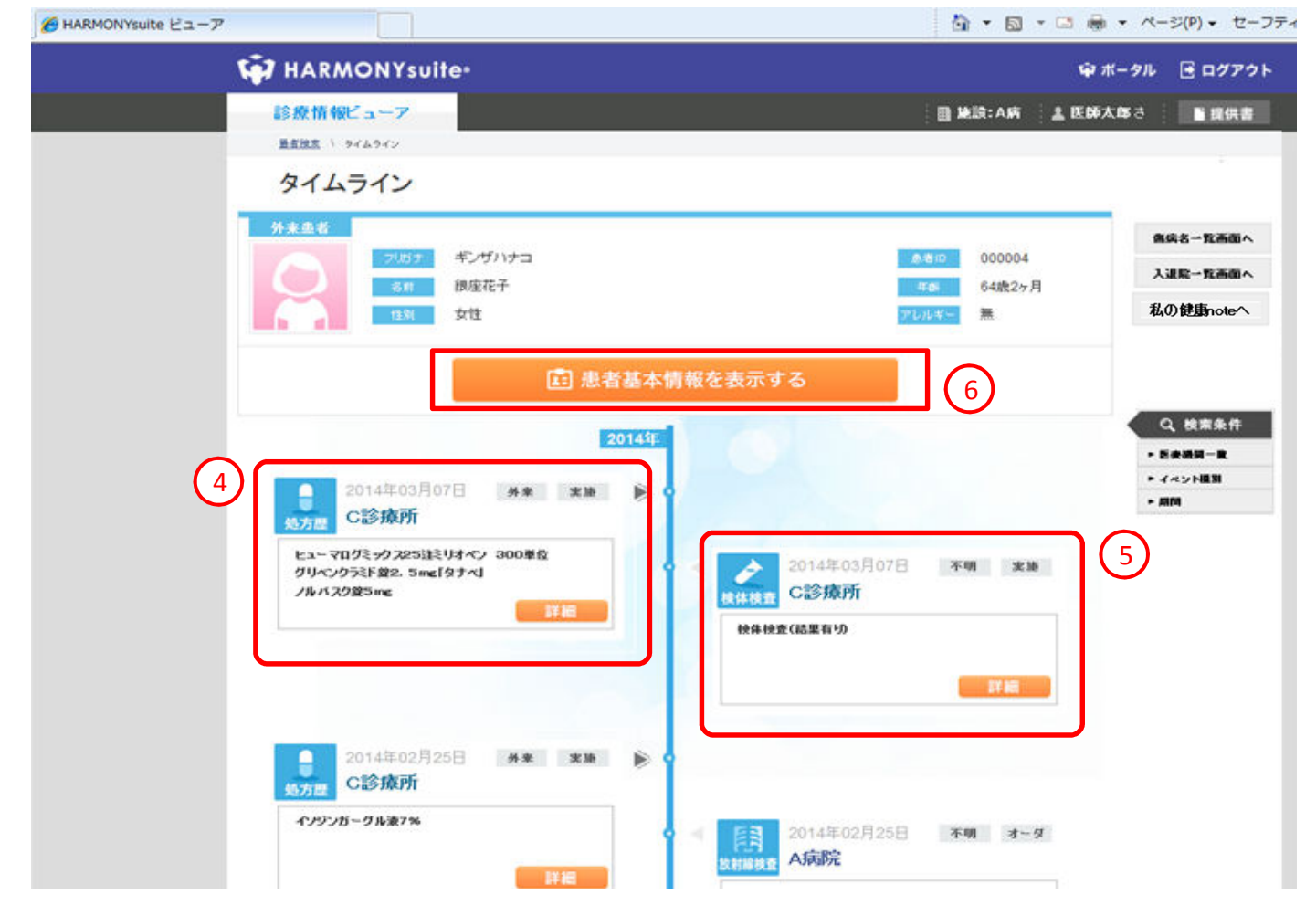

○患者の情報が表示されます。連携する複数の医療機関からの情報がある場合、全てが表示されます。
 ④C診療所の処方箋の情報を見るには、『詳細』ボタンを押下 ⇒1-5 処方歴詳細へ進む
 ⑤C診療所の検体検査の情報を見るには、『詳細』ボタンを押下 ⇒1-6 検体検査詳細へ進む
 ⑥患者の基本情報を見るには、『患者基本情報』ボタンを押下 ⇒1-7 診療情報ビューア(タイムライン 患者基本情報)へ進む

## 1-5 処方歴詳細

| 연기요 라세      | ·                        | 診療日<br>処方日 20144<br>オーダ種別 外来想 | 年03月07日<br>3者オーダ |
|-------------|--------------------------|-------------------------------|------------------|
| ·処置実施一覧     |                          |                               |                  |
| 投藥開始日時      | 投藥名                      | 投藥量                           | 投藥剤用             |
| 2014年03月07日 | ヒューマログミックス25注ミリオペン 300単位 | 6.0 キット                       |                  |
| 2014年03月07日 | グリベンクラミド錠2.5mg「タナベ」      | 1.0 錠                         |                  |
| 2014年03月07日 | ノルバスク錠5mg                | 1.0 錠                         |                  |
|             |                          |                               |                  |

OC診療所の処方歴が表示されます。

## 1-6 検体検査詳細

| 检体检查 詳細       | H    |                    | -      | 医瘤                                                                                                    | 機関名 G診療所<br>2014年の | 8070    |   |
|---------------|------|--------------------|--------|----------------------------------------------------------------------------------------------------|--------------------|---------|---|
| INTINA INT    |      |                    | -      |                                                                                                    | 依赖日 2014年03        | 3月07日   |   |
|               |      |                    |        | オー                                                                                                    | 又種別                | N 10    |   |
|               |      |                    | ×      | ッセー                                                                                                    | ジ種別実施              |         |   |
|               | -    |                    | (本市中市) | 1.42                                                                                                    | 梌休检查               |         |   |
| 検体タイプ:        |      |                    | 検査・採取  | 3時                                                                                                    | 2014年03月07         | 09:00   | - |
|               |      | 検査                 | 採取終了   | ]時                                                                                                    | 2014年03月07日        | 3 09:00 |   |
|               |      | 2.00 PM 4.07 10.11 | 危険     | 青報                                                                                                    |                    |         |   |
| 检查值日夕         | \$1. | 結果報告/<br>里値        | 「状態変更」 | 11時<br>1月16日<br>1月16日<br>1月175<br>1月175<br>1115<br>111 | 5Euil              | ガラフまデ   | - |
| 血小板数          | 19.5 | XZ'/MCL            | 12.0   | ~                                                                                                    | 35.0               | グラフ     |   |
| ー・<br>ヘマトクリット | 41.7 | %                  | 33.4   | $\sim$                                                                                                    | 44.9               | グラフ     |   |
| мсн           | 30.2 | PG                 | 26.3   | ~                                                                                                    | 34.3               | グラフ     | - |
| MCV           | 96.1 | FL                 | 79.0   | ~                                                                                                    | 100.0              | グラフ     | - |
| 白血球数          | 52   | X100/MC            | 35     | ~                                                                                                    | 91                 | グラフ     |   |
| HbA1c         | 5.9  | %                  | 4.3    | ~                                                                                                    | 5.8                | グラフ     |   |
| 血色素量          | 13.1 | G/DL               | 11.3   | ~                                                                                                    | 15.2               | グラフ     |   |
| 赤血球数          | 434  | X72/MCL            | 376    | ~                                                                                                    | 500                | グラフ     |   |
| MCHC          | 31.4 | %                  | 30.7   | ~                                                                                                    | 36.6               | グラフ     |   |
| ビリルビン(定性)     | 1    | (-)                | (      | ~                                                                                                    | )                  | グラフ     |   |
| ケトン体(定性)      | 1    | (-)                | (      | ~                                                                                                    | )                  | グラフ     |   |
| ウロビリノーゲン定性    | (    | +-)                | (+     | $\sim$                                                                                                    | )                  | グラフ     |   |
| 潜血反応          | 1    | (-)                | (      | ~                                                                                                    | )                  | グラフ     |   |
| PH            | 5.5  | PH                 | 5.0    | $\sim$                                                                                                    | 8.0                | グラフ     |   |
| 比重            | 1.03 | 0                  | 1.00   | 2~                                                                                                    | 1.030              | グラフ     |   |
| 尿糖(定性)        |      | (-)                | (      | ~                                                                                                    | )                  | グラフ     |   |
| 定方/字件)        |      | ()                 |        |                                                                                                    |                    | H=-7    | - |

OC診療所の検体検査が表示されます。

# 1-7 診療情報ビューア(タイムライン 患者基本情報)

|      | and the second second |                |             |     |        |                  |                 |                                              |           |
|------|-----------------------|----------------|-------------|-----|--------|------------------|-----------------|----------------------------------------------|-----------|
|      | 診療情報ビ                 | 2-7            |             |     |        |                  | <b>B #</b> B    | また この こう こう こう こう こう こう こう こう こう こう こう こう こう | 郎さ 警提供書   |
|      | 最高技工 / ライ             | ムライン           |             |     |        |                  |                 |                                              |           |
|      | タイムラ                  | イン             |             |     |        |                  |                 |                                              |           |
|      | ****                  |                |             |     |        |                  |                 |                                              | 商店名一覧画面へ  |
|      |                       | 7.85ナ 年        | ノザハナコ       |     |        |                  | @1810           | 000004                                       |           |
|      |                       | Str (8)        | 室花子         |     |        |                  | 11.05           | 64歲2ヶ月                                       | 入連発一覧画面へ  |
|      |                       | 1331 21        | *           |     |        |                  | 71.03-          | *                                            | 私の健康noteへ |
|      |                       |                | 500         |     |        |                  | A REPORT OF THE |                                              |           |
|      |                       | -              |             |     |        | and the state of |                 |                                              |           |
|      |                       |                |             | 患者基 | 本情報を閉  | じる               |                 |                                              |           |
|      |                       |                |             |     |        |                  |                 | -                                            |           |
|      |                       | 主年月日           | , nh        | 液型  | 身長     |                  | 体重              | 身体障害                                         | Q 検索条件    |
|      | 195                   | 0年03月26日       |             | 胞   | 148.8  | cm 6             | 3.5 kg          | *                                            | ▶ 医皮肤同一致  |
|      |                       |                |             |     |        |                  |                 |                                              | * 4~> NEM |
|      | 連絡先                   |                |             |     |        |                  |                 |                                              | - ARM     |
|      | 0.88                  | 03-2222-3333   |             |     |        |                  |                 | 1                                            |           |
|      | 8先夜站番号                |                |             |     |        |                  |                 |                                              |           |
| B    | 285                   | 104-0001       |             |     |        |                  |                 |                                              |           |
| 01   | <del>1</del>          | 東京都中央区銀度       | 2345        |     |        |                  |                 |                                              |           |
|      | 近親者                   |                |             |     |        |                  |                 |                                              |           |
| 1/10 | 者情報は存在                | ません            |             |     |        |                  |                 |                                              |           |
|      |                       |                |             |     |        |                  |                 |                                              |           |
|      | 1年1月                  |                |             |     |        |                  |                 |                                              |           |
|      | anen (                | 保持者番号<br>免疫者番号 | <b>保険者名</b> | *2  | 124    | 86<br>968832     | 交付年月日           | 終7年月日                                        |           |
|      | <b>組合</b>             | 34130021       |             | 本人  | 12-043 | 9876             | 平成21年12月01日     |                                              |           |

〇患者の基本情報が表示されます。

1)傷病名一覧を見るには、『傷病名一覧画面へ』ボタンを押下 ⇒1-8 診療情報ビューア(傷病名一覧)へ進む 1)入退院一覧を見るには、『入退院一覧画面へ』ボタンを押下 ⇒1-9 診療情報ビューア(入退院歴一覧)へ進む 1)私の健康noteに遷移するには、『私の健康noteへ』ボタンを押下 ⇒1-10 私の健康noteへ進む

### 1-8 診療情報ビューア(傷病名一覧)

| HARM       | ONYsuite*          |     |       |            |               | 1                | ₽ ポータル | ログア:  |
|------------|--------------------|-----|-------|------------|---------------|------------------|--------|-------|
| 診療情報       | 2a-7               |     |       |            | - <b></b>     | A\$FR <u>∔</u> E | 師太郎さ   | ■ 提供書 |
| 海安夕        |                    |     |       |            |               |                  |        |       |
| 1377月1日    | 見                  |     |       |            |               |                  |        |       |
| 医療機関名(正    | 式名) 19新日           |     | 区分    | 佩病名        | <b>卷</b> 云9卷区 | 分                |        |       |
|            |                    | ~   | すべて 🖃 |            | 有効            | (中止・寛解除          | 0      | ٩     |
| 検索結果 7件    |                    |     |       |            |               |                  | 表示数:   | 5 ₩   |
| 诊断日        | 医疫根関名(表示用)         | 区分  | 化病名   | ENCE       | <b>終</b> 7日   | 4259             | 転帰日    | IT 44 |
| 2014-02-15 | CIS療所              |     | 急性虫垂炎 | 2014-02-15 |               |                  |        | 8¥¥8  |
| 2014-02-15 | 日病院                |     | 糖尿病   | 2014-02-15 |               |                  |        | 8448  |
| 2014-02-15 | 日病院                |     | 急性虫垂炎 | 2014-02-15 |               |                  |        | 8118  |
| 2014-02-15 | 日病院                |     | 高血圧症  | 2014-02-15 |               |                  |        | S¥¥8  |
| 0010 00 07 | 010 <b>(6 (6</b> ) | 主診断 | 糖尿病   | 2012-03-07 |               |                  |        | S¥\$B |

〇患者の傷病名一覧が表示されます。

### 1-9 診療情報ビューア(入退院歴一覧)

| HARMO      | JNTSUITE   |            |            |                    |       |             | ₩ <b>π</b> -91 | B 1979 |
|------------|------------|------------|------------|--------------------|-------|-------------|----------------|--------|
| 診療情報ビ      | a-7        |            |            |                    | i 🗎 🕷 | LR:A病 🕴 🛓 I | 医師太郎さ          | 1 提供書  |
| 患者検索いら     | 545-12 V X | 退院歷一覧      |            |                    |       |             |                |        |
| 入退院        | 歷一覧        |            |            |                    |       |             |                |        |
| 年月日        |            | 医疼根        | 8名(正式名)    | 入退院種別              |       |             |                |        |
|            | ~          |            |            | すべて                |       |             |                | ٩      |
| 検索結果 2件    |            |            |            |                    |       |             | 表示数:           | 5 🔻    |
| 年月日        | 入退院種間      | 医液酸胆香号     | 医瘘机图名(表示用) | 19 <b>19</b> 19 19 | 病様コード | 病室コード       | ペッド番号          | 1744   |
| 2014-02-22 | 退院実施       | 9910000002 | 日病院        | 外科(10)             | 32    | 302         | 1              | B\$\$1 |
| 2014-02-15 | 入院実施       | 9910000002 | 日病院        | 外科(10)             | 32    | 302         | 1              | 8448   |
|            |            |            |            |                    |       |             |                |        |
|            |            |            |            |                    |       |             |                |        |
|            |            |            |            |                    |       |             |                |        |
|            |            |            |            |                    |       |             |                |        |
|            |            |            |            |                    |       |             |                |        |

〇患者の入退院歴一覧が表示されます。

1-10 私の健康note

| )とメディカルネット<br>loto Medical Network    |                                                                          | 私の                | 健康note         |                                              |                 |
|---------------------------------------|--------------------------------------------------------------------------|-------------------|----------------|----------------------------------------------|-----------------|
| スト医師13 さん<br>開始<br>プロフィール ログアウト       | <ul> <li>血酸型冬子さん</li> <li>者昭和44年7月41</li> <li>情</li> <li>血素変報</li> </ul> | 日生女 45歳<br>現<br>病 |                | 特に気を付けてほしい<br>■発をしてください<br>2014/11/06 C内沢 王府 | こと 入<br>デスト医師13 |
| s知らせ <mark>!</mark> 基本情報 か            | 5だの情報 (統計)                                                               | の情報 お茶の           | NAME DATEMPTY/ |                                              |                 |
| 本日 2015/02/28 時点                      | の最新を表示                                                                   | 2014/11/28        | ~ 2015/02/28   | グラフ表示 印刷                                     |                 |
|                                       |                                                                          |                   | 絞り込み表示→ 🔽      | 聽尿病 🗆 高血圧症 🔽 脂管                              | 【異常症 🗌 CKD      |
| 自分で測定した情報                             |                                                                          |                   | 医科の情報          | BEAA                                         | 力一抵入力           |
| 測定した値                                 | - <u>19</u>                                                              |                   | からたの基本情報       |                                              | _               |
| ~~ 項目                                 | 14                                                                       | 更新日               |                | 3 (4                                         | 更新日             |
| □ 家庭由圧(収缩期:上)                         | 115.0 mmHg                                                               | 2015/02/11        | □ 身長           | 161.0 cm                                     | 2014/12/11      |
| 家宿血圧(拡張將:下)                           | 61.0 mmHg                                                                | 2015/02/11        | □ (\$重         | 65.5 kg                                      | 2014/12/11      |
| □ 家庭体重                                | 56.5 kg                                                                  | 2015/02/11        | BM5(2+32)      | 25.27                                        | 2014/12/11      |
| □ 家庭故田                                | 80.0 cm                                                                  | 2015/01/15        | 口版图            | 81.1 cm                                      | 2014/09/24      |
| □ 家庭血糖                                | 99.0 mg/dL                                                               | 2015/02/09        | □ 47/6税金圧      | 110.0 mmHg                                   | 2014/11/26      |
|                                       |                                                                          |                   | □ \$238.88.±E  | 84.0 mmHg                                    | 2014/11/26      |
| 指導の内容や治療方針                            |                                                                          | 入力                | 糖尿病の合併症        |                                              |                 |
|                                       |                                                                          |                   | ~~ 項           | 3 14                                         | 更新日             |
| 運動の継続、塩分制限の継続を<br>2015/02/19 社会医療法人財団 | していってください。<br>藍仙会 恵寿総合病院                                                 | 看護師田 个            | ■ 地牙病規模症       | あり<br>(銀科受診中)                                | 2014/08/13      |
| 灰切夹                                   |                                                                          |                   | ■ 糖尿病神经验害      | なし                                           | 2014/08/13      |
| 食べ過ぎと運動不足に注意して                        | cter.                                                                    |                   | 病気の登号          |                                              |                 |
| 2014/11/28 医療法人社団 和机                  | え会 さはらファミリーク                                                             | リニック 医            | a constant     |                                              |                 |

く画面表示時点で、患者の情報へのアクセス権限がある場合>

〇1-7で選択済みの患者の情報が私の健康noteで表示されます。 ※私の健康noteの画面遷移は、3.私の健康note参照 <画面表示時点で、患者の情報へのアクセス権限がない場合>

| のとメディカルネット<br>Noto Medical Network | 私の健康note                                                                                                    | <u> </u>                 |
|------------------------------------|----------------------------------------------------------------------------------------------------|--------------------------|
| テスト集相医師7 さん<br>F集相<br>プロフィール ログアウト | <ul> <li>・ (2015/02/18) 2月28日で質証時でとなります。アン・<br/>ケートへのご協力よろしくお願いいたします。</li> </ul>                                                                                                    | 地域連贯(能登北部)<br>地域連贯(能登中部) |
| 患者選択(カード) 患者選択(一覧)                 |                                                                                                    |                          |
|                                    | <b>患者選択(カード)</b><br><sup>まます</sup><br><sup>まます</sup><br><sup>まます</sup><br><sup>この急負の情報を留する情報が無い<br/><sup>1</sup>かード<br/><sup>1</sup>かード<br/><sup>1</sup>かード<br/><sup>1</sup>かード<br/><sup>1</sup>かード<br/><sup>1</sup>かード<br/><sup>1</sup>かード<br/><sup>1</sup>かード<br/><sup>1</sup>かード<br/><sup>1</sup>かード<br/><sup>1</sup>かード<br/><sup>1</sup>かード<br/><sup>1</sup>かード</sup> |                          |

〇私の健康noteの患者選択(カード)画面が表示されます。 ※私の健康noteの画面遷移は、3.私の健康note参照

#### 2.能登北部地域連携システム 0.共通のログインからの遷移

⇒2-1 ポータルトップページへ進む

2-1 ポータルトップページ

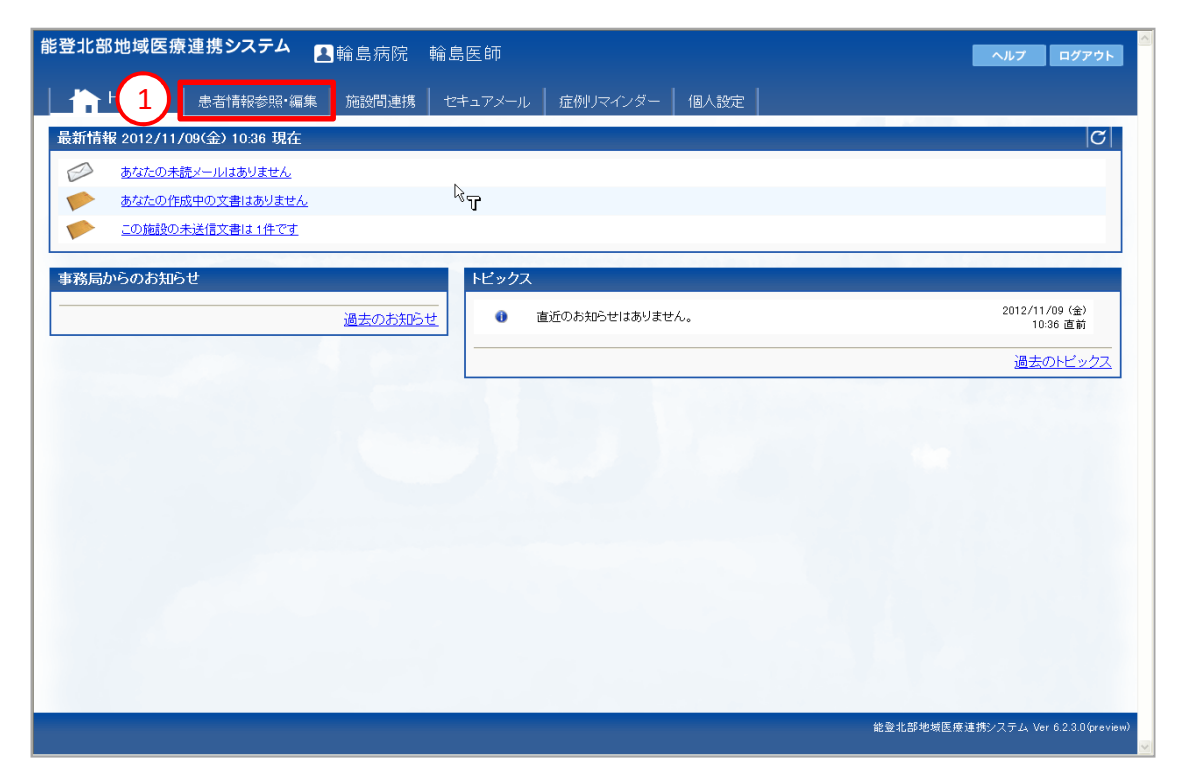

 ○ポータルトップページが表示されます。
 ①『患者情報参照・編集機能』タブを選択 ⇒2-2 診療情報参照・編集(患者検索)へ進む

## 2-2 患者情報参照·編集(患者検索)

| <b>能登北部地域医療連携システム</b> 国輪島病院 輪島医師                                         | ヘルプ ログアウト               |
|--------------------------------------------------------------------------|-------------------------|
|                                                                          |                         |
| IDを指定して患者を選択する                                                           |                         |
| IDの種類: 施設内患者ID ▼ 1014360 □ 履歴に追加する 検索 2                                  |                         |
|                                                                          |                         |
| 歳辺参照した患者から進伏する<br>検索期間: 過去1ヶ月 ∨ 検索(ID・名前・フリガナ): 表示件数: 6 ∨ 表示順位:参照回数 ∨ 検索 |                         |
| 該当データはありません                                                              |                         |
|                                                                          |                         |
|                                                                          |                         |
|                                                                          |                         |
|                                                                          |                         |
|                                                                          |                         |
|                                                                          |                         |
|                                                                          |                         |
|                                                                          |                         |
|                                                                          |                         |
|                                                                          |                         |
|                                                                          | 北部地域医療連携システム Ver 62.1.0 |
|                                                                          |                         |

②今回見たい患者の患者IDを入力し、『検索』ボタンを押下 ⇒2-3 患者情報参照・編集(患者検索結果)へ進む

## 2-3 患者情報参照·編集(患者検索結果)

|                         | <b>能登北部地域医療連携システム</b> <th>ヘルフ ログアウト</th>                | ヘルフ ログアウト                     |
|-------------------------|---------------------------------------------------------|-------------------------------|
|                         |                                                         |                               |
|                         | IDを指定して患者を選択する                                          |                               |
|                         | IDの種類: 施設内患者ID V □ 履歴(に追加する 検索                          |                               |
|                         | 最近参照した患者から選択する                                          |                               |
|                         | 検索期間: 過去1ヶ月 🖌 検索(ID・名前・フリガナ): 表示件数: 5 💌 表示順位: 参照回版 🖌 検索 |                               |
| $\overline{\mathbf{G}}$ | 性別   ID   氏名(カナ)                                        | 生年月日   最終参照日   削除             |
| 3                       | ▲ 1014360 駿河 英 (スルガ アオイ)                                | 昭和09(1934)/09/25 2012/10/02 🔟 |
|                         |                                                         |                               |
|                         |                                                         |                               |
|                         | L&                                                      |                               |
|                         |                                                         |                               |
|                         |                                                         |                               |
|                         |                                                         |                               |
|                         |                                                         |                               |
|                         |                                                         |                               |
|                         |                                                         |                               |
|                         |                                                         |                               |
|                         |                                                         | 能登北部地域医療遺携システム Ver 62.10      |
|                         |                                                         |                               |

③検索結果が表示されます。閲覧したい患者を選択します ⇒2-4 患者プロフィールへ進む 2-4 患者プロフィール

| 能登北部地域医療連携シ               | ステム 🔼輪島病院                            | 輪島医師                            |         |            | ログアウト                    | 連携する施設          | C |
|---------------------------|--------------------------------------|---------------------------------|---------|------------|--------------------------|-----------------|---|
| <他の患者 🍐 (スルガ<br><b>酸河</b> | アオイ)<br>葵 ID:10 4 5                  | $\mathbf{)}$                    | 7       | 生年月        | 月日:1934年9月25日<br>78歳 0ヶ月 | ☑ 輪島病院<br>☑ A病院 |   |
| Home プロフィール ディ            | リービュー 処方 検査                          | 文書管理  連携バス     私                | の健康note |            |                          |                 |   |
| 基本情報 6                    |                                      |                                 |         |            |                          |                 |   |
| 輪島病院 A病院                  |                                      | ~                               | _       |            |                          |                 |   |
| 患者ID 1014360              | 患者氏名                                 | 駿河 葵(スルガ アオイ)                   |         |            |                          |                 |   |
| 生年月日 昭和09(1934)/09,       | /25 性別                               | 女性                              |         |            |                          |                 |   |
| 住所<br>石川県輪島市XX            | X-XX                                 |                                 | -       |            | R                        |                 |   |
| 自宅TEL 076-000-0000        | 勤務先TEL                               | 076-000-0000                    |         |            |                          |                 |   |
|                           |                                      |                                 |         |            |                          |                 |   |
|                           |                                      |                                 |         |            |                          |                 |   |
| 診断病名に小随りるマークの             | □□□□□□□□□□□□□□□□□□□□□□□□□□□□□□□□□□□□ | (磁音):機密 <mark>リスク</mark> :リスクめり |         | 診療科        | +=10                     |                 |   |
| 期间                        | 診断病名                                 |                                 |         | 1          | <b>华云为帝</b>              |                 |   |
| 2012/04/22 ~ 2012/04/22   | A病院                                  |                                 |         | 整形外科       |                          |                 |   |
| 2012/04/20                | 右大腿骨頚部骨折 確定                          |                                 |         |            |                          |                 |   |
| 2012/04/24~~              | 輪島病院                                 |                                 |         | 整形外科       |                          |                 |   |
| 2012/04/24                | 右大腿骨頚部骨折 確定                          |                                 |         |            |                          |                 |   |
| 0010/05/01 **             | 輪島病院                                 |                                 |         | リハビリテーション科 |                          |                 |   |
| 2012/05/01 ~~             | 右大腿骨頚部骨折 確定                          |                                 |         |            |                          |                 |   |
|                           |                                      |                                 |         |            |                          |                 |   |
| 入院歴                       |                                      |                                 |         |            |                          |                 |   |
| 期間                        | 施設名                                  |                                 |         | 死亡(3       | 死亡日)                     |                 |   |
| 2012/04/24 ~ 2012/05/17   | 輪島病院                                 |                                 |         |            |                          |                 |   |
|                           |                                      |                                 |         |            |                          |                 |   |

○患者の情報が表示されます。連携する複数の医療機関からの情報がある場合、全てが表示されます。
 ④患者の処方情報を見るには、『処方』タブを押下 ⇒2-5 処方歴へ進む
 ⑤患者の検体情報を見るには、『検査』タブを押下 ⇒2-6 検査歴へ進む
 ⑥患者の診療情報をディリービューで見るには、『ディリービュー』タブを押下 ⇒2-7 ディリービューへ進む
 ⑦私の健康noteに遷移するには、『私の健康note』リンクを押下 ⇒2-9 私の健康noteへ進む

2−5 処方歴

| 能登北部   | <b>地域医療連携システム   ▲</b> 輪島病院  輪島医師                               | ログアウト                      | 連携する施設  乙                                 |
|--------|----------------------------------------------------------------|----------------------------|-------------------------------------------|
| ∢他の患者  | (スルガ アオイ)<br>酸河 葵 ID:1014360                                   | 生年月日:1934年9月25日<br>78歳 0ヶ月 | <ul> <li>✓ 輪島病院</li> <li>✓ A病院</li> </ul> |
| Home   | ブロフィール   ディリービュー   <u>処方  </u> 検査     文書管理   連携バス     私の健康rote |                            |                                           |
| 処方歴 (2 | 012/04/18~2012/05/16)                                          |                            |                                           |
| << <   | 2012/05/02 Go > >>                                             |                            | 6ヶ月 2ヶ月 1ヶ月 2週間                           |
| 201    | 2年04月23日(臨時処方) 整形外科 整形独太 A病院                                   |                            |                                           |
|        | 1日3回 海食後1日分                                                    |                            |                                           |
| Rp1    | ロキソプロフェン錠(60mg)                                                |                            | 3錠                                        |
|        | ムコスタ錠(100mg)                                                   |                            | 3錠                                        |
| D.A    | 1日2回 朝·夕食後1日分                                                  |                            |                                           |
| npz    | ガスターD錠(10mg)                                                   |                            | 2錠                                        |
| 201    | 2年04月24日(臨時処方) 整形外科 整形独太 輪島病院                                  |                            |                                           |
|        | 1日3回 毎食後7日分                                                    |                            |                                           |
| Rp1    | ロキソプロフェン錠(80mg)                                                |                            | 3錠                                        |
|        | ムコスタ錠(100mg)                                                   |                            | 3錠                                        |
| Pn2    | 1日2回 朝•夕食後 7 日分                                                |                            |                                           |
| hpz    | ガスターD錠(10mg)                                                   |                            | 2錠                                        |
| 201    | 2年04月25日(臨時処方) 整形外科 整形独太 輪島病院                                  |                            |                                           |
|        | 1日2回 朝•夕食後 59 日分                                               |                            |                                           |
| Rp1    | - コニール鏡4                                                       |                            | 2錠                                        |
|        | 1日3回 毎食後 6 日分                                                  |                            |                                           |
| Rp2    | コメリアンコーワ錠50                                                    |                            | 3錠                                        |
|        | ノイキノン糖衣錠10mg                                                   |                            | 3錠                                        |
| 201    | )年04月26日(臨時処方) 整形外科 整形独太 輪島病院                                  |                            |                                           |
|        | 1日2回 朝・夕食後 59 日分                                               |                            |                                           |
| Rp1    | コニール鏡4                                                         |                            | 2錠                                        |
|        | 1日3回 毎食後6日分                                                    |                            |                                           |
| Rp2    | コメリアンコーワ鏡50                                                    |                            | 3錠                                        |
|        | ノイキノン構衣鏡10mg                                                   |                            | 3錠                                        |
| 201    | 2年04月27日 整形外科 整形独太 輪島病院                                        |                            |                                           |
|        | 末梢点済・側管より・(1日〇回で指示)                                            |                            |                                           |

〇患者の処方歴が表示されます。

2-6 検査歴

| me   ブロフィール   デイ        | U-Ea-       | 処方    | 検査   | 3    | て書管理 | <br>連携バス | 私の健康note                                                                                                    |          |
|-------------------------|-------------|-------|------|------|------|----------|----------------------------------------------------------------------------------------------------|----------|
| 展 (2012/04/16~20        | 12/05/1     | 6)    |      |      |      |          |                                                                                                    |          |
| < 2012/05/02            | Go >        | >>    |      |      |      |          | 67月 27月 17月 2週間                                                                                                    |          |
| 検査結果一覧にある<br>[以下/標準/以上] | <u>~</u> をク | リックする | と、グラ | っても耐 | 認が利  | 用出来ます。   |                                                                                                    |          |
| 後査項目名(単位)<br>標準値        | 年月日時        | 24    | 201  | 2/4  | 00   | 2012/5   |                                                                                                    |          |
| ė.                      | find        | (1+)  | 20   | 21   | 20   | 02       |                                                                                                    |          |
|                         | -           | (+-)  |      |      |      |          |                                                                                                    |          |
| コビリノーゲン                 |             | 6.7   |      |      |      |          | Le Contraction de la contraction de la contracti |          |
| - ン体                    |             | (+-)  |      |      |      |          |                                                                                                    |          |
| h74                     | _           | (-)   |      |      |      |          |                                                                                                    |          |
| h 🔿                     | _           | (-)   |      |      |      |          |                                                                                                    |          |
| (7)                     |             | (-)   |      |      |      |          | 被体検査グラフ表示<br>[20] 第三の定案]                                                                                                    |          |
| 95 <b>V</b>             |             |       | 9.7  | 16.U | 8.4  | 9.1      | (表示オブンゴン 表示する検査項目                                                                                                    |          |
| IC<br>0-6.0 F3.6-5.0    |             | 3.14  | 2.93 | 2.83 | 3.02 | 2.85     | 図検査値の表示 ロWBC *<br>口他協設の値も表示 ロRBC *                                                                                                    |          |
| B<br>5-17.0 F11.5-15.5  |             | 9.5   | 8.7  | 8.5  | 8.9  | 8.7      | ・ 観日・ 集が条件  ・ 日日GB  ・ 日日G  ・ 日日  ・ 日日  ・ 日  ・ 日日  ・ 日日  ・    |          |
| -51.0 F33.0-45.0        |             | 27.2  | 26.2 | 25.5 | 26.9 | 25.7     | ◎デーがある細囲<br>□MCV                                                                                                    |          |
| T<br>-360               | ~           | 210   | 181  | 170  | 186  | 267      |                                                                                                    |          |
| CV                      |             | 86.6  | 89.6 | 90.0 | 89.0 | 90.3     |                                                                                                    | 287      |
| SH                      |             | 30.2  | 29.8 | 30.0 | 29.4 | 30.5     | <u></u>                                                                                                    | 1        |
| онс                     |             | 34.9  | 33.3 | 33.3 | 33.0 | 33.8     | 200 16                                                                                                    |          |
| \$                      | -           |       |      |      |      |          |                                                                                                    |          |
|                         |             |       |      |      |      |          | 170                                                                                                    |          |
| 者の検体                    | 歴カ          | 「表    | 示さ   | れる   | ます   | 0        | 100                                                                                                    |          |
| ラフアイニ                   | いを          | ₽ 1   | 下す   | ଅନ   | :グラ  | ラフ画可     | āが表示されます。                                                                                                    |          |
|                         |             |       |      |      |      |          |                                                                                                    |          |
|                         |             |       |      |      |      |          |                                                                                                    |          |
|                         |             |       |      |      |      |          | anaoka anaoka anaoka anaoka anaoka anaoka anaoka anaoka anaoka anaoka                                                                                                    | INTERVOI |

2-7 ディリービュー

| 能登北部地域医療連携システム<br>(スルガ 7オイ)<br>(スルガ 7オイ)<br>段可 英 Drividgeo                                                                                                    | ログアウト 連携する施設 (C)<br>生年月日:1934年9月25日 ビ 編島病院 ビ A病院<br>ア8歳 6.6 日                                                                                                    |
|----------------------------------------------------------------------------------------------------|----------------------------------------------------------------------------------------------------|
|                                                                                                    | 10 MSU 0771                                                                                                    |
| IDIME     2.2.2.1     7     7     7     7     7     7     7     7     7     7     7     7     7     7     7     7     7     7     7     7     7     7     7     7     7     7     7     7     7     7     7     7     7     7     7     7     7     7     7     7     7     7     7     7     7     7     7     7     7     7     7     7     7     7     7     7     7     7     7     7     7     7     7     7     7     7     7     7     7     7     7     7     7     7     7     7     7     7     7     7     7     7     7     7     7     7     7     7     7     7     7     7     7     7     7     7     7     7     7     7     7     7     7     7     7     7     7     7     7     7     7     7     7     7     7     7     7     7     7     7     7     7     7     7     7     7     7     7     7     7     7     7     7 | カレンダー     6ヶ月     2ヶ月     1ヶ月     2週間       表示方法:     オーダー種別     *       7     8     9     10     12     14     15     16       7     8     9     10     14     15     16       7     8     9     10     14     15     16       7     8     9     10     14     16     16       7     8     9     10     14     16     16       7     8     9     10     14     16     16       7     8     9     10     14     16     17       7     7     7     7     7     7     16     17       7     8     9     10     12     14     16       10     10     10     10     10       10     11     14     11     14       10     11     11     11     12       10     11     11     11     11       10     11     11     11     10       11     11     11     11     10       11     11     11     11     10       11     11     11 <t< th=""></t<> |
| ▲専用<br>ソリューゲンF(500mL)<br>ペントシリン注 1g (粉                                                                                                    | ID:H         Arry         10:10:1         40:10:           Urea = N         17mg/dl         7-22           Cre         0.54mg/dl         0.4-1.2                                                                                                    |
| 木)     ・・・・・・・・・・・・・・・・・・・・・・・・・・・・・・・・・・・・                                                                                                    | オーダー別情報(処方)       2012年04月24日(臨時処方) 整形外科 整形独太       Rp1     1日3回 毎食後7日分       ロキンプロフェン袋((0m))     242                                                                                                    |
| <ul> <li>○患者の情報がディリービュー形式で表示されます。</li> <li>連携する複数の医療機関からの情報は色分けで表示されます。</li> <li>○見たい項目を選択すると詳細な情報が表示されます。</li> <li>⑧検体検査の詳細を見る</li> <li>⑨処方の詳細を見る</li> <li>⑩カレンダー形式で見るには、『カレンダー』タブを押下 ⇒2-8 カレンダーへ進む</li> </ul>                                                                                                    | 山中ノウロノエン Skt(60mg)     3 統       ムコスダ錠(100mg)     3 錠       Rp2     1日2回 朝・夕食後7日分       ガスターD錠(10mg)     2 錠                                                                                                    |

2-8 カレンダー

| ฮํตวィール 📑                   | デイリービュー   処方   検査          | 文書管理  連携バス    | 私の健康note          |                 |            |                |                    |                    |               |
|-----------------------------|----------------------------|---------------|-------------------|-----------------|------------|----------------|--------------------|--------------------|---------------|
| 2012/05/02                  | 0   >                      | 2012 <b>5</b> | May               |                 | カレンダー      | - 6ヶ月 2ヶ月      | 1ヶ月 2週間            |                    |               |
| 日曜日                         | 月曜日<br>23 <mark>€ ●</mark> | 火曜日           | ▶77<br>25<br>●25  |                 | 金曜日<br>27世 | 28 <b>1. 9</b> | 曜日                 |                    |               |
|                             | 30                         | 01            | 02 📊 🔍            | 03              | 04         | 05 🔍           | オーダー別情報【検体検        | 查】<br>水料 毛麦豆技師     |               |
|                             |                            |               |                   | 1.22            |            |                | 2012年047月24日 並//// | 检查值 単位 一種          | 進估            |
|                             |                            |               | $\sim$            |                 |            | ļ              |                    | 172日1回 ≠12 15:     | 82            |
|                             | 07 🌓                       | 08            | (12) <sup>0</sup> | 10              | <b>11</b>  | 12             | T-Bil              | 0.8 mg/đl 0.2-     | 1.1           |
|                             |                            |               | $\smile$ –        |                 |            |                | D-Bil              | 0.1 mg/dl 0.0-     | 0.3           |
|                             |                            |               |                   |                 | 40         | 10.            | GOT(AST)           | 18 IU/L 8-40       | ,<br>,        |
|                             | 14                         | 15            | 16                | 17              | 18         |                | GPT(ALT)           | 14 IU/L 3-35       | ;<br>;        |
|                             |                            |               |                   |                 |            |                | LDH                | 248 IU/L 119-      | -229          |
|                             | 21                         | 22            | 23                | 54              | 25         | 26             | СК                 | 119 IU/L M30       | )-200 F25-160 |
|                             | 21                         | 22            | 20                | 27              | 20         | 20             | 血清-Amy             | 105 IU/L 40-1      | 30            |
|                             |                            |               |                   |                 |            |                | Urea-N             | 17 mg/dl 7-22      | 2             |
|                             | 28                         | 29            | 30                | 31              | 61         | 02             | Cre                | 0.54 mg/dl 0.4-    | 1.2           |
|                             |                            |               |                   |                 |            |                |                    |                    | ł             |
|                             | 04                         | 05            | 06                | p7              | 08         | 09             |                    |                    |               |
|                             |                            |               |                   |                 |            |                | オーダー別情報【処方】        |                    |               |
| 者の情                         | 報がカレンダ・                    | ―形式で表示        | されます。             |                 |            |                | 2012年04月24日(臨時9    | 処方) 整形外科 整形独太      |               |
| ももてな                        | 「私の医病薬」                    | 問わたの情報        | しんのう。             | ティャキオ           |            |                | Rpl 1⊟3回 ∰         | 再食後7日分             |               |
| らり つれ<br>とし、 <del>1</del> 五 | を奴りと涼波                     |               | はヒカリてな            | .小C1しみ 9 。<br>十 |            |                | ロキソプロフ:            | ェン錠(60mg)          | 3錠            |
| /~I \ IH                    | 日を選択りる                     | と詳細な情報が       | か衣示されま            | <b>9</b> °      |            |                | ムコスタ錠 <b>(</b> 1   | 00mg)              | 3錠            |
| こい項                         | 検査の詳細を                     | 見る            |                   |                 |            |                | Rp2 1日2回 朝         | <b>Ⅰ•</b> 夕食後 7 日分 |               |
| して頃                         |                            |               |                   |                 |            |                | ガスターD錠             | (10mg)             | 2. 錠          |

## 2-9 私の健康note

| )とメディカルネット<br>loto Medical Network |                                    | 私の                           | 健康note         |             |                                                  | 1                                     |
|------------------------------------|------------------------------------|------------------------------|----------------|-------------|--------------------------------------------------|---------------------------------------|
| スト医師13 さん<br>納約<br>プロフィール ログアウト    | 志 能登冬子 さん<br>者 昭和44年7月41<br>情<br>報 | 音生 女 45歳<br>開<br>理<br>疾<br>病 | 副語第<br>二<br>入力 | 高曲圧度<br>CKD | 特に気を付けてほしいこ<br>単数をしてください<br>2014/11/06 CRRR 医師:5 | 2 2 2 2 2 2 2 2 2 2 2 2 2 2 2 2 2 2 2 |
| S知らせ <mark>1</mark> 基本情報 か         | 5だの情報   統計                         | の情報 お業の1                     | MR REAUX       | 0           |                                                  |                                       |
| ★日 2015/02/28 時点                   | の最新を表示                             | 2014/11/28                   | ~ 2015/02/2    | 8 9         | うつ表示                                             |                                       |
|                                    |                                    |                              | 絞り込み表示         | → 🗹 糖尿      | 病 🗆 高血圧症 🔽 脂質                                    | 異常症 🗆 CKD                             |
| 自分で測定した情報                          |                                    |                              | 医科の情報          | R           | 日間編入7                                            | 1 一抵入力1                               |
| 測定した値                              |                                    |                              | からたの基          | 本情報         |                                                  |                                       |
| ~ 項目                               | 14                                 | 更新日                          | 740            | 項目          | 6                                                | 更新日                                   |
| □ 家庭血圧(収縮料:上)                      | 115.0 mmHg                         | 2015/02/11                   | 日 身長           |             | 161.0 cm                                         | 2014/12/11                            |
| □ 軍順面圧(弦張朝: ト)                     | 61.0 mmHg                          | 2015/02/11                   | □ 侍堂           |             | 65.5 kg                                          | 2014/12/11                            |
| C SUBIAT                           | 56.5 kg                            | 2015/02/11                   | EM08           | 1ji)        | 25.27                                            | 2014/12/11                            |
| T ALENE                            | 80.0 cm                            | 2015/01/15                   |                |             | 81.1 cm                                          | 2014/09/24                            |
| 1 家庭田務                             | 99.0 mg/dL                         | 2015/02/09                   | 40005          | ldb.E       | 110.0 mmHg                                       | 2014/11/26                            |
|                                    |                                    |                              | 1038.8         | lta E       | 84.0 mmHg                                        | 2014/11/26                            |
| 指導の内容や治療方針                         |                                    | 入力                           | 種尿病の含          | 併症          |                                                  |                                       |
| The other with the state           |                                    |                              | <b>7</b> 17    | 項目          | 4                                                | 更新日                                   |
| 2015/02/19 社会医療法人財団                | していってくたさい。                         | 6(18)5(0)                    | □ 地开炉          | IRING       | の日本は中国                                           | 2014/08/13                            |
| 民初美                                | MUNUTE ADDITION DIFFE              | - BRAND                      | 🔲 18.77.9      | 神道障害        | なし                                               | 2014/08/13                            |
| 食べ過ぎと運動不足に注意して                     | ください。                              |                              | 病気の背景          | 1           |                                                  |                                       |
| 2014/11/28 医療法人社団 和1               | 民会 さはらファミリーク                       | リニック 医                       | 202            | 道田          |                                                  | <b>F</b> 168                          |

く画面表示時点で、患者の情報へのアクセス権限がある場合>

O2-4で選択済みの患者の情報が私の健康noteで表示されます。 ※私の健康noteの画面遷移は、3.私の健康note参照

## <画面表示時点で、患者の情報へのアクセス権限がない場合>

| のとメディカルネット<br>Noto Medical Network | 私の健康note                                                                                                    | <u> </u>                 |
|------------------------------------|----------------------------------------------------------------------------------------------------|--------------------------|
| テスト集相医師7 さん<br>F集相<br>プロフィール ログアウト | <ul> <li>(2015/02/18) 2月26日で第経株了となります。アント<br/>ケートへのご協力よろしくお願いいたします。</li> </ul>                                                                                       | 地域連贯(能登北部)<br>地域連贯(能登中部) |
| 患者選択(カード) 患者選択(一覧)                 |                                                                                                    |                          |
|                                    | <b>患者選択(カード)</b><br><sup>ままで</sup> <sup>*</sup> <sup>*</sup> <sup>*</sup> <sup>*</sup> <sup>*</sup> <sup>*</sup> <sup>*</sup> <sup>*</sup> <sup>*</sup> <sup>*</sup> | A<br>                    |

〇私の健康noteの患者選択(カード)画面が表示されます。 ※私の健康noteの画面遷移は、3.私の健康note参照

#### 3.私の健康note (医療従事者) 0.共通のログインからの遷移

⇒3-1 患者選択画面(カードタブ)へ進む

3-1 患者選択画面(カードタブ)

| のとメディカルネット<br>Noto Medical Network | 私の健康note                                                  | 2   |
|------------------------------------|-----------------------------------------------------------|-----|
| テスト歯科医師7 さん<br>F歯科<br>ブロフィール ログアウト | <ul> <li>お知らせはありません。</li> </ul>                           | < > |
| 患者選択(カード)患者選択(一                    |                                                           | ~   |
|                                    | 患者選択(カード)<br>患者さんがお持ちの「患者カードの準備ができたら<br>次へボタンをクリックしてください。 |     |
|                                    | ま者<br>カード<br>1 次へ                                         | ~   |

〇患者選択画面(カードタブ)が表示されます。

①患者からカードの提示により情報へのアクセス許可を貰うためには、『次へ』ボタンを押下 ⇒3-2 患者エントリー画面へ進む

②既にアクセス許可を貰っており、許可期間内の患者の情報にアクセスするには、『患者選択』タブを押下 ⇒3-19 患者選択画面(一覧タブ)へ進む

#### 3-2 患者エントリー画面

| 患者適      | 択(カード)                                                        | ×                     |
|----------|---------------------------------------------------------------|-----------------------|
|          | 情報を開示いただく期間を選択後、<br>患者さんの「患者カード」をカードリーダに<br>タッチ、もしくは挿入してください。 |                       |
|          | 開示いただく期間                                                      |                       |
| (3)      | <ul> <li>診療中</li> </ul>                                       |                       |
|          | ○ 本日中                                                         |                       |
|          |                                                               |                       |
| it - Thi |                                                               |                       |
| 読み取り     | 「前能です。                                                        | <ul> <li>.</li> </ul> |

 ○患者エントリー画面がポップアップで表示されます。
 ③開示期間を指定し、患者のカードをカードリーダにかざす ⇒3-3 患者情報表示画面(データセットタブ)へ進む

# 3-3 患者情報表示画面(データセットタブ)-上

| のとメディカルネット<br>Noto Medical Network                                |                                                                                                    | 私の                         | 健康n             | ote                                   |                                                 |              | 12                  |
|-------------------------------------------------------------------|----------------------------------------------------------------------------------------------------|----------------------------|-----------------|---------------------------------------|-------------------------------------------------|--------------|---------------------|
| テスト医師13 さん<br>C病院       イ     ゴロフィール       ログアウト       5          | 患 能登冬子 さん<br>者 昭和44年7月4日(<br><u>患者</u> 変択                                                                                                    | 生女 45歳<br>一<br>6<br>疾<br>病 |                 | 高血圧症<br>統 CKD<br>入力                   | 特に気を付けてほしいこ<br>運動をしてください<br>2014/11/06 C病院 医師:テ | と<br>スト医師13  | B                   |
| 7     お知らせ!     基本情報     8       12     本日     2015/02/28     時点の | の情報<br>参請を表示<br>していた。<br>の情報<br>の情報<br>の<br>情報<br>の<br>の<br>情報<br>の<br>の<br>情報<br>の<br>の<br>し<br>読言の<br>の<br>の<br>し<br>の<br>の<br>し<br>の<br>の<br>の<br>の<br>の<br>の<br>の<br>の<br>の<br>の<br>の<br>の<br>の | 情報<br>10<br>2014/±1/28     | ₩<br>~ 1<br>絞J込 | tiæリンク<br>5/02/28 13 クラ<br>み表示→ ✓ 糖尿病 | 7表示<br>印刷<br>高血圧症 ☑ 脂質:                         | <br>異常症 □ ск | ► 15                |
| 自分で測定した情報                                                         |                                                                                                    |                            | 医科              | の情報                                   | C 目標値入力                                         | 一括入力         |                     |
| 測定した値                                                             |                                                                                                    |                            | から              | だの基本情報                                | <u> </u>                                        |              |                     |
| 7*2 項目                                                            | 値                                                                                                    | 更新日                        | 690             | 111日                                  | 値                                               | 百新日          |                     |
| □ 家庭血圧(収縮期:上)                                                     | 115.0 mmHg                                                                                                    | 2015/02/11                 |                 | 身長                                    | 161.0 cm                                        | 2014/12/11   | <b>(</b> G <b>)</b> |
| □ 家庭血圧(拡張期:下)                                                     | 61.0 mmHg                                                                                                    | 2015/02/11                 |                 | 体重                                    | 65.5 kg                                         | 2014/12/11   |                     |
|                                                                   | 56.5 kg                                                                                                    | 2015/02/11                 |                 | BMI信†算)                               | 25.27                                           | 2014/12/11   |                     |
| □ 家庭服田                                                            | 80.0 cm                                                                                                    | 2015/01/15                 |                 | 腹囲                                    | 81.1 cm                                         | 2014/09/24   |                     |
| 1.1 18()建皿18                                                      | 99.0 mg/dL                                                                                                    | 2015/02/09                 |                 | 収縮期血圧                                 | 110.0 mmHg                                      | 2014/11/26   |                     |
|                                                                   |                                                                                                    |                            |                 | 拡張期血圧                                 | 84.0 mmHg                                       | 2014/11/26   |                     |
| 指導の内容や治療方針                                                        |                                                                                                    | 7.7                        | F<br>下<br>事家    | 病の合併症                                 |                                                 |              |                     |
|                                                                   |                                                                                                    |                            | 642             | 項目                                    | 値                                               | 更新日          |                     |
| 運動の継続、塩分制限の継続をして<br>2015/02/19                                    | いってください。                                                                                                    | ^                          |                 | 糖尿病網膜症                                | あり<br>(眼科受診中)                                   | 2014/08/13   |                     |
| L.                                                                |                                                                                                    |                            |                 | 糖尿病神経障害                               | なし                                              | 2014/08/13   |                     |
| 食べ過ぎと運動不足に注意してくだ                                                  | さい。                                                                                                    |                            | 病気              | の背景                                   |                                                 |              | ~                   |
| 2014/11/28                                                        |                                                                                                    |                            | 092             | 項目                                    | 値                                               | 更新日          | Ť                   |

〇患者エントリー画面での患者カードの提示、もしくは、患者指定画面(一覧タブ)で指定した患者の情報を閲覧することができます。
 〇医科情報の項目名にマウスを移動させることで、更新者や基準値等の情報が表示されます。
 〇アラート通知機能:検査結果や入力値が、目標値の範囲外の場合に、背景が自動的に赤で表示されます。
 〇リマインド通知機能:一定期間、値の入力もしくは反映がない場合は、更新日に色が付きます。
 ※リマインド通知機能の「一定期間」は、項目ごとにマスタで設定

更新日 2014/08/13

2014/08/13 2014/08/13 2014/09/06 2014/08/13

更新日 2014/08/13 ----/--2014/08/13 2014/08/13

更新日 2014/06/02 2014/06/02 2014/10/16 2014/10/09 2014/10/09

# 3-3 患者情報表示画面(データセットタブ)-中

| 2014      | 4/09/24 C病院 テスト医師13                                         |                                                                                                    |                                                             | <i>d</i> 1                                                                                       | <b>9</b> 2                                                                                                    | 項目                                                                                                    | 値                                                                    |
|-----------|-------------------------------------------------------------|----------------------------------------------------------------------------------------------------|-------------------------------------------------------------|--------------------------------------------------------------------------------------------------|----------------------------------------------------------------------------------------------------|----------------------------------------------------------------------------------------------------|----------------------------------------------------------------------|
| ちや        | つを少なく                                                       |                                                                                                    |                                                             |                                                                                                  | 腎不含                                                                                                    | 全家族歴                                                                                                    | あり<br>(実父)                                                           |
| 2014      | 4/09/12 社会医療法人財団董(<br>祐美                                    | 山会 恵寿総合病院 看                                                                                                    | 護師:小                                                        |                                                                                                  | 歯科)                                                                                                    | 定期受診                                                                                                    | あり<br>(月1回通院・                                                        |
|           |                                                             |                                                                                                    |                                                             |                                                                                                  | 喫煙                                                                                                    |                                                                                                    | 過去にあり                                                                |
| 食事        | はよく噛んで食べましょう。                                               |                                                                                                    |                                                             |                                                                                                  | 冠動                                                                                                    | 脈疾患の既往                                                                                                    | なし                                                                   |
| 2014      | 4/09/10 社会医療法人財団軍1                                          | III 完 思 充 総 盲                                                                                                  |                                                             |                                                                                                  | 心電                                                                                                    | 図異常                                                                                                    | あり<br>(不整脈)                                                          |
| 利         | の情報                                                         |                                                                                                    |                                                             |                                                                                                  |                                                                                                    |                                                                                                    |                                                                      |
| 31-1      |                                                             |                                                                                                    | _                                                           | 病                                                                                                | 気になっ                                                                                                    | た時期                                                                                                    |                                                                      |
| 園の        | 様子                                                          |                                                                                                    |                                                             | 51                                                                                               | 97                                                                                                    | 項目                                                                                                    | 値                                                                    |
|           |                                                             |                                                                                                    |                                                             |                                                                                                  |                                                                                                    |                                                                                                    |                                                                      |
| 697       | 項目                                                          | 値                                                                                                    | 更新日                                                         |                                                                                                  | 糖尿病                                                                                                    | <b>夷診断年齢</b>                                                                                                    | 30歳代                                                                 |
| 097       | 項目<br>歯科定期受診                                                | 値あり                                                                                                    | 更新日<br>2014/10/10                                           |                                                                                                  | 糖尿病<br>高血症                                                                                                    | 南診断年齢<br>王診断年齢                                                                                                    | 30歳代<br>*データなし                                                       |
| 697       | 项目<br>歯科定期受診                                                | 値<br>あり<br>(本日2回目の受診。)                                                                                         | 更新日<br>2014/10/10                                           |                                                                                                  | <ul> <li>糖尿病</li> <li>高血原</li> <li>脂質素</li> </ul>                                                                                      | 病診断年齢<br>王診断年齢<br>異常症の診断年齢                                                                                                    | 30歳代<br>* データなし<br>40歳代                                              |
| 697       | 項目<br>歯科定期受診<br>歯周病                                         | 値<br>あり<br>(本日2回目の受診。)<br>なし<br>(問題なし。)                                                                        | 更新日<br>2014/10/10<br>2014/10/10                             |                                                                                                  | <ul> <li>糖尿病</li> <li>高血质</li> <li>脂質素</li> <li>CKD資</li> </ul>                                                                        | 南診断年齢<br>王診断年齢<br>異常症の診断年齢<br>診断年齢                                                                                                    | 30歳代<br>*データなし<br>40歳代<br>40歳代                                       |
| 697       | 項目<br>歯科定期受診<br>歯周病                                         | 値<br>あり<br>(本日2回目の受診。)<br>なし<br>(問題なし。)<br>悪<br>(欠けた部分のかみ                                                      | 更新日<br>2014/10/10<br>2014/10/10                             | 「<br>「<br>検                                                                                      | 糖尿病<br>高血质<br>脂質<br>CKD<br>管<br>在結果                                                                                                    | 南診斯年齡<br>王診斯年齡<br><b>異於症の診断年齡</b><br>診断年齡                                                                                                    | 30歳代<br>*データなし<br>40歳代<br>40歳代                                       |
| 640<br>6  |                                                             | 値<br>あり<br>(本日2回目の受診。)<br>なし<br>(問題なし。)<br>悪<br>(欠けた部分のかみ<br>合わせがしっくりせ                                         | 更新日<br>2014/10/10<br>2014/10/10<br>2014/10/10               | 「<br>「<br>検<br>」                                                                                 | <ul> <li>糖尿病</li> <li>高血原</li> <li>脂質病</li> <li>CKDg</li> <li>查結果</li> </ul>                                                           | 南診斯年齡<br>王診斯年齡<br>風茶症の診断年齡<br>診断年齡<br>項目                                                                                                    | 30歳代<br>*デーダぶし<br>40歳代<br>40歳代                                       |
| 697       | 項目           歯科定期受診           歯周病           咀嚼・嚥下機能         | 値<br>あり<br>(本日2回目の受診。)<br>なし<br>(問題なし。)<br>悪<br>(欠けた部分のかみ<br>合わせがしっくりせ<br>ず、食べにくいとの訴<br>え。)                    | 更新日<br>2014/10/10<br>2014/10/10<br>2014/10/10               | 「<br>「<br>「<br>「                                                                                 | <ul> <li>糖尿病</li> <li>高血」</li> <li>高血」</li> <li>脂質類</li> <li>CKD調</li> <li>CKD調</li> </ul>                                             | 南診斯年齢<br>王診斯年齢<br>國常症の診断年齢<br>診断年齢<br>項目<br>影蛋白                                                                                                    | 30歳代<br>*データなし<br>40歳代<br>40歳代<br>で<br>7.5 g/dL                      |
| σ•2<br>[] | <u>項目</u><br>歯科定期受診<br>歯周病<br>咀嚼・嚥下機能                       | 値<br>あり<br>(本日2回目の受診。)<br>なし<br>(問題なし。)<br>悪<br>(欠けた部分のかみ<br>合わせがしっくりせ<br>ず、食べにくいとの訴<br>え。)<br>あり              | 更新日<br>2014/10/10<br>2014/10/10<br>2014/10/10               | 中<br>日<br>校<br>日<br>日<br>日<br>日<br>日<br>日<br>日<br>日<br>日<br>日<br>日<br>日<br>日<br>日<br>日<br>日<br>日 | <ul> <li>糖尿病</li> <li>高血原</li> <li>脂質病</li> <li>CKD約</li> <li>査結果</li> <li>血清約</li> <li>血清約</li> <li>血清約</li> </ul>                    | <ul> <li>病診断年齢</li> <li>王診断年齢</li> <li>ス端症の診断年齢</li> <li>(約年齢)</li> <li>(初年齢)</li> <li>項目</li> <li>総蛋白</li> <li>アルブミン</li> </ul>                                                                                                    | 30歳代<br>* データなし<br>40歳代<br>40歳代<br>7.5 g/dL<br>4.1 g/dL              |
|           | 項目       歯科定期受診       歯周病       咀嚼・嚥下機能       歯科治療・口腔ケアの必要性 | 値<br>あり<br>(本日2回目の受診。)<br>なし<br>(問題なし。)<br>悪<br>(欠けた部分のかみ<br>合わせがしっくりせ<br>ず、食べにくいとの訴<br>え。)<br>あり<br>(かみ合わせ部分の | 更新日<br>2014/10/10<br>2014/10/10<br>2014/10/10<br>2014/10/10 | 中<br>一<br>一<br>一<br>一<br>一<br>一<br>一<br>一<br>一<br>一<br>一<br>一<br>一<br>一<br>一<br>一<br>一<br>一<br>一 | <ul> <li>糖尿病</li> <li>高血」</li> <li>脂質</li> <li>脂質</li> <li>CKD</li> <li>査結果</li> <li>血満</li> <li>血清</li> <li>山清</li> <li>Hb</li> </ul> | <ul> <li>病診断年齢</li> <li>王診断年齢</li> <li>ペート</li> <li>ペート</li> <li>ペート</li> <li>パート</li> <li>パート&lt;</li></ul> | 30歳代<br>* データなし<br>40歳代<br>40歳代<br>7.5 g/dL<br>4.1 g/dL<br>12.4 g/dL |

#### 3-3 患者情報表示画面(データセットタブ)-下

|                                                   |             |   | γGTP               | 57 IU/L     | 2014/10/09 |
|---------------------------------------------------|-------------|---|--------------------|-------------|------------|
| 診療の情報 へんかく しんか                                    | <b>L</b> (F |   | 尿素窒素               | 13.7 mg/dL  | 2014/10/09 |
| <b>歯科受診を推奨します。</b>                                | -           |   | 血清クレアチニン           | 0.9 mg/dL   | 2014/10/09 |
| 2014/09/11 G薬局 薬剤師:テスト薬剤師7                        |             |   | eGFR(計算)           | 54          | 2014/10/09 |
|                                                   |             |   | シスタチンC             | 1.2 mg/L    | 2013/12/27 |
| test                                              |             |   | 血清カリウム             | 4.3 mEq/L   | 2014/10/09 |
| 2014/08/19 中島 薬剤師:テスト薬剤師7                         |             |   | 尿酸                 | 3.7 mg/dL   | 2014/10/09 |
| 本の競車診断を過診 思致しいただい旅客は里思受ける                         |             | П | 尿蛋白                | ±           | 2014/10/09 |
| 2014/08/17 A病院 テスト医師7                             |             |   | 尿アルブミン/クレアチニン      | *データなし *    | //         |
|                                                   |             |   | 尿蛋白/クレアチニン比        | *データなし *    | //         |
| 市の健康診断を受診。胃部レントゲン検査結果異常なし。                        |             |   | 尿蛋白(一日量)           | * データなし *   | //         |
| 2014/08/17 A病院 テスト医師7                             |             | Π | 血尿                 | -           | 2014/10/09 |
| <b>路</b> 41-11-11-11-11-11-11-11-11-11-11-11-11-1 | -           |   | 血糖                 | 197.0 mg/dL | 2014/10/09 |
|                                                   |             | П | 尿糖                 | 2+以上        | 2014/10/09 |
|                                                   |             |   | HbA1c(NGSP值)       | 6.6 %       | 2014/10/09 |
|                                                   |             |   | 総コレステロール           | 164 mg/dL   | 2014/10/09 |
|                                                   |             |   | HDLコレステロール         | 40 mg/dL    | 2014/10/09 |
|                                                   |             |   | 中性脂肪               | 108 mg/dL   | 2014/10/09 |
|                                                   |             |   | non-HDLコレステロール(計算) | 124 mg/dL   | 2014/10/09 |

〇患者エントリー画面での患者カードの提示、もしくは、患者指定画面(患者選択タブ)で指定した患者の情報を閲覧することができます。

- ⇒3-4 プロフィール画面へ進む
  - ⇒0-1トップ画面(医療従事者/補助作業者)へ進む
  - ⇒3-19 患者選択画面(一覧タブ)へ進む
  - ⇒3-5 患者情報表示画面(おしらせタブ)へ進む
  - ⇒3-6 患者情報表示画面(基本情報タブ)へ進む
  - ⇒3-7 患者情報表示画面(健診タブ)へ進む
- ⇒3-11 患者情報表示画面(お薬の情報タブ-カレンダー)へ進む
- ⇒3-8 患者情報表示画面(関連リンクタブ)へ進む
- ⇒本画面に表示するデータの基準日を変更し再表示(基準日における最新データを表示)
- ⇒3-9 グラフ画面へ進む ⇒3-10 印刷画面へ進む

(13)『グラフ表示』ボタンを押下 (14)『印刷』ボタンを押下

④ プロフィール』ボタンを押下

**⑤**『ログアウト』ボタンを押下

⑥ 患者選択へ」ボタンを押下

⑦『おしらせ』タブを押下 ⑧『基本情報』タブを押下

**⑨**『健診の情報』タブを押下

10『お薬の情報』タブを押下

**11**『関連リンク』タブを押下

15疾病のチェックボックスのチェックを変更

12『本日』ボタンを押下もしくは日付を変更

⇒本画面に表示するデータ項目をチェックのある疾病に関連する項目に変更し再表示

A『入力』ボタンを押下 ⇒3-14 管理疾病入力画面へ進む ※医療従事者・補助作業者がログインした場合のみボタン表示 ※補助作業者による承認待ちデータがある場合には『承認待ち』マークが付きます。 B『入力』ボタンを押下 ⇒3-15 コメント入力画面へ進む ※医療従事者・補助作業者がログインした場合のみボタン表示 ※補助作業者による承認待ちデータがある場合には『承認待ち』マークが付きます。 C『目標値入力』ボタンを押下 |⇒3-16 目標値入力画面へ進む| ※医療従事者・補助作業者がログインした場合のみボタン表示 ※補助作業者による承認待ちデータがある場合には『承認待ち』マークが付きます。 D『一括入力』ボタンを押下 ⇒3-17 一括入力画面へ進む ※医療従事者・補助作業者がログインした場合のみボタン表示 ※補助作業者による承認待ちデータがある場合には『承認待ち』マークが付きます。 E『入力』ボタンを押下 ⇒3-15 コメント入力画面へ進む ※医療従事者・補助作業者がログインした場合のみボタン表示 ※補助作業者による承認待ちデータがある場合には『承認待ち』マークが付きます。 F『入力』ボタンを押下 ⇒3-15 コメント入力画面へ進む ※医療従事者・補助作業者がログインした場合のみボタン表示 ※補助作業者による承認待ちデータがある場合には『承認待ち』マークが付きます。 G 医科の情報に表示されている項目を押下 ⇒3-18 個別入力画面へ進む ※医療従事者がログインした場合のみ遷移可能

3-4 プロフィール画面

| -           | プロフィール入                        | ፲ጋィール入力           |                                                                           |     |              |  |  |
|-------------|--------------------------------|-------------------|---------------------------------------------------------------------------|-----|--------------|--|--|
| :<br>7<br>1 | システム内で利<br>なお、登録したi<br>Eしいものを登 | 月され<br>お名前<br>録下る | いる <b>お名前</b> 及び、ご <b>施設名</b> を登録して下さい。<br>1及び、ご施設名称は、患者様から参照される場合が<br>い。 | ありま | <b>きすので、</b> |  |  |
|             | お名前(漢字)                        | テス                | ト歯科医師7                                                                    |     |              |  |  |
|             |                                | 選択                | 名称                                                                        |     |              |  |  |
|             |                                | •                 | A病院                                                                       |     |              |  |  |
|             | ご施設                            | 0                 | F歯科                                                                       |     |              |  |  |
|             |                                | $\bigcirc$        |                                                                           |     |              |  |  |
|             |                                |                   |                                                                           |     |              |  |  |
| _           |                                |                   |                                                                           | _   |              |  |  |
|             |                                |                   | ž                                                                         | 錄   | キャンセル        |  |  |

〇ログインユーザの所属施設の登録・選択が可能です。 ※所属施設の指定がない場合、データの入力ができません。

# 3−5 患者情報表示画面(おしらせタブ)

| のとメディカルネット<br>Noto Medical Network | 私の健康note                                                                                                    |                                                                                      |
|------------------------------------|----------------------------------------------------------------------------------------------------|--------------------------------------------------------------------------------------|
| テスト医師 さん<br>病院<br>プロフィール ログアウト     | 患 能登冬子さん         音         職尿病         高血圧症           者 昭和44年7月4日生女 45歳         理         脂質異常症         CKD           情         患者変訳へ         病         入力 | 特に気を付けてほしいこと 入力<br>厚八分目を心掛けてください。お酒は1日ビール1日ま<br>ではのにです。<br>2014/08/13 A病院 法科医師:テスト医師 |
| お知らせ 基本情報 からた<br>システム管理者からのお知      | この情報 健診の情報 お楽の情報 関連リンク<br>らせ                                                                                                    |                                                                                      |
| お知らせはありません。                        |                                                                                                    | ^                                                                                    |

Oシステム管理者からのおしらせが表示されます。

# 3-6 患者情報表示画面(基本情報タブ)

| のとメディカルネッ<br>Noto Medical Netw | ト 私の健康note                                                                                                    |                                                                                      |
|--------------------------------|----------------------------------------------------------------------------------------------------|--------------------------------------------------------------------------------------|
| テスト医師 さん<br>A病院<br>プロフィール ロ    | 労アウト         患 能登 冬子 さん<br>者 昭和44年7月4日生女 45歳<br>情<br>報         音<br>聴尿病<br>高血圧症<br>指質異常症         CKD           グアウト         株         素者 選択へ<br>報         テ         人力 | 特に気を付けてほしいこと 入力<br>腐八分目を心掛けてください。お酒は1日ビール1年ま<br>ではのだです。<br>2014/08/13 A病院 差料医師:テスト医師 |
| お知らせ 基本情報                      | <b>&amp; からだの情報 健診の情報 お業の情報 関連リンク</b>                                                                                                    |                                                                                      |
| 基本情報                           |                                                                                                    | ^                                                                                    |
| 氏名                             | 能登 冬子(小 フユコ)                                                                                                    |                                                                                      |
| 性別                             | 女性                                                                                                    |                                                                                      |
| 生年月日                           | 昭和44年7月4日生 45歳                                                                                                    |                                                                                      |
| 郵便番号                           | 000-0000                                                                                                    |                                                                                      |
| 住所                             | 石川県市区町村番地                                                                                                    |                                                                                      |
| 電話番号                           |                                                                                                    |                                                                                      |
| 緊急連絡先                          |                                                                                                    |                                                                                      |
| 勤務先                            |                                                                                                    |                                                                                      |
| 病院                             |                                                                                                    |                                                                                      |
| かかりつけ医                         |                                                                                                    |                                                                                      |

〇患者の基本情報を閲覧できます。 ※患者本人のみ登録可能

## 3-7 患者情報表示画面(健診タブ)

| Dとメディカルネット<br>loto Medical Network |                      |                                         | 私の                                                           | 健康note                                                                                                    |                                                                                     |
|------------------------------------|----------------------|-----------------------------------------|--------------------------------------------------------------|----------------------------------------------------------------------------------------------------|-------------------------------------------------------------------------------------|
| スト医師 さん<br>病院<br>プロフィール ログア        | ま f<br>者 i<br>情<br>報 | 能登 冬子 さん<br>宮和44年7月4日生<br><u>患者済沢</u> へ | 至女 45歳<br>医 女 45歳<br>医 一 一 一 一 一 一 一 一 一 一 一 一 一 一 一 一 一 一 一 | <br><br><br><br><br><br><br><br><br><br><br><br><br><br><br><br><br><br><br><br><br><br><br><br><br><br><br><br><br><br><br> | 特に気を付けてほしいこと 入力<br>腹八分目を心掛けてください。お酒は1日ビール1年ま<br>ではのだす。<br>2014/08/13 A病院 釜州医師:デスト医師 |
| ち知らせ <mark>!</mark> 基本情報           | からだの情                | 報 健診の情                                  | 服お薬の情                                                        | 解釈 「既通リンク                                                                                                    |                                                                                     |
| 表示日付本日                             | 2014/08/29           | ~ 過去 3                                  | - 0                                                          | 表示更新                                                                                                    |                                                                                     |
|                                    |                      | -                                       | _                                                            |                                                                                                    |                                                                                     |
|                                    |                      |                                         |                                                              |                                                                                                    |                                                                                     |
| 健診結果                               |                      |                                         |                                                              |                                                                                                    |                                                                                     |
|                                    | 2012/08/12           | 2013/07/11                              | 2014/08/19                                                   |                                                                                                    |                                                                                     |
| 身長                                 | 169.2 cm             | 169.2 cm                                | 169.2 cm                                                     |                                                                                                    |                                                                                     |
| 体重                                 | 79.5 kg              | 62.5 kg                                 | 65.5 kg                                                      |                                                                                                    |                                                                                     |
| 肥満度                                | * データなし *            | 19.0 %                                  | * データなし *                                                    |                                                                                                    |                                                                                     |
| 腹囲                                 | * データなし *            | 74.5 cm                                 | 70.0 cm                                                      |                                                                                                    |                                                                                     |
| BMI                                | *データなし*              | 22.0                                    | * データなし *                                                    |                                                                                                    |                                                                                     |
| 裸眼視力(右)                            | * データなし *            | 1.2                                     | * データなし *                                                    |                                                                                                    |                                                                                     |
| 裸眼視力(左)                            | *データなし*              | 1.2                                     | *データなし*                                                      |                                                                                                    |                                                                                     |
| 血圧最高                               | * データなし *            | 124.0 mmHg                              | 150.0 mmHg                                                   |                                                                                                    |                                                                                     |
| 血圧最低                               | *データなし*              | 85.0 mmHg                               | 100.0 mmHg                                                   |                                                                                                    |                                                                                     |
| 白血球数                               | *データなし*              | * データなし *                               | *データなし*                                                      |                                                                                                    |                                                                                     |
| 赤血球数                               | * データなし *            | * データなし *                               | *データなし *                                                     |                                                                                                    |                                                                                     |
| ヘモグロビン                             | * データなし *            | * データなし *                               | *データなし*                                                      |                                                                                                    |                                                                                     |
| ヘマトクリット値                           | *データなし*              | * データなし *                               | *データなし*                                                      |                                                                                                    |                                                                                     |
| 血小板数                               | * データなし *            | * データなし *                               | * データなし *                                                    |                                                                                                    |                                                                                     |
| 総コレステロール                           | * データなし *            | * データなし *                               | * データなし *                                                    |                                                                                                    |                                                                                     |
| HDLコレステロール                         | *データなし *             | * データなし *                               | *データなし*                                                      |                                                                                                    |                                                                                     |
| LDLコレステロール                         | * データなし *            | * データなし *                               | *データなし*                                                      |                                                                                                    |                                                                                     |
| 中性脂肪                               | * データなし *            | * データなし *                               | *データなし*                                                      |                                                                                                    |                                                                                     |
| AST                                | *データなし*              | *データなし*                                 | *データなし*                                                      |                                                                                                    |                                                                                     |
| ALT                                | * データなし *            | * データなし *                               | *データなし*                                                      |                                                                                                    |                                                                                     |
| γGTP                               | *データなし*              | * データなし *                               | *データなし*                                                      |                                                                                                    |                                                                                     |
| クレアチニン                             | *データなし*              | * データなし *                               | * データなし *                                                    |                                                                                                    |                                                                                     |
| 尿酸                                 | *データなし*              | * データなし *                               | *データなし*                                                      |                                                                                                    |                                                                                     |
|                                    |                      |                                         |                                                              |                                                                                                    |                                                                                     |

〇患者が登録した健診情報を閲覧できます。 ※患者本人のみ登録可能

# 3-8 患者情報表示画面(関連リンクタブ)

| のとメディカルネット<br>Noto Medical Network                                                             | 私                                                              | の健康note                                                |                                                                                      |
|------------------------------------------------------------------------------------------------|----------------------------------------------------------------|--------------------------------------------------------|--------------------------------------------------------------------------------------|
| テスト医師 さん<br>A病院<br>プロフィール ログアウト                                                                | 豊 <b>能登 冬子</b> さん<br>首 昭和44年7月4日生 女 45歳<br>情 <u>患者選択へ</u><br>報 | 糖尿病     高血圧症       理     脳質異常症     CKD       疾病     入力 | 特に気を付けてほしいこと 入力<br>腹八句目を心掛けてください。お酒は1日ビール1年ま<br>ではのにです。<br>2014/08/13 A病院 歯料医師:テスト医師 |
| お知らせ 基本情報 からだの                                                                                 | 情報 📕 健診の情報 📗 お薬の                                               | 情報 関連リンク                                               |                                                                                      |
| 関連リンク <ul> <li>(Web)厚生労働省 糖尿病ホー</li> <li>(Web)厚生労働省 高血圧ホー</li> <li>(Web)厚生労働省 脂質異常類</li> </ul> | -ムページ<br>-ムページ<br>-ホームページ<br>-ホームページ                           |                                                        | Â                                                                                    |
|                                                                                                |                                                                |                                                        |                                                                                      |
|                                                                                                |                                                                |                                                        |                                                                                      |
|                                                                                                |                                                                |                                                        | ~                                                                                    |

〇疾病に関するリンクページです。

3-9 グラフ画面

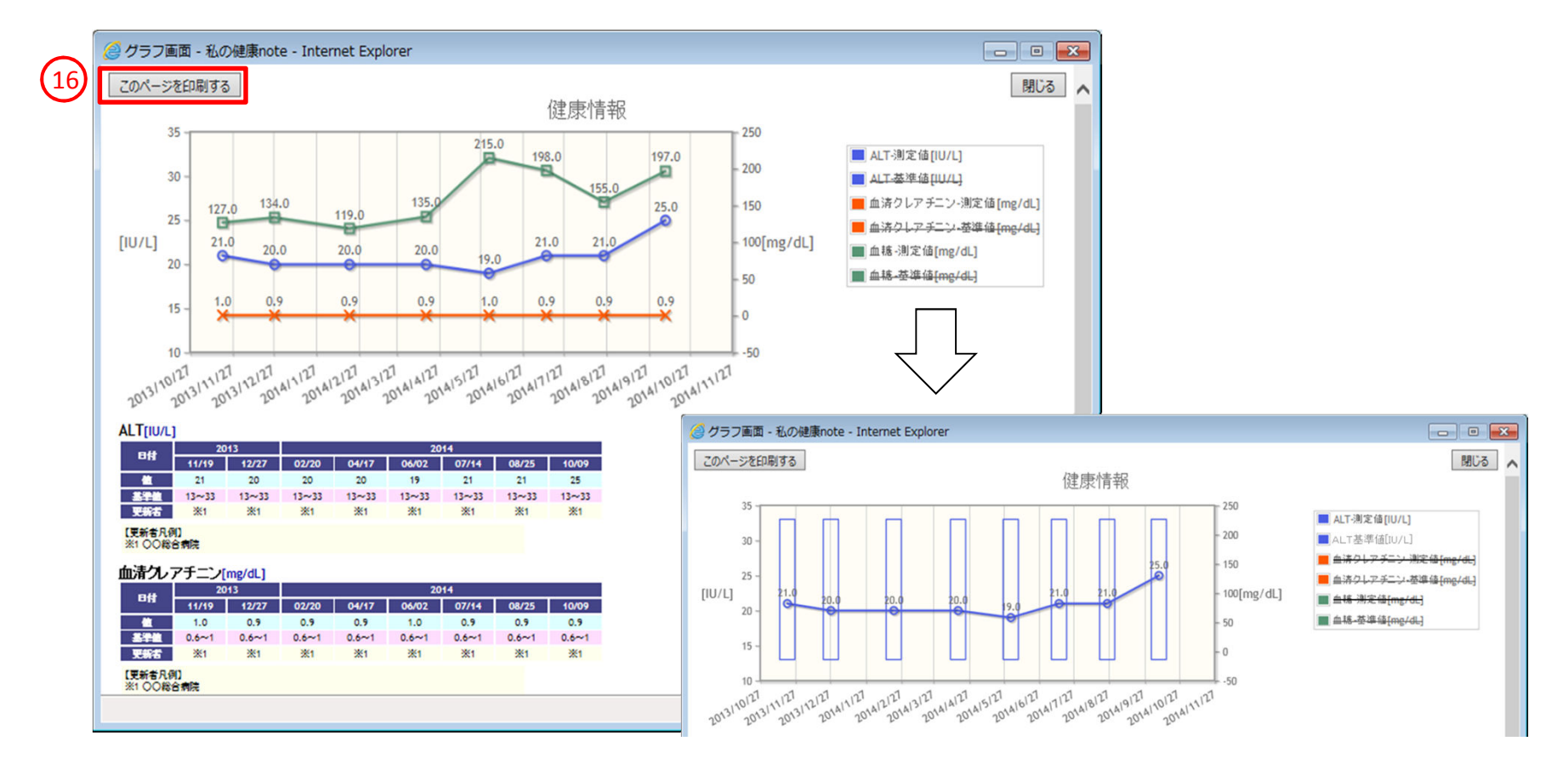

○ 患者情報表示画面(データセットタブ)で指定した項目、期間でグラフと一覧表が表示されます。

○ グラフの凡例をクリックすると、表示の有無を切り替えられます。基準値についてはデフォルトで表示無しの状態となります。

- 基準値の表示は、値に対して範囲またはラインで表示されます。
- グラフエリアをドラッグ&ドロップすると指定したエリアのみの拡大表示に切り替わります。
- グラフエリア内でダブルクリックすると、表示が元に戻ります。
- (1)『このページを印刷』ボタンを押下すると、ご利用のパソコンの設定に従い、印刷ダイアログが表示されます。

#### 3-10 印刷画面

| 出力対象<br>网层研究系列 合共 网络波奇奇 公库卡维 网络库林顿 网层网络顿 网络网络顿 网络马利德尔                                                                                                    |                                                                                                    |                                                                                                    |                                                                                             |                                             |             |  |
|----------------------------------------------------------------------------------------------------|----------------------------------------------------------------------------------------------------|----------------------------------------------------------------------------------------------------|---------------------------------------------------------------------------------------------|---------------------------------------------|-------------|--|
| ■医師切らりおしらせ                                                                                                    | ● 指導内容・治療力却 ● 言                                                                                                    |                                                                                                    | ₩                                                                                           | 定"I育¥校                                      |             |  |
| 本日、自分が登録したも                                                                                                    | 2 又者は腹腔も9                                                                                                    | へ(出力9名 衣示更新                                                                                                    | (17)                                                                                        |                                             |             |  |
| 能登 太郎 様 昭                                                                                                    | 和33年03月17日                                                                                                    | 生 男 55歳                                                                                                    |                                                                                             |                                             |             |  |
| 医師からのおしら                                                                                                    | 5 <del>t</del>                                                                                                    |                                                                                                    |                                                                                             |                                             |             |  |
|                                                                                                    | 情報                                                                                                    |                                                                                                    | 更新日                                                                                         | 更新者                                         |             |  |
| な郎さんに一番気を付けて <br>栄養管理士の指導をよく理/                                                                                                    | ほしいことは、日々の食事をコ<br>解し、アルコールは控え、野菜                                                                                                    | ントロールすることです。<br>を十分に取るようにしてください。                                                                                                    | 2014/09/16                                                                                  | 00デンタルクリニック                                 |             |  |
| 太郎さんに一番気を付けて <br>栄養管理士の指導をよく理/                                                                                                    | ほしいことは、日々の食事をコ<br>解し、アルコールは控え、野菜                                                                                                    | ントロールすることです。<br>を十分に取るようにしてください。                                                                                                    | 2014/09/16                                                                                  | 00デンタルクリニック                                 |             |  |
| 指導内容・治療力                                                                                                    | 5針                                                                                                    |                                                                                                    | ÷                                                                                           |                                             |             |  |
|                                                                                                    | 情報                                                                                                    |                                                                                                    | 更新日                                                                                         | 更新者                                         |             |  |
| ○○○が改善してきました。                                                                                                    | これからもムムムしてください                                                                                                    | 0                                                                                                    | 2014/09/16                                                                                  | 00デンタルクリニック                                 |             |  |
| つつのが良くなってきました                                                                                                    | 。これからもムムムとのの日ご                                                                                                    | E意していきましょう。                                                                                                    | 2014/08/15                                                                                  | 00デンタルクリニック                                 |             |  |
| ○○○に注意しましょう。△                                                                                                    | ムムしてください。                                                                                                    |                                                                                                    | 2014/07/14                                                                                  | 00デンタルクリニック                                 |             |  |
| つつのが良くなってきました                                                                                                    | 。来年3月に診察に受けに来て                                                                                                    | てください。                                                                                                    | 2014/06/13                                                                                  | 00デンタルクリニック                                 |             |  |
| 原動脈エコー検査                                                                                                    | 情報                                                                                                    |                                                                                                    | 更新日                                                                                         | 更新者                                         |             |  |
| 演動脈工コー検査<br>Rt IMT 表面性状 内部性状                                                                                                    | RECST                                                                                                    |                                                                                                    |                                                                                             |                                             |             |  |
| CCA (S3)0.9mm                                                                                                    |                                                                                                    |                                                                                                    |                                                                                             |                                             |             |  |
| Pullie (\$717 Amm emooth b                                                                                                    | homogeneous                                                                                                    |                                                                                                    | 2014/00/11                                                                                  | 00=:                                        |             |  |
| CA (51)1 Prese incourter h                                                                                                    |                                                                                                    |                                                                                                    | 2014/09/10                                                                                  | 007/20/20/20/20/20/20/20/20/20/20/20/20/20/ |             |  |
| CA (S1)1.8mm irregular h                                                                                                    | lomogeneous                                                                                                    |                                                                                                    |                                                                                             | 1                                           |             |  |
| CA (S1)1.8mm irregular h<br>.t<br>CCA (S4)0.8mm                                                                                                    | lonogeneous                                                                                                    |                                                                                                    |                                                                                             |                                             |             |  |
| CA (S1)1.8mm irregular h<br>t<br>CA (S4)0.8mm<br>Bulus (S2)1.0mm                                                                                                    | onogeneous                                                                                                    |                                                                                                    |                                                                                             |                                             |             |  |
| CA (S1)1.8mm irregular h<br>t<br>CCA (S4)0.8mm<br>Sulus (S2)1.0mm<br>CA建建結路 4.0mm smooth                                                                                                    | homogeneous isoechoic 67.                                                                                                    | 9%                                                                                                    |                                                                                             |                                             |             |  |
| Add S2/2-4mm inregular h<br>Lt<br>CA (S1)1.8mm inregular h<br>Lt<br>CA (S4)0.8mm<br>Bulus (S2)1.0mm<br>CA起始路 4.0mm smooth<br>医科情報                                                                                                    | homogeneous isoechoic 67.                                                                                                    | 9%                                                                                                    |                                                                                             |                                             |             |  |
| Adds (S2)2-4444 and another<br>(A (S1)1.844 mm irregular h<br>(A (S1)0.88mm<br>(A (S2)1.00mm<br>(A (武)445 A (A (S2))<br>(A (S2)1.00mm<br>(A (武)445 A (A (S2))<br>(A (S2)1.00mm)<br>(A (S2)1.00mm) | homogeneous isoechoic 67.<br>値                                                                                                    | 9% 更新日 更新者                                                                                                    |                                                                                             |                                             |             |  |
| ACG (S1)1.8mm irregular h<br>t.<br>CA (S1)1.8mm irregular h<br>iulus (S2)1.0mm<br>CA起始路 4.0mm smooth<br>医科情報<br>項目<br>態尿病注断年路                                                                                                    | homogeneous isoechoic 67.<br>值<br>30歲代                                                                                                    | 9%<br>更新日 更新者<br>2013/08/01<br>XXクリニック                                                                                                    |                                                                                             |                                             |             |  |
| ALLS (S2)2-41mm inregular h<br>(A (S1)1.8mm irregular h<br>(A (S1)1.8mm<br>Sulus (S2)1.0mm<br>CA起始部 4.0mm smooth<br>医科情報<br>項目<br>應尿病診断年路<br>新血症診断年路                                                                                                    | homogeneous isoechoic 67.<br>值<br>30歲代<br>30歲代                                                                                                    | 9%<br>更新日 更新者<br>2013/08/01 XXクリニック<br>2013/09/16 YY総合病院<br>1010/01/16 YY総合病院                                                                                                    |                                                                                             |                                             |             |  |
| Adds (S2)2-41mm inregular h<br>t.t<br>CCA (S1)1.8mm isregular h<br>t.t<br>CCA (S4)0.8mm<br>Sulus (S2)1.0mm<br>CA起始部 4.0mm smooth<br>医科情報<br>項目<br>應尿病診断年路<br>衛血压診断年路<br>皆算算常症の診断年路                                                                                                    | homogeneous isoechoic 67.<br>值<br>30歳代<br>30歳代<br>30歳代                                                                                                    | 更新日         更新者           2013/08/01         XXグリニック           2013/09/16         YY総合病院           2013/09/16         YY総合病院                                                                                                    |                                                                                             |                                             |             |  |
| AUGS (52)2-41mm inregular h<br>t.<br>CA (51)1.8mm irregular h<br>t.<br>CA (54)0.8mm<br>AUGS (51)1.0mm<br>CA起始部 4.0mm smooth<br>医科情報<br>項目<br>應尿病診断年路<br>皆重異常症の診断年路<br>公口診断年路                                                                                                    | homogeneous isoechoic 67.<br>值<br>30歳代<br>30歳代<br>30歳代                                                                                                    | 9%<br>更新日 更新者<br>2013/08/01<br>XXクリニック<br>2013/09/16<br>YY総合病院<br>2013/08/01<br>XXクリニック<br>2013/08/01<br>XXクリニック                                                                                                    |                                                                                             |                                             |             |  |
| GAG (S1)1.8mm ineqular h<br>t.t<br>CA (S1)1.8mm ineqular h<br>sulus (S2)1.0mm<br>CA起始路 4.0mm smooth<br>医科情報<br>原標診斯年路<br>窗血圧診斯年路<br>管理常定の診断年路<br>译不全家族歷<br>可不全家族歷                                                                                                    | homogeneous isoechoic 67.                                                                                                    | 更新日         更新者           2013/08/01         XXグリニック           2013/09/16         YX谷倉病院           2013/09/16         YX谷倉病院           2013/09/16         YX谷倉病院           2013/09/16         YX谷倉病院                                                                                                    |                                                                                             |                                             |             |  |
| 2013 (2)22-4mm irregular h<br>4.1<br>2CA (51)1.8mm irregular h<br>3ulus (52)1.0mm<br>CA起始路 4.0mm smooth<br>医科情報<br>項目<br>應尿病診断年路<br>雪面圧診断年路<br>雪質異常症の診断年路<br>皆質異常症の診断年路<br>皆質異常症の診断年路<br>皆有定期受診<br>世界定期受診                                                                                                    | homogeneous isoechoic 67.<br>値<br>30歳代<br>30歳代<br>30歳代<br>なし<br>あり」                                                                                                    | 更新日         更新者           2013/08/01         XXクリニック           2013/09/16         YX絵合病院           2013/09/16         YX絵合病院           2013/09/16         YX絵合病院           2013/09/16         YX絵合病院           2013/09/16         YX絵合病院           2013/09/16         YX絵合病院           2013/09/16         YX絵合病院           2012/11/01         YX絵合病院                                                                                                    |                                                                                             | の受診から1年6ヶ月が経過して                             |             |  |
| ACLS (51)1.8mm irregular h<br>t.<br>CA (51)1.8mm irregular h<br>sulus (52)1.0mm<br>CA起始路 4.0mm smooth<br>医科情報<br>項目<br>應尿病診断年路<br>S面圧診断年路<br>皆置異常症の診断年路<br>皆置異常症の診断年路<br>皆置異常症の診断年路<br>皆置異常症の診断年路<br>皆置異常症の診断年路<br>皆置子全家原題<br>都不全家原題<br>都和定期受診<br>数理                                                                                                    | homogeneous isoechoic 67.<br>値<br>30歳代<br>30歳代<br>30歳<br>30<br>30<br>30<br>30<br>30<br>30<br>30<br>30<br>30<br>30 | 更新日         更新者           2013/08/01         XXクリニック           2013/09/16         YX絵合病院           2013/09/16         YX絵合病院           2013/09/16         YX絵合病院           2013/09/16         YX絵合病院           2013/09/16         YX絵合病院           2013/09/16         YX絵合病院           2013/09/16         YX絵合病院           2012/11/01         YX絵合病院           2013/09/16         YX絵合病院                                                                                                    | 「<br>」<br>前回の                                                                               | しまた。<br>の受診から1年6ヶ月が経過して                     |             |  |
| ACG (S1)1.8mm irregular h<br>t.<br>CA (S1)1.8mm irregular h<br>t.<br>CA (S1)1.0mm<br>CA起始部 4.0mm smooth<br>医科情報<br>項目<br>應尿病診断年路<br>皆重異常症の診断年路<br>皆重異常症の診断年路<br>皆可異常症の診断年路<br>副和圧診断年路<br>副科定期受診<br>取煙<br>冠動脈疾患の既往                                                                                                    | homogeneous isoechoic 67.<br>値<br>30歳代<br>30歳代<br>30歳代<br>30歳代<br>30歳代<br>30歳代<br>なし<br>なし                                                                                                    | 更新日         更新者           2013/08/01         XXクリニック           2013/09/16         YY総合病院           2013/09/16         YY総合病院           2013/09/16         YY総合病院           2013/09/16         YY総合病院           2013/09/16         YY総合病院           2013/09/16         YY総合病院           2012/11/01         YY総合病院           2013/09/16         YY総合病院           2013/09/16         YY総合病院           2013/09/16         Y総合病院                                                                                                    | j<br>j<br>j<br>j<br>j<br>j<br>j<br>j<br>j<br>j<br>j<br>j<br>j<br>j<br>j<br>j<br>j<br>j<br>j | の受診から1年6ヶ月が経過して                             |             |  |
| 30.03 (5)2.3.mm inregular h<br>ct (51).8.mm inregular h<br>sulus (52)1.0mm<br>CA428488 4.0mm smooth<br>医科情報<br>原源言診断年略<br>管理察症の診断年齢<br>皆可定期要症の診断年齢<br>降不全家族歴<br>自科定明受診<br>処理<br>受動脈疾患の既往<br>远電図異常                                                                                                    | homogeneous isoechoic 67.<br>値<br>30歳代<br>30歳代<br>30歳代<br>30歳代<br>30歳代<br>なし<br>なし<br>なし<br>なし<br>なし<br>あり(心室内伝導異常)                                                                                                    | 更新日         更新者           2013/08/01         XXグリニック           2013/09/16         YY総合病院           2013/09/16         YY総合病院           2013/09/16         YY総合病院           2013/09/16         YY総合病院           2013/09/16         YY総合病院           2013/09/16         YY総合病院           2013/09/16         YY総合病院           2013/09/16         YY総合病院           2013/09/16         YY総合病院           2013/09/16         YY総合病院           2013/09/16         YY総合病院                                                                                                    | 前回。                                                                                         | の受診から1年6ヶ月が経過して                             |             |  |
| 2013 (2)2:40mm inregular h<br>Lt<br>CCA (51)1.8mm irregular h<br>Bulus (52)1.0mm<br>ICA起始部 4.0mm smooth<br>医科情報<br>睡尿病診断年略<br>話質異常症の診断年略<br>話質異常症の診断年略<br>医力の診断年略<br>腎不全家族歴<br>對科定期受診<br>妙煙<br>豆動脈疾患の既往<br>心電図異常<br>應尿病網膜症                                                                                                    | homogeneous isoechoic 67.<br>(値)<br>30歳代<br>30歳代<br>30歳代<br>30歳代<br>なし<br>ありし<br>なし<br>ありし<br>なし<br>なし<br>なし<br>なし<br>なし<br>なし<br>なし<br>なし<br>なし<br>な                                                                                                    | 更新日         更新者           2013/08/01         XXグリニック           2013/09/16         YY総合病院           2013/09/16         YY総合病院           2013/09/16         YX総合病院           2013/09/16         YY総合病院           2013/09/16         YY総合病院           2013/09/16         YY総合病院           2013/09/16         YY総合病院           2013/09/16         YY総合病院           2013/09/16         YY総合病院           2013/09/16         Y総合病院           2013/09/16         Y総合病院           2013/09/16         Y総合病院           2013/09/16         Y総合病院           2013/09/16         Y総合病院           2013/09/16         Y総合病院           2013/09/16         Y総合病院           2013/09/16         Y総合病院           2013/09/16         Y総合病院           2013/09/16         Y総合病院           2013/09/16         Y総合病院           2013/09/16         Y総合病院 | <br> <br> <br> <br> <br> <br> <br> <br> <br> <br> <br> <br> <br> <br> <br> <br> <br> <br>   | D受診から1年6ヶ月が経過して                             | <u>います。</u> |  |

〇印刷用の画面が表示されます。

10出力内容を変更する場合、出力対象から条件を指定し『表示更新』ボタンを押下すると、条件に従い出力内容が変更されます。 18『このページを印刷』ボタンを押下すると、ご利用のパソコンの設定に従い、印刷ダイアログが表示されます。

### 3-11 患者情報表示画面(お薬の情報タブ-カレンダー)

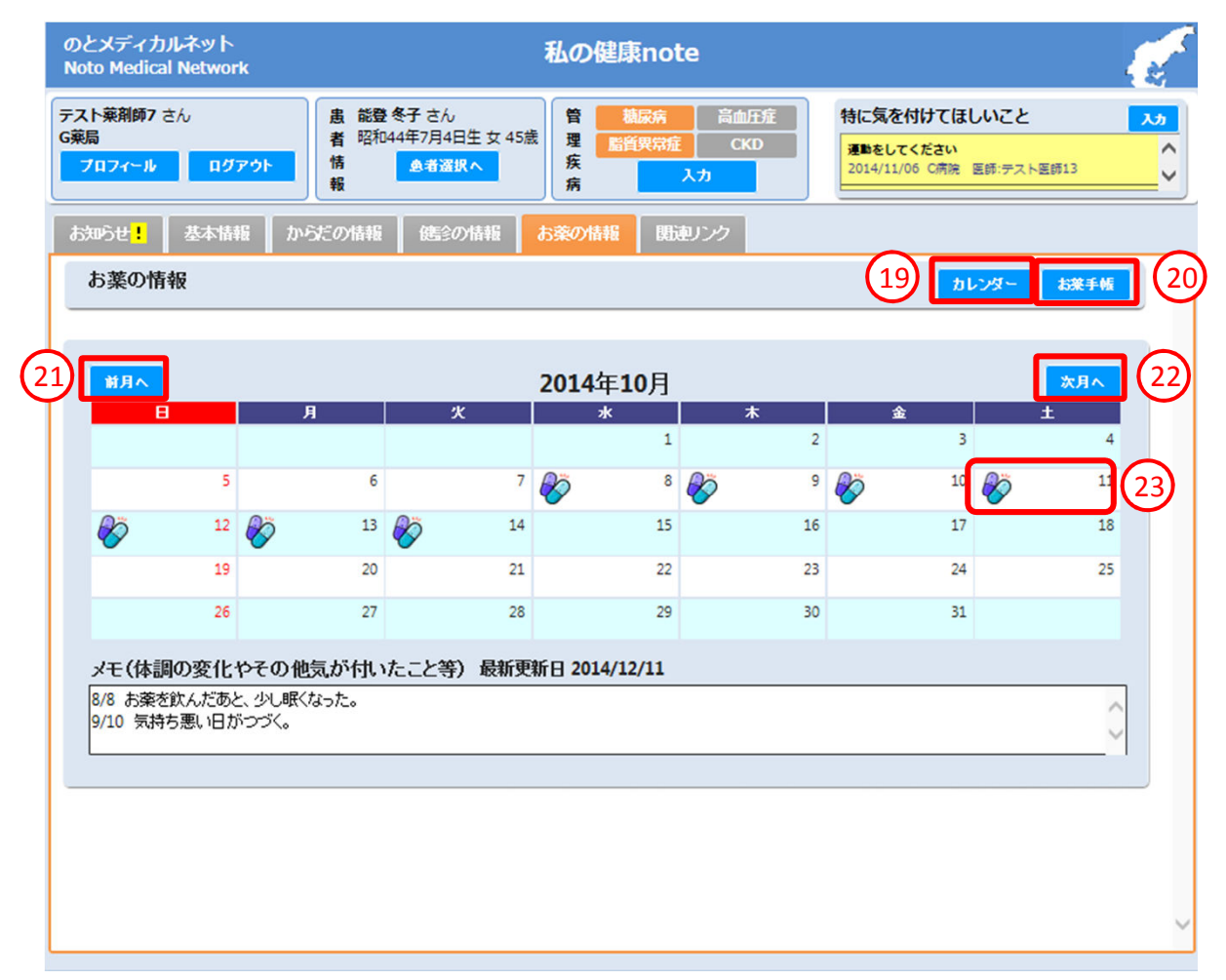

○カレンダー形式でお薬手帳の調剤日から処方日数期間中に該当する日付にお薬アイコンを表示します。患者が登録したメモを表示します。
 (1)カレンダー画面に遷移するには、『カレンダー』ボタンを押下 ⇒3-11 患者情報表示画面(お薬の情報タブ-カレンダー)へ進む
 (2)カレンダーの表示を前月に移動するには、『前月へ』ボタンを押下
 (2)カレンダーの表示を次月に移動するには、『次月へ』ボタンを押下
 (2)カレンダーの表示を次月に移動するには、『次月へ』ボタンを押下
 (3)カレンダーの表示を次月に移動するには、『次月へ』ボタンを押下
 (3)カレンダーの表示を次月に移動するには、『次月へ』ボタンを押下
 (3)カレンダーの表示を次月に移動するには、『次月へ』ボタンを押下

## 3-12 患者情報表示画面(お薬の情報タブ-お薬手帳)

| 🥭 お薬手帳 - 私の傾                                                                     | 康note - Internet Explorer 📃 👝                                  |          |
|----------------------------------------------------------------------------------|----------------------------------------------------------------|----------|
| <b>調剤日</b><br>2014/10/10<br>2014/10/10                                           | お薬手帳情報                                                         | 3        |
| 2014/10/18<br>2014/10/08<br>2014/09/25<br>2014/09/22<br>2014/09/18<br>2014/09/17 | <b>悲者情報</b><br><b>能登 冬子</b> 様 1962年01月21日生 男                   | Î        |
| 2014/09/16<br>2014/09/12<br>2014/09/11<br>2014/08/31<br>2014/08/25<br>2014/08/19 | 調剤実績<br>調剤日時:2014年01月27日                                       |          |
| 2014/08/14<br>2014/08/14                                                         | 詳細                                                             |          |
| 2014/08/06<br>2014/08/06<br>2014/08/05<br>2014/07/18<br>2014/01/27               | 加제 <sup>*</sup> システイ)錠500mg<br>3錠<br>** 1日3回 食後<br>14日分        |          |
|                                                                                  | 7ルナーゼ点鼻液50µg56噴霧用 4.08mg 8mL<br>1瓶<br>** 1日2回 両側 (点鼻用)<br>14日分 | -        |
|                                                                                  | 備考                                                             | <b>~</b> |
|                                                                                  | € 9                                                            | 0% 🔻 🦽   |

〇お薬手帳の情報を表示します。

### 3-13 患者情報表示画面(お薬の情報タブ-お薬一覧)

| のとメディカルネット<br>Noto Medical Network                                                                                     | 私の健康note                                                                                                    | <u>e</u>                                                          |
|----------------------------------------------------------------------------------------------------|----------------------------------------------------------------------------------------------------|-------------------------------------------------------------------|
| テスト薬剤師7 さん     ま 能登冬者 昭和44       ブロフィール     ログアウト                                                                      | 子 さん<br>年7月4日生 女 45歳<br><u>患者 澄沢へ</u><br>第                                                                                                    | 特に気を付けてほしいこと     入力       運動をしてください     2014/11/06 C病院 医師:テスト医師13 |
| お知らせ <mark>!</mark> 基本情報 からだの情報                                                                                        | 健診の情報 お薬の情報 関連リンク                                                                                                    |                                                                   |
| お薬の情報                                                                                                    |                                                                                                    | カレンダー お薬手帳                                                        |
| 2014年09月18日のお薬一覧 ※<br>No 服用登録 お薬手帳<br>1 表示中 表示<br>25 表示 表示<br>服用登録<br>日付の列のマークをクリックして服用状況を登<br>■(未選択) → ◎(服用した) → ×(服用 | ご注意※ 病院と薬局で、同じお薬が重複して表示される場合<br>調剤日                                                                                                    | うがあります。<br>施設                                                     |
| No お薬名                                                                                                    | 服用日 8月 9月 25 26 27 28 29 30 31 1 2 3                                                                                                    | 4 5 6 7                                                           |
| 1<br>1<br>川法                                                                                                    | 夕食後 ■ ◎ ◎ ◎ ■ ■ ■ ■ ■ ■ 内服 1日1回 夕食後(14日分)                                                                                                    |                                                                   |
| No お楽名                                                                                                    | 服用日     8月     9月       25     26     27     28     29     30     31     1     2     3                                                                                                    | 4 5 6 7 8 9 10 11 12 13                                           |
| ロブ錠60mg<br>2                                                                                                    | 朝食後     ◎     ●     ●     ●     ●     ●     ●     ●     ●     ●     ●     ●     ●     ●     ●     ●     ●     ●     ●     ●     ●     ●     ●     ●     ●     ●     ●     ●     ●     ●     ●     ●     ●     ●     ●     ●     ●     ●     ●     ●     ●     ●     ●     ●     ●     ●     ●     ●     ●     ●     ●     ●     ●     ●     ●     ●     ●     ●     ●     ●     ●     ●     ●     ●     ●     ●     ●     ●     ●     ●     ●     ●     ●     ●     ●     ●     ●     ●     ●     ●     ●     ●     ●     ●     ●     ●     ●     ●     ●     ●     ●     ●     ●     ●     ●     ●     ●     ●     ●     ●     ●     ●     ●     ●     ●     ●     ●     ●     ●     ●     ●     ●     ●     ●     ●     ●     ●     ●     ●     ●     ●     ●     ●     ●     ●     ●     ●     ●     ●     ●     ●     ●     ●     ● |                                                                   |

Oカレンダー画面で指定した日付のお薬一覧と、患者が登録した服用状況を表示します。

20おくすり手帳画面に遷移するには、『表示』ボタンを押下 ⇒3-12 患者情報表示画面(お薬の情報タブ-お薬手帳)へ進む ※本画面から遷移した場合、指定したお薬手帳のみが表示されます。

四服用登録の表示を切り替えるには、『表示』ボタンを押下 ⇒画面下部の服用登録が指定したお薬手帳情報の表示に切り替わります。
×

キャンセル

〇補助作業者が代行で入力した情報の承認・削除ができます。

### 3-14 管理疾病入力画面

| 管理疾病入力  |          |
|---------|----------|
|         | 管理疾病     |
| ☑ 糖尿病   |          |
| □ 高血圧症  |          |
| ☑ 脂質異常症 |          |
| CKD     |          |
|         |          |
|         | 登録 キャンセル |
|         |          |

〇管理疾病を登録・変更できます。 ※医療従事者 補助作業者のみ登録可能

3-15

| コメント入力画                          | 面                                                   |   |                                                                           |       |
|----------------------------------|-----------------------------------------------------|---|---------------------------------------------------------------------------|-------|
| 詳細情報                             |                                                     | × | SY ANY TAR                                                                | ×     |
| 更新日時リスト                          | 指導の内容や治療方針                                          |   | 指導の内容や治療方針                                                                |       |
| 新規登録<br>2014/08/06 00:00 -       | 指導の内容や治療方針     ・・・・・・・・・・・・・・・・・・・・・・・・・・・・・・・・・・・・ |   | 運動不足に気を付けてください。       指導の内容       や治療方針       更新日時       2015/02/28 23:09 |       |
| 【 凡例】<br>*: 編集、削除可<br>-: 編集、削除不可 | ້<br>                                               |   | 文和名 CAD法 ▼<br>承認 補助入力情報別除                                                 | (BUS) |

管理疾病入力

✓ 糖尿病 ✓ 高血圧症 ✓ 脂質異常症 CKD

承認

管理疾病

補助入力情報副除

※補助作業者による承認待ちデータがある場合

※補助作業者による承認待ちデータがある場合

〇コメントを登録・変更できます。(タイトル及びデータは入力ボタンのエリア名称によって変更) 〇補助作業者が代行で入力した情報の承認・削除ができます。 ※医療従事者・補助作業者のみ登録可能 ※ログインユーザ自身が登録した情報は、変更・削除することができます。

| 目標値入力         |    |   |       |         |              |    |        |      |         | ×                                                                                                    | 目標的  | 随入力        |       |     |       |          |                    |             |    |        |         |
|---------------|----|---|-------|---------|--------------|----|--------|------|---------|----------------------------------------------------------------------------------------------------|------|------------|-------|-----|-------|----------|--------------------|-------------|----|--------|---------|
| 項目            |    |   | 目標値   |         | 項目           |    |        | 目標値  |         | ~                                                                                                    |      | 項目         |       |     | 目標値   |          | 項目                 |             |    | 目標値    |         |
| 身長            |    | ~ | 160.0 | cm      | Нb           | 10 | ~      | 4.0  | g/dL    |                                                                                                    | 身長   |            |       | ~   |       | cm       | 尿素窒素               |             | ~  | 20.0   | mg/dL   |
| 体重            |    | ~ | 60.0  | kg      | ALT          |    | ~      | 8    | IU/L    |                                                                                                    | 体重   |            |       | ~   |       | kg       | 血清クレアチニン           |             | ~  | 1.2    | mg/dL   |
| BMI           | 18 | ~ | 25    |         | AST          |    | ~      | 7    | TU/I    |                                                                                                    | BMI  |            | 18.00 | ~   | 25.00 |          | eGFR               |             | ~  |        |         |
| 81日           | 10 | ~ | 75.0  |         | NOT          |    | ~      | 60   | 10/2    |                                                                                                    | 腹囲   |            |       | ~   |       | cm       | シスタチンC             |             | ~  | 1.0    | mg/L    |
|               |    | - | 73.0  | ciii    | γdtp         |    | -      | 0.0  | 10/L    |                                                                                                    | 収縮   | 期血圧        |       | ~   | 130.0 | mmHg     | 血清カリウム             |             | ~  | 3.5    | mEq/L   |
| 4.27箱期曲/主     |    | ~ | 130.0 | mmHg    | 尿素窒素         |    | ~      | 5.0  | mg/dL   |                                                                                                    | 拡張   | 期血圧        |       | ~   | 90.0  | mmHg     | 尿酸                 |             | ~  | 6.0    | mg/dL   |
| 拡張期血圧         |    | ~ | 70.0  | mmHg    | 血清クレアチニン     |    | ~      | 4.4  | mg/dL   |                                                                                                    | 血清   | 総重日        |       | ~   |       | g/dL     | 尿アルフミン/ シレアナ<br>ニン |             | ~  | 30.0   | mg/g∙Cr |
| 総コレステロール      |    | ~ | 170   | mg/dL   | eGFR         |    | $\sim$ | 3    |         |                                                                                                    | 血清   | アルフミン      |       | ~   |       | g/dL     | 尿蛋白/クレアチニン         |             | ~  |        | g/g·Cr  |
| HDロレステロール     | 40 | ~ | 60    | mg/dL   | シスタチンC       |    | ~      | 2.0  | mg/L    |                                                                                                    | Hb   |            | 10.0  | ~   | 18.0  | g/dL     | 氏<br>尿蛋白(一日晷)      |             | ~  |        | 0/8     |
| 中性脂肪          |    | ~ | 20    | mg/dL   | 血清カリウム       |    | ~      | 1.0  | mEg/L   |                                                                                                    | ALI  |            |       | ~   | 50    | IU/L     | 血糖                 | 50.0        | ~  | 200.0  | ma/dL   |
| non-HDLコレステロー |    | ~ | 120   | ma/di   | 尿酸           |    | ~      | 9.0  | mg/dL   |                                                                                                    | VGTF | p          |       | ~   | 50    | IU/L     | HbA1c(NGSP值)       |             | ~  | 6.5    | 96      |
| ル<br>         |    | _ | 120   | iiig/uc | 尿アルブミン/クレアチ  |    | ~      | 50   | ma/a:Cr |                                                                                                    | 1-11 |            |       |     |       |          | 総コレステロール           |             | ~  | 220    | mg/dL   |
| 血清総蛋日         |    | ~ | 1.5   | g/dL    | ニン           |    |        | 0.0  |         |                                                                                                    |      | 項目         |       |     | 目標値   |          |                    |             |    |        |         |
| 血清アルブミン       |    | ~ | 2.0   | g/dL    | 尿蛋白/クレアチニン ド |    | ~      | 4.00 | g/g∙ Cr |                                                                                                    | HDL  | コレステロール    | 40    | ~   |       | mg/dL    |                    |             |    |        |         |
| 項日            |    |   | 日標値   |         |              |    |        |      |         | ~                                                                                                    | 中性   | 脂肪         |       | ~   | 150   | mg/dL    |                    |             |    |        |         |
|               |    | ~ | 1 00  |         |              |    |        |      |         | , in the second second se | non- | -HDLコレステロー |       | ~   |       | mg/dL    |                    |             |    |        |         |
|               |    |   |       |         |              |    |        | 200  | a +     |                                                                                                    |      |            |       |     |       |          |                    |             |    |        |         |
|               |    |   |       |         |              |    |        | 747  | ホーキナセル  |                                                                                                    | -    |            |       |     |       |          |                    | <b>AC</b> 2 | 補助 | 入力情報削約 | キャンセル   |
|               |    |   |       |         |              |    |        |      |         |                                                                                                    |      |            |       | - 1 | 7 7   | = 77 / - |                    |             |    |        |         |

### 3-16 目標値入力画面

※補助作業者による承認待ちデータがある場合

○ 目標値入力画面が表示されます。ここで設定した値を超えた場合、医科の情報欄で値列が赤く表示されます。【アラート機能】
 ○ 変更したい目標値を入力し、『登録』ボタンを押下すると、目標値が登録されます。
 ○ 補助作業者が代行で入力した情報の承認・削除ができます。

※医療従事者・補助作業者のみ登録可能

## 3-17 一括入力画面

| 医科 | 情報一括入力     |                                                 |                 |         | × | 医科情報一括入力  |            |                   |            |
|----|------------|-------------------------------------------------|-----------------|---------|---|-----------|------------|-------------------|------------|
| 更新 | 2014/08/13 | 本日 更新者 A病院 ✔                                    |                 |         | ^ | 更 項目<br>新 | 鎑          | 基準値               | 更新日        |
| 更  |            | #                                               | <b>太</b> 准结     | 重新日     |   | ▼ * 単     | 66.0 kg    |                   | 2015/02/28 |
| 新  |            | -                                               | <b>T+B</b>      |         |   | (日) 第三    | 80.5 cm    |                   | 2015/02/28 |
|    | 身長         | 160 cm                                          |                 | //      |   | ₩ 収縮期血圧   | 115.0 mmHg | mmHg ~ 136.0 mmHg | 2015/02/28 |
|    | 体重         | 65 kg                                           |                 | //      |   | ☑ 拡張期血圧   | 80.0 mmHg  | mmHg ~ 90.0 mmHg  | 2015/02/28 |
|    | 腹囲         | 80 cm                                           |                 | //      |   |           |            |                   |            |
|    | 収縮期血圧      | 137 mmHg                                        | mmHg ~ 140 mmHg | //      |   |           |            |                   |            |
|    | 拡張期血圧      | 87 mmHg                                         | mmHg ~ 90 mmHg  | //      |   |           |            |                   |            |
|    | 糖尿病網膜症     | ●あり ○なし ○不明<br>コメント                             |                 | //      |   |           |            |                   |            |
|    | 糖尿病神経障害    | ○あり <mark>●なし</mark> ○不明<br>コメント:               |                 | //      |   |           |            |                   |            |
|    | 腎不全家族歴     | ●あり ○なし ○不明<br>コメント: <mark>実父</mark>            |                 | //      |   |           |            |                   |            |
|    | 歯科定期受診     | <b>●あり</b> ○なし ○不明<br>コメント: <mark> 月1回通際</mark> |                 | //      | ~ |           |            |                   |            |
|    |            |                                                 | ž               | 録 キャンセル |   |           |            | 承認 補助入力精綱的        | 除 キャンセル    |

※補助作業者による承認待ちデータがある場合

○ 一括入力画面が表示されます。画面には3-3 患者情報表示画面(データセットタブ)で表示されていた値が表示されます。

○ 登録したい値を入力すると更新チェックがつきます。

○『登録』ボタンを押下すると更新チェックがついた項目のみ医科の情報として登録されます。

○補助作業者が代行で入力した情報の承認・削除ができます。

※医療従事者・補助作業者のみ登録可能

3-18 個別入力画面

| 詳細情報                                                    |                      |                                          |      | ×   |
|---------------------------------------------------------|----------------------|------------------------------------------|------|-----|
| 更新日時リスト                                                 | 冠動脈疾患の既往             |                                          |      |     |
| <u>新規登録</u><br>2014/09/06 16:40 *<br>2014/08/13 00:00 - | 冠動脈疾患の既往<br><br>更新日時 | ○あり ○なし ○不明<br>⊐メント:<br>2014/09/06 16:45 |      |     |
|                                                         | 更新者                  | G薬局 ✔                                    | 新規登録 |     |
| 【凡例】<br>*:編集、削除可<br>-:編集、削除不可                           |                      |                                          |      |     |
|                                                         |                      |                                          |      | 開にる |

○ 個別入力画面が表示されます。(タイトル及びデータは選択した項目名称によって変更)
 ○ 値を入力し、『新規登録』ボタンを押下すると情報が登録されます。
 ※医療従事者のみ登録可能
 ※ログインユーザ自身が登録した情報は、変更・削除することができます。

# 3-19 患者選択画面(一覧タブ)

| oto Medical Network  | c       |                   |           | 私の健康note                               |                               |                        |              |    |
|----------------------|---------|-------------------|-----------|----------------------------------------|-------------------------------|------------------------|--------------|----|
| <b>スト医師</b> さん<br>編院 |         |                   |           | ● お知らせはありません。                          |                               |                        | ^            |    |
| プロフィール ログア           | ?ウト     |                   |           |                                        |                               |                        | ~            |    |
| 息者選択(カード) 患          | 者選択(-   | 一覧)               |           |                                        |                               |                        |              |    |
| 索条件                  |         |                   |           | 緊急時·災害時                                |                               |                        | ^            |    |
| 利用者ID                |         |                   | 忍待ちのみ     | 緊急時・災害時には、以下に登録されている患者さん               | の「緊急時・災害時」ボタン<br>の情報を、検索・関覧する | を選択する事で、シ<br>事ができます。緊急 | /ステム<br>時・災害 |    |
| 患者漢字氏名               |         |                   | 検索        | 時以外には利用しないでく                           |                               |                        |              | 28 |
| 患者カナ氏名               |         |                   |           | 11111111111111111111111111111111111111 | え事由 緊急時のため                    | ▶ 緊急時~:                | 災害時          |    |
| 法一皆                  |         |                   |           |                                        |                               |                        |              |    |
|                      |         |                   |           |                                        |                               |                        | (27)         |    |
| 10 16-9              | - MERI  | <b>步左日口</b>       | と於        | 日本                                     | <b>月月二月時本</b> 口               | 199                    | Phile        |    |
| ID 氏名<br>900008 能登秋子 | 性別<br>女 | 生年月日<br>昭和44年7月4日 | 年齢<br>45歳 | 住所<br>石川県市区町村番地                        | 開示開始日<br>2014/08/14           | 開示期限 7<br>2014/08/15   |              |    |

○ 患者選択画面(一覧タブ)が表示されます。既にアクセス許可を貰っており、
 開示期間内の患者を検索することができます。

⑩検索条件を入力し、『検索』ボタンを押下すると、開示期間内の患者一覧が ⑦に表示されます。

※補助作業者による承認待ちがある場合には状態欄にマークが付きます。 ⑦表示された患者一覧から閲覧したい患者の行をクリックする。

⇒3-3 患者情報表示画面(データセットタブ)へ進む

128 「緊急時・災害時モード」ボタンを押下

25の検索で、許可期間外の患者も検索できるようになります。

誰がいつ情報を閲覧したかは、アクセスログとして患者の画面で表示されます。 画面の背景が赤色になります。

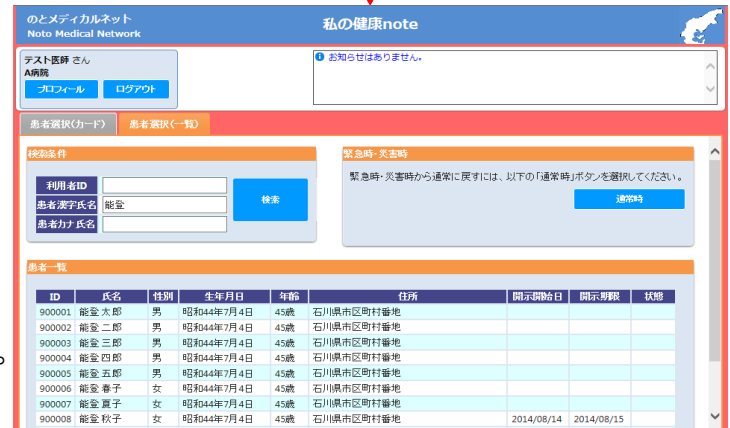

4.私の健康note (補助作業者) ※3.私の健康note (医療従事者)との違いのみを記載します。

0.共通のログインからの遷移

⇒4-1 医師選択画面へ進む

### 4-1 医師選択画面

| とメディカル<br>oto Medical                                      | ッネット<br>Network                              |                                                                             |                              | 私の健康no                  | te              |                |                          |
|------------------------------------------------------------|----------------------------------------------|-----------------------------------------------------------------------------|------------------------------|-------------------------|-----------------|----------------|--------------------------|
| 助作業者1) <mark>さ、<br/>ログアウト</mark>                           | 6                                            |                                                                             | ● ・ (2015/02/18<br>ケートへのご協力よ | 3) 2月28日です<br>ろしくお願いいたし | 興証終了となりま<br>ます。 | す。アン<br>~<br>~ | 地域連携(能登北部)<br>地域連携(能登中部) |
| 師選択                                                        |                                              |                                                                             |                              |                         |                 |                |                          |
|                                                            |                                              |                                                                             |                              |                         |                 |                |                          |
| ID                                                         | 氏名                                           |                                                                             | 施設名                          |                         |                 |                |                          |
| ID<br>TESTC20039                                           | 氏名<br>テスト医師12                                | A病院                                                                         | 施設名                          | (1                      | )               |                |                          |
| ID<br>TESTC20039<br>TESTC20040                             | 氏名<br>テスト医師12<br>テスト医師13                     | A病院<br>C病院                                                                  | 施設名                          | 1                       | )               |                |                          |
| ID<br>TESTC20039<br>TESTC20040<br>TESTC20062               | 氏名<br>テスト医師12<br>テスト医師13<br>テスト医師1           | A·病院<br>C·病院<br>C·病院                                                        | 施設名                          | (1                      | )               |                |                          |
| ID<br>TESTC20039<br>TESTC20040<br>TESTC20062<br>TESTC20068 | 氏名<br>テスト医師12<br>テスト医師13<br>テスト医師1<br>テスト医師7 | <ul> <li>A病院</li> <li>C病院</li> <li>C病院</li> <li>C病院</li> <li>A病院</li> </ul> | 施設名                          | (1                      | )               |                |                          |
| ID<br>TESTC20039<br>TESTC20040<br>TESTC20062<br>TESTC20068 | 氏名<br>テスト医師12<br>テスト医師13<br>テスト医師1<br>テスト医師7 | <ul> <li>A病院</li> <li>C病院</li> <li>C病院</li> <li>A病院</li> </ul>              | 施設名                          |                         |                 | N              |                          |

○医師選択画面が表示されます。
 ①代行する医師を選択します。
 ⇒4-2 患者選択画面(一覧タブ)へ進む

### 4-2 患者選択画面(一覧タブ)

| のとメディカルネット<br>Noto Medical Network                   | 私の健康note                                                                                                    |                                                                       |
|------------------------------------------------------|----------------------------------------------------------------------------------------------------|-----------------------------------------------------------------------|
| テスト医師13 (補助作業者1)さん<br>C病院<br>プロフィール ログアウト            | ● ・ (2015/02/18) 2月28日で実証終了となります。アン<br>ケートへのご協力よろしくお願いいたします。                                                              | 地域連携(能登北部)<br>地域連携(能登中部)                                              |
| 患者選択(カード)患者選択(一覧)                                    | 医師選択 4                                                                                                    |                                                                       |
| 秋海条件<br>利用者ID<br>患者漢字氏名<br>患者力ナ氏名                    | 単素認待ちのみ     緊急時・災害時には、以下の「緊急時・災       2     緊急時・災害時には、以下の「緊急時・災       2     収益の情報を、検知時以外には利用しないでください。       切替え事由     緊急時 | 客時」ボタンを選択する事で、システム<br>象・閲覧する事ができます。緊急時・災害<br>時のため ✓ <del>緊急時・災害</del> |
| <u>患者一覧</u><br><u> ID 氏名 性別</u><br>900009 能登 冬子 女 昭和 | 生年月日         年齢         住所         F           144年7月4日         45歳         石川県市区町村番地         5                           | 期示期始日 開示期限 状態<br>2015/02/28 2015/03/03                                |
|                                                      |                                                                                                    |                                                                       |
|                                                      |                                                                                                    |                                                                       |
|                                                      |                                                                                                    | Ľ                                                                     |

○ 患者選択画面(一覧タブ)が表示されます。既にアクセス許可を貰っており、 開示期間内の患者を検索することができます。

2検索条件を入力し、『検索』ボタンを押下すると、開示期間内の患者一覧が ③に表示されます。

③表示された患者一覧から閲覧したい患者の行をクリックする。

⇒4-3 患者情報表示画面(データセットタブ)へ進む

④『医師選択タブ』を押下

⇒4-1 医師選択画面へ進む

# 4-3 患者情報表示画面(データセットタブ)

| のとメディカルネット<br>Noto Medical Network                      |                                                           | 私の                            | 健康note             | •                                     |                                                 |                        | E. |
|---------------------------------------------------------|-----------------------------------------------------------|-------------------------------|--------------------|---------------------------------------|-------------------------------------------------|------------------------|----|
| テスト医師13 <mark>(補助作業者1)</mark> さん<br>C病院<br>ブロフィール ログアウト | <b>患 能登冬子</b> さん<br>者 昭和44年7月4日<br>情<br><u>患者選択へ</u><br>報 | 皆<br>生女 45歳<br><b>理</b><br>疾病 | 糖尿病<br>脂質異常症<br>入力 | 高血圧症<br>CKD<br>←承認待ち                  | 特に気を付けてほしいこ<br>運動をしてください<br>2014/11/06 C病院 医師:テ | と 入力 E                 |    |
| お知らせ <mark>1</mark> 基本情報 から                             | だの情報 <mark>(承認待ちあ</mark>                                  | り 健診の情報                       | お薬の情               | 報 関連リング                               | 7                                               |                        |    |
| 本日 2015/02/28 時点の                                       | )最新を表示                                                    | 2014/11/28                    | ~ 2015/02          | 2/28 グラ                               | つ表示 印刷                                          |                        | ^  |
|                                                         |                                                           |                               | 絞り込み表              | 示→ 🔽 糖尿病                              | 丙 ☑ 高血圧症 ☑ 脂質                                   | <mark>異常症</mark> □ CKD |    |
| 自分で測定した情報                                               |                                                           |                               | 医科の情               | 報                                     | ·<br>「<br>値入力 ■承認待ち → 括)                        | 入力 - 承認待ち              |    |
| 測定した値                                                   |                                                           |                               | からだの               | 基本情報                                  |                                                 |                        |    |
| <i>व</i> च्च 項目                                         | 値                                                         | 更新日                           | (7 <del>9</del> 7  | 項目                                    | 値                                               | 更新日                    |    |
| □ 家庭血圧(収縮期:上)                                           | 120.0 mmHg                                                | 2015/02/28                    | 日身                 | Ę                                     | 161.0 cm                                        | 2014/12/11             |    |
| □ 家庭血圧(拡張期:下)                                           | 84.0 mmHg                                                 | 2015/02/28                    | □ 体重               | É                                     | 65.5 kg                                         | 2014/12/11             |    |
| 家庭体重                                                    | 56.5 kg                                                   | 2015/02/11                    | BM                 | I(計算)                                 | 25.27                                           | 2014/12/11             |    |
| 家庭腹囲                                                    | 80.0 cm                                                   | 2015/01/15                    | □ 腹回               | E                                     | 81.1 cm                                         | 2014/09/24             |    |
| 家庭血糖                                                    | 99.0 mg/dL                                                | 2015/02/09                    | — 4双新              | 宿期血圧                                  | 110.0 mmHg                                      | 2014/11/26             |    |
|                                                         |                                                           |                               | 🗌 拡引               | 長期血圧                                  | 84.0 mmHg                                       | 2014/11/26             |    |
|                                                         |                                                           |                               |                    |                                       |                                                 |                        |    |
| 指導の内容や治療方針                                              |                                                           | 入力・承認待ち                       |                    | 「日田加」                                 | 値                                               | 百新日                    |    |
| <b>運動の継続、塩分制限の継続をし</b><br>2015/02/19 社会医療法人財団董          | <b>ていってください。</b><br>仙会 恵寿総合病院                             | 看護師:田                         | 1 糖尿               | ————————————————————————————————————— | <br>あり<br>(眼科受診中)                               | 2014/08/13             |    |
| 尻初美                                                     |                                                           |                               | 🔲 糖尿               | 尿病神経障害                                | なし                                              | 2014/08/13             |    |
| 食べ過ぎと運動不足に注意してくた                                        |                                                           |                               | 病気の背               | <br>f景                                |                                                 |                        | ~  |

〇患者指定画面(一覧タブ)で指定した患者の情報を入力することができます。
 〇すでに代行での入力がある項目(未承認)に対しては、入力ボタンに「承認待ち」マークが表示されます。
 〇ログインユーザ名が、「代行する医師名(補助作業者名)」の表示となります。
 〇表示されている項目を押下した際の『個別入力画面』には遷移できません。
 ※表示される画面・ボタンは、上記を除いて、3 私の健康note(医療従事者)と同じです。

### 4-4 コメント入力画面

|       | 運動不足に気を付けてください。           | ~    |  |
|-------|---------------------------|------|--|
| 薄の内容  |                           |      |  |
| >治療方針 |                           |      |  |
| 雨松口味  | 2015 (02 /20 22:00        | *    |  |
| 更新者   | 2015/02/28 23:09<br>C病院 ✔ |      |  |
|       |                           | 新規登録 |  |

〇コメントを登録・変更できます。(タイトル及びデータは入力ボタンのエリア名称によって変更) ※医療従事者・補助作業者のみ登録可能 ※医療従事者の画面には、データの過去履歴が表示されますが、補助作業者の画面には、入力欄のみとなります。 ※未承認の状態の場合のみ、変更・削除することができます。

### 5.私の健康note (患者)

0.共通のログインからの遷移 ※3.私の健康note (医療従事者)との違いのみを記載します。 ⇒5-1 患者情報表示画面(データセットタブ)へ進む

5-1 患者情報表示画面(データセットタブ)-上

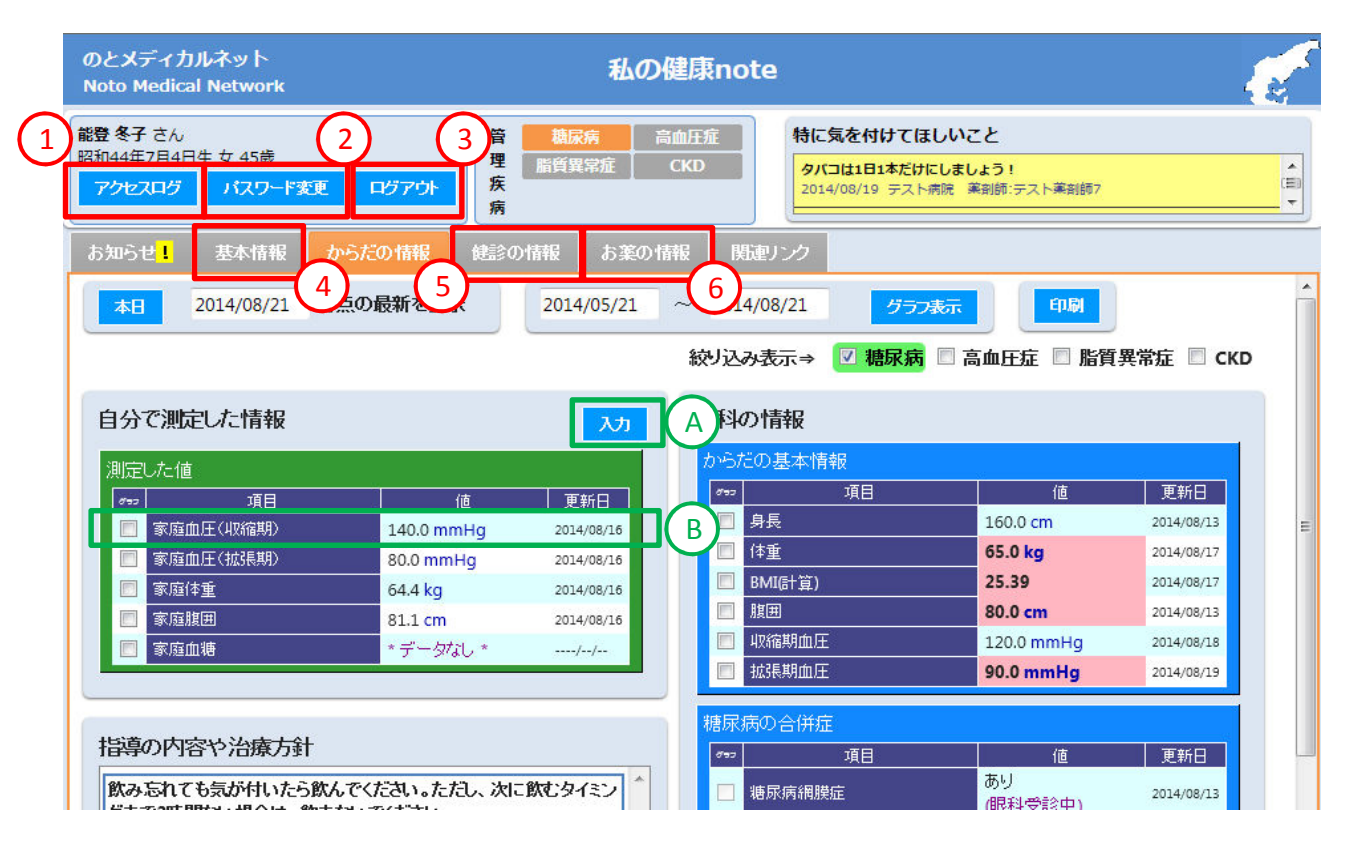

〇ログインユーザ自身の情報を閲覧することができます。

# 5-2 患者情報表示画面(データセットタブ)-下

| Dとメディカルネット<br>loto Medical Network                                         | 私の                                                                                                    | 健康nc        | ote                                             |                           |            | E. |
|----------------------------------------------------------------------------|----------------------------------------------------------------------------------------------------|-------------|-------------------------------------------------|---------------------------|------------|----|
| 登冬子さん<br>和44年7月4日生女 45歳<br>アクセスログ パスワード変更 「                                | <ul> <li>管<br/>構成病<br/>高<br/>置<br/>置<br/>置<br/>置<br/>算<br/>常症<br/>高<br/>置<br/>、<br/>高<br/>置<br/>、<br/>、<br/>高<br/>、<br/>、<br/>、<br/>、<br/>、<br/>、<br/>、<br/>、<br/>、<br/>、<br/>、<br/>、<br/>、</li></ul> | 适血圧症<br>CKD | 特に気を付けてほしい<br>タパコは1日1本だけにしま<br>2014/08/19 テスト病院 | こと<br>しょう!<br>茉莉師:テスト茉莉師7 |            | Â. |
| b知らせ <mark>!</mark> 基本情報 からだ                                               | の情報 健診の情報 お薬の情                                                                                                    | HAR D       | 運リンク                                            |                           |            |    |
| 本日 2014/08/21 時点の                                                          | 最新を表示 2014/05/21                                                                                                    | ~ 201       | 4/08/21 グラフ表示                                   | 0歲<br>日月                  | 2014/08/13 | ·  |
|                                                                            |                                                                                                    | 病気          | こなった時期                                          |                           |            |    |
|                                                                            |                                                                                                    | グラフ         | 項目                                              | 値                         | 更新日        |    |
| 菌科の情報                                                                      |                                                                                                    |             | 糖尿病診断年齡                                         | 30歳代                      | 2014/08/13 |    |
| 歯の様子                                                                       |                                                                                                    | 検査          | 結果                                              |                           |            |    |
| 7                                                                          | 1個 単新日                                                                                                    | 75          | 項目                                              | 値                         | 更新日        |    |
| □ 歯科定期受診                                                                   | (次回3か月後が目安 2014/08/31                                                                                                    |             | ALT                                             | 55 IU/L                   | 2014/08/13 |    |
|                                                                            | です。)<br>だし                                                                                                    |             | AST                                             | 55 IU/L                   | 2014/08/13 |    |
| 山間病                                                                        | (良好です。) 2014/08/31                                                                                                    |             | γGTP                                            | 55 IU/L                   | 2014/08/13 |    |
| 🔲 咀嚼·嚥下機能                                                                  | 要 2014/08/31                                                                                                    |             | 血清クレアチニン                                        | 1.5 mg/dL                 | 2014/08/13 |    |
| □ 歯科治療・口腔ケアの必要性                                                            | なし 2014/08/31 (良好です。)                                                                                                    |             | eGFR(計算)                                        | 31                        | 2014/08/13 |    |
|                                                                            | (DCA) C 9 8 7                                                                                                    |             |                                                 | ±                         | 2014/08/13 |    |
|                                                                            |                                                                                                    |             | 尿アルフミン/クレアチニン                                   | 34.0 mg/g- Cr             | 2014/08/13 |    |
| 診療の情報                                                                      |                                                                                                    |             | 山坡                                              | 222.0 mg/dL               | 2014/08/13 |    |
|                                                                            |                                                                                                    |             | HbA1c(NGSP值)                                    | ÷                         | 2014/08/13 |    |
| test<br>2014/08/19 中島 薬剤師テスト薬剤                                             | 利師7                                                                                                    |             | 総コレステロール                                        | 230 mg/dL                 | 2014/08/13 |    |
|                                                                            |                                                                                                    |             | HDLコレステロール                                      | 55 mg/dL                  | 2014/08/13 |    |
| 市の健康診断を受診。胃部レントグ                                                           | ン検査結果異常なし。                                                                                                    |             | 中性脂肪                                            | 100 mg/dL                 | 2014/08/13 |    |
| 2014/08/17 A柄D元 テスト医師7                                                     |                                                                                                    |             | non-HDLコレステロール(計算)                              | 175 mg/dL                 | 2014/08/13 |    |
| 市の健康診断を受診。胃部レントグ<br>2014/08/17 A病院 テスト医師7                                  | ン検査結果異常なし。                                                                                                    |             |                                                 |                           |            |    |
| 頸動脈エコー検査<br>Rt IMT 表面性状 内部性状ECST<br>CCA(S3)0.9mm<br>2014/08/13 A病院 歯科医師テスト | 医師                                                                                                    |             |                                                 |                           |            |    |

- ①『アクセスログ』ボタンを押下
   ⇒5-3 アクセスログ画面へ進む
   ②『パスワード変更』ボタンを押下
   ⇒5-4 パスワード変更画面へ進む
   ③『ログアウト』ボタンを押下
   ⇒0-4 トップ画面(患者)へ進む
   ④『基本情報』タブを押下
   ⇒5-5 患者情報表示画面(基本情報タブ)へ進む
   ⑤『健診の情報』タブを押下
   ⇒5-7 患者情報表示画面(健診タブ)へ進む
   ⑤『お薬の情報』タブを押下
   ⇒5-9 患者情報表示画面(お薬の情報タブ-カレンダー)へ進む
- A『入力』ボタンを押下 ※患者がログインした場合のみボタン表示
- ⇒5-12 自己測定情報入力画面へ進む
- B 自分で測定した情報に表示されている項目を押下 ⇒5-13 個別入力画面へ進む ※患者がログインした場合のみ遷移可能
- ※管理疾病、特に気を付けてほしいこと、医科の情報、指導の内容や治療方針、診療の情報エリアの入力ボタンは 表示されません。(患者は情報の登録・変更・削除はできません)

5-3 アクセスログ画面

| アクセスログ              |     |       |         |
|---------------------|-----|-------|---------|
| アクセス日時              | 病院名 | 氏名    | 言將曲情報   |
| 2014/08/14 19:17:49 | A病院 | テスト医師 |         |
| 2014/08/14 16:13:01 | A病院 | テスト医師 | 緊急時ログイン |
| 2014/08/14 12:17:03 | A病院 | テスト医師 |         |
| 2014/08/14 12:04:32 | A病院 | テスト医師 |         |
| 2014/08/14 12:02:55 | A病院 | テスト医師 |         |
| 2014/08/14 12:02:55 | A病院 | テスト医師 |         |
| 2014/08/14 11:40:59 | A病院 | テスト医師 |         |
| 2014/08/13 21:28:11 | A病院 | テスト医師 |         |
| 2014/08/13 21:25:50 | A病院 | テスト医師 |         |
| 2014/08/13 20:45:05 | A病院 | テスト医師 |         |
|                     |     |       | 次へ 閉じる  |
|                     |     |       |         |

〇当該患者の情報に医療従事者がアクセスした履歴が表示されます。 アクセス日付、所属機関名、ユーザ名、緊急時ログインの有無が表示されます。

### 5-4 パスワード変更画面

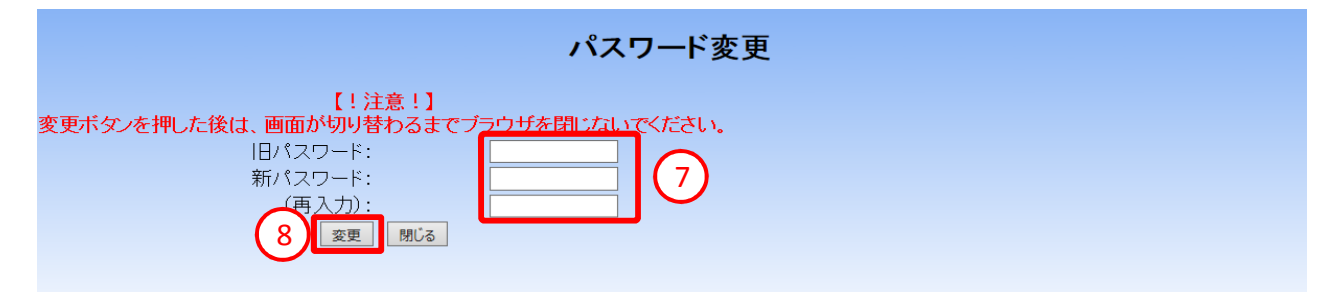

〇ログインのパスワードを変更できます。

⑦旧パスワードに、現在使っているパスワードを入力します。新パスワードと(再入力)欄に変更したいパスワードを入力します。
 ⑧『変更』ボタンを押下すると、パスワードが変更されます。

5-5 患者情報表示画面(基本情報タブ)

| のとメディカルネット<br>Noto Medical Netwo                                                           | ト 私の健康note                                                                                                    | and a start |
|--------------------------------------------------------------------------------------------|----------------------------------------------------------------------------------------------------|-------------|
| <ul> <li>能登冬子さん</li> <li>昭和44年7月4日生女45</li> <li>アクセスログ パスジ</li> <li>お知らせ 其本情報</li> </ul>   | 5歳         ログアウト         管 糖尿病 高血圧症<br>崩貨異常症         高血圧症<br>の少日を心掛けてください、お酒は1日ビール1缶までは0Kです。<br>2014/08/13 A病院 歯科医師:テスト医師           8         からたの情報         6葉の情報         5薬の情報         日期中レンク | <u></u>     |
| 基本情報<br>氏名<br>性別<br>生年月日<br>郵便番号<br>住所<br>電話番号<br>緊急連絡先<br>弱勝先<br>病院<br>かかりつけ医<br>かかりつけ置術医 | K登 冬子(小 フユコ)     女性     昭和4年7月4日生 45歳     OOO-0000     石川県市区町村番地                                                                                                    | ^           |

〇患者の基本情報を閲覧できます。

⑨『入力』ボタンを押下する ⇒5-6 基本情報入力画面へ進む

### 5-6 基本情報入力画面

| 基本情報登録           | ×                                |           |
|------------------|----------------------------------|-----------|
| カナ氏名             | 가 7고コ                            |           |
| 漢字氏名             | 能登 冬子                            |           |
| 性別               | 女性                               |           |
| 生年月日             | 昭和44年7月4日                        |           |
| 郵便番号             | 000-0000                         | $\int dt$ |
| 住所               | 石川県市区町村番地                        |           |
| メールアドレス          |                                  |           |
| メールアドレス<br>(確認用) |                                  |           |
| 電話番号             | 0768-00-0000                     |           |
| 緊急連絡先            | 0768-99-9999                     |           |
| 勤務先              | 自営業                              |           |
| 病院               | A病院、Bクリニック<br>C歯科                |           |
| かかりつけ医           | 里山先生、海山先生                        |           |
| かかりつけ歯科<br>医     | 野山先生                             |           |
|                  | 登録&確認メール送信 登録 キャンセル<br>(11) (12) |           |

〇患者の基本情報を登録できます。※患者のみ ⑪基本情報を入力します。

①『登録&確認メール送信』ボタンを押下すると、基本情報が登録されるとともに、入力したメールアドレスに確認メールが送信されます。
 ⇒5-5 患者情報表示画面(基本情報タブ)へ進む

12 『登録』ボタンを押下すると、基本情報が登録されます。

⇒5-5 患者情報表示画面(基本情報タブ)へ進む

# 5-7 患者情報表示画面(健診タブ)

| シンディカルネット<br>oto Medical Network             |            |             | 私の             | 健康not       | e                           |                                      |    |
|----------------------------------------------|------------|-------------|----------------|-------------|-----------------------------|--------------------------------------|----|
| 着 900009 さん<br>和44年7月4日生女 45歳<br>アクセスログ パスワー | F変更 ログ7    | で<br>か<br>病 | 糖尿病 高<br>脂質異常症 | 新血圧症<br>CKD | 特に気をイ<br>運動をして<br>2014/11/0 | すけてほしいこと<br>ください<br>16 C病院 医師:テスト医師: | 13 |
| ジ知らせ 基本情報                                    | からだの情報     | 健診の情報       | る お薬の情報        | 夏 「関連リ      | ンク                          |                                      |    |
| 表示日付 本日                                      | 2014/10/30 | ~ 過去 3      |                | 表示更新        |                             |                                      |    |
| 健診結果                                         | 2013/07/11 | 2014/08/19  | 2014/10/28     |             |                             |                                      |    |
| 身長                                           | 169.2      | 169.2       | 166.0 cm       |             |                             |                                      |    |
| 休重                                           | 62.5 kg    | 65.5 kg     | 55.0 kg        |             |                             |                                      |    |
| 肥満度                                          | 19.0 %     | * データガル、*   | 12.0 %         |             |                             |                                      |    |
| 期                                            | 74.5 cm    | 70.0 cm     | 665.0 cm       |             |                             |                                      |    |
| BMI                                          | 22.0       | * データガル、*   | *データが1.*       |             |                             |                                      |    |
| 2000 2000 2000 2000 2000 2000 2000 200       | 1.2        | *データなし、*    | * データなし、*      |             |                             |                                      |    |
| 裸眼視力(左)                                      | 1.2        | *データなし*     | *データなし*        |             |                             |                                      |    |
| 血圧最高                                         | 124.0 mmHg | 150.0 mmHg  | *データなし*        |             |                             |                                      |    |
| 血圧最低                                         | 85.0 mmHg  | 100.0 mmHg  | *データなし*        |             |                             |                                      |    |
| 白血球数                                         | *データなし*    | *データなし*     | *データなし*        |             |                             |                                      |    |
| 赤血球数                                         | *データなし*    | *データなし*     | *データなし*        |             |                             |                                      |    |
| ヘモグロビン                                       | *データなし*    | *データなし*     | *データなし*        |             |                             |                                      |    |
| ヘマトクリット値                                     | *データなし*    | *データなし*     | *データなし*        |             |                             |                                      |    |
| 血小板数                                         | * データなし *  | * データなし *   | *データなし*        |             |                             |                                      |    |
| 総コレステロール                                     | * データなし *  | * データなし *   | * データなし *      |             |                             |                                      |    |
| HDLコレステロール                                   | * データなし *  | * データなし *   | * データなし *      |             |                             |                                      |    |
| LDLコレステロール                                   | * データなし *  | * データなし *   | * データなし *      |             |                             |                                      |    |
| 中性脂肪                                         | * データなし *  | * データなし *   | * データなし *      |             |                             |                                      |    |
| AST                                          | * データなし *  | * データなし *   | * データなし *      |             |                             |                                      |    |
| ALT                                          | * データなし *  | * データなし *   | * データなし *      |             |                             |                                      |    |
| γGTP                                         | * データなし *  | * データなし *   | *データなし*        |             |                             |                                      |    |
|                                              | *データなし*    | * データなし *   | * データなし *      |             |                             |                                      |    |
| クレアチニン                                       | 1 1.44     |             |                |             |                             |                                      |    |
| クレアチニン<br>尿酸                                 | *データなし *   | * データなし *   | * データなし *      |             |                             |                                      |    |

○患者の健康診断の情報を閲覧できます。
 ①『入力』ボタンを押下する
 ⇒5-8 健診情報入力画面へ進む

# 5-8 健診情報入力画面

| 更新日 < 2014/1-<br>項目 | .0/31 > | 本日       |      |          |    |          |          |   |
|---------------------|---------|----------|------|----------|----|----------|----------|---|
| 項目                  |         |          |      |          |    |          |          |   |
| s.E.                | 饇       |          |      | 뵢        | 準備 | <u>ă</u> |          |   |
|                     | 155.9   | cm       |      |          |    |          |          |   |
| 体重 5                | 53.2    | kg       |      |          |    |          |          |   |
| 肥満度                 |         | 96       |      |          |    |          |          |   |
| 腹囲                  |         | cm       |      |          |    |          |          |   |
| BMI 2               | 21.9    |          |      |          |    |          |          |   |
| 裸眼視力(右) 0           | 0.9     |          |      |          |    |          |          |   |
| 裸眼視力(左)             | 1.2     |          |      |          |    |          |          |   |
| 血圧最高 1              | 102     | mmHg     |      | mmHg     | ~  |          | mmHg     |   |
| 血圧最低 5              | 56      | mmHg     |      | mmHg     | ~  |          | mmHg     |   |
| 白血球数                |         | /μΙ      |      | /μΙ      | ~  |          | /μΙ      |   |
| 赤血球数 4              | 410     | X10*4/µl | 376  | X10*4/µl | ~  | 500      | X10*4/µl |   |
| ヘモグロビン 1            | 12.5    | g/dL     | 11.3 | g/dL     | ~  | 15.2     | g/dL     | 4 |
| ヘマトクリット値            |         | %        |      | 96       | ~  |          | 96       |   |
| 血小板数                |         | X10*4/µl |      | X10*4/µl | ~  |          | X10*4/µl |   |
| 総コレステロール            |         | mg/dL    |      | mg/dL    | ~  |          | mg/dL    |   |
| HDLコレステロール 6        | 57      | mg/dL    | 40   | mg/dL    | ~  | 96       | mg/dL    |   |
| LDLコレステロール 8        | 32      | mg/dL    | 70   | mg/dL    | ~  | 139      | mg/dL    |   |
| 中性脂肪 6              | 54      | mg/dL    | 35   | mg/dL    | ~  | 149      | mg/dL    |   |
| AST 1               | 14      | IU/I     |      | IU/I     | ~  |          | IU/I     |   |
| ALT 9               | 9       | IU/I     |      | IU/I     | ~  |          | IU/I     |   |

〇患者の健康診断の情報を登録できます。※患者のみ 健康診断の情報を入力します。

15 登録』ボタンを押下すると、健康診断の情報が登録されます。

⇒5-7 患者情報表示画面(健診タブ)へ進む

5-9 患者情報表示画面(お薬の情報タブ-カレンダー)

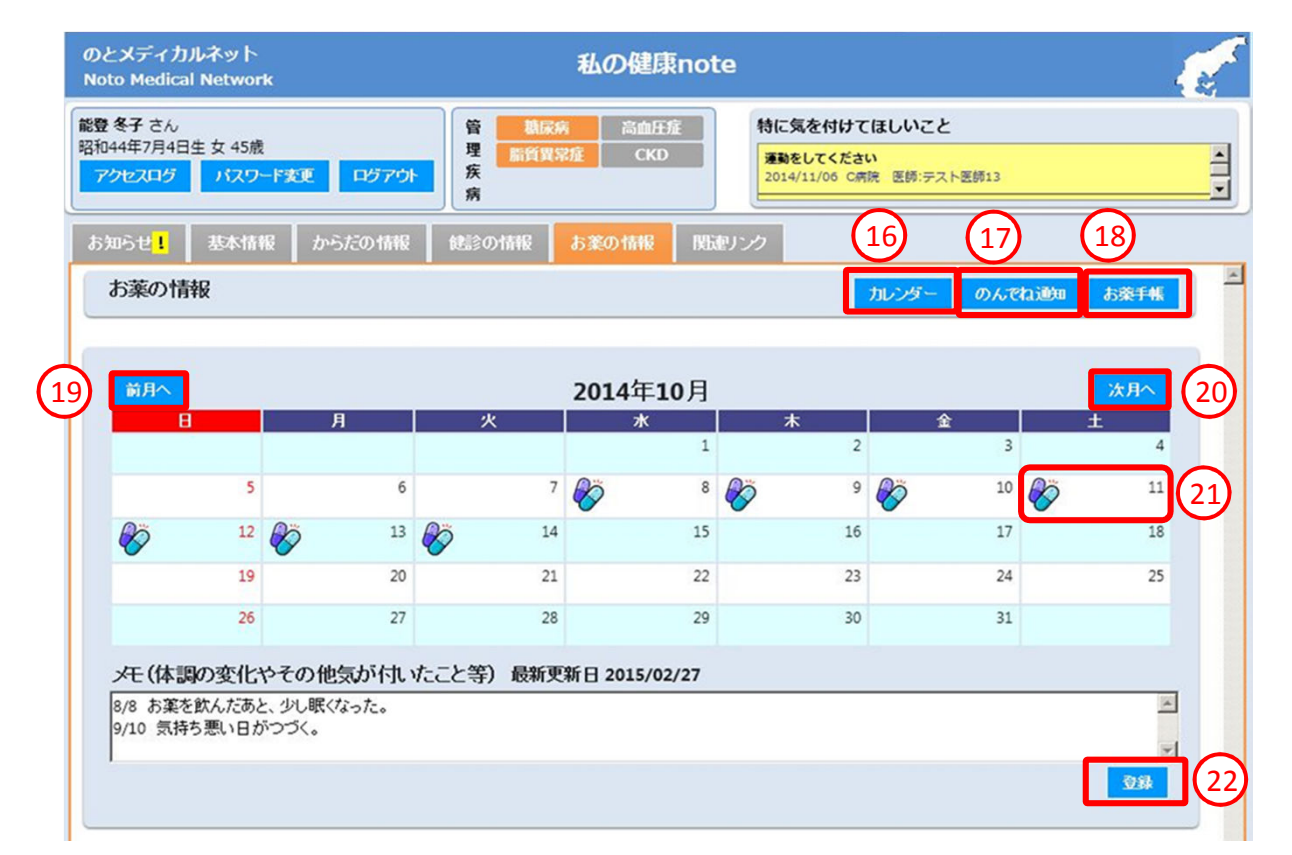

○カレンダー形式でお薬手帳の調剤日から処方日数期間中に該当する日付にお薬アイコンを表示します。患者が登録したメモを表示します。
 (1)カレンダー画面に遷移するには、『カレンダー』ボタンを押下 ⇒5-9 患者情報表示画面(お薬の情報タブ-カレンダー)へ進む
 (1)のんでね通知設定画面に遷移するには、『のんでね通知』ボタンを押下 ⇒5-10 のんでね通知設定画面へ進む
 (1)かんでね通知設定画面に遷移するには、『のんでね通知』ボタンを押下 ⇒5-10 のんでね通知設定画面へ進む
 (1)かしンダーの表示を前月に移動するには、『前月へ』ボタンを押下
 (2)カレンダーの表示を次月に移動するには、『次月へ』ボタンを押下
 (2)お薬一覧画面(日次)に遷移するには、お薬アイコンを押下 ⇒5-11 患者情報表示画面(お薬の情報タブ-お薬一覧)へ進む
 (2)メモを登録・変更するには、メモを登録・変更し、『登録』ボタンを押下すると登録されます。

### 5-10 のんでね通知設定画面

|                                                                                                    | のんでね                                                                                                    | 通知メールをいつ受け取り                                                                                                    | しますか?           |
|----------------------------------------------------------------------------------------------------|----------------------------------------------------------------------------------------------------|----------------------------------------------------------------------------------------------------|-----------------|
| No                                                                                                    | タイミング                                                                                                    | 受信時間                                                                                                    |                 |
| 1                                                                                                    | 朝 🔹                                                                                                    | 08 • 時 00 • 分                                                                                                    | クリア             |
| 2                                                                                                    | 昼                                                                                                    | 13 • 時 00 • 分                                                                                                    | クリア             |
| 3                                                                                                    | 夜 💌                                                                                                    | 18 ▼ 時 00 ▼ 分                                                                                                    | クリア             |
| 4                                                                                                    | •                                                                                                    | ▼時▼分                                                                                                    | クリア             |
| 5                                                                                                    | •                                                                                                    | ▼時▼分                                                                                                    | クリア             |
| tes                                                                                                    | ルアドレスの変更                                                                                                    | 更は「基本情報」タブからえ カい                                                                                                    | ただくか.           |
| tes<br>メー<br>以下<br>お問き<br>シンテ<br>でにの<br>AX:0<br>小AIL:<br>お問き<br>シンテ<br>でにの<br>この<br>た<br>の<br>た<br>の<br>の<br>た<br>の<br>た<br>の<br>の<br>の<br>た<br>の<br>た<br>の<br>の<br>の<br>た<br>の<br>の<br>の<br>の<br>の<br>の<br>の<br>し<br>た<br>の<br>の<br>の<br>の<br>の<br>の<br>の<br>し<br>こ<br>の<br>の<br>の<br>の<br>の<br>の<br>の<br>し<br>の<br>た<br>の<br>の<br>の<br>の<br>の<br>の<br>し<br>た<br>の<br>の<br>の<br>の<br>の<br>の<br>の<br>の<br>し<br>こ<br>の<br>の<br>の<br>の<br>の<br>の<br>の<br>の<br>の<br>の<br>の<br>の<br>の | ルアドレスの変更<br>のお問い合わせ<br>させ先能登北部■<br>イカルネオサポート・<br>768-22-5010(受付時<br>768-22-5015<br>support@notchoku.)<br>5 せ先:能登中部■<br>5 イカルネオサポート・<br>167-52-2300(受付時<br>767-52-2300 | 見は「基本情報」タブから入力い<br>先へご連絡ください。<br>と/ター(株式会社電算輸島事務所内)<br>副:平日9:00 - 17:00)<br>net<br>と/ター(恵寿総合病院 けいじゅサービス<br>副:平日9:00 - 17:00) | ただくか、<br>セクター内) |

〇のんでね通知メールを受け取る時間を設定します。

○宛先のメールアドレスは、5-5 患者情報表示画面(基本情報タブ)に表示されているメールアドレスとなります。

## 5-11 患者情報表示画面(お薬の情報タブ-お薬一覧)

| とメディカルネット<br>oto Medical Network             |                  | 私の健康note                                                       |
|----------------------------------------------|------------------|----------------------------------------------------------------|
| き 冬子 さん<br>044年7月4日生 女 45歳<br>アクセスログ バスワード支援 |                  | 議席     高血圧症       (貿常症     CKD       2014/11/06 C病院 医師:テスト医師13 |
| i知らせ <mark>!</mark> 基本情報                     | からだの情報 健診の情報     | お薬の情報 関連リンク                                                    |
| お薬の情報                                        |                  | カレンダーのんでね道知 お茶手帳                                               |
|                                              |                  |                                                                |
| 2014年09月09日のお                                | 薬一覧 ※ご注意※ 病院     | 記案局で、同じお薬が重複して表示される場合があります。                                    |
| No 服用登録                                      | お業手帳 調剤日         | 調剤施設                                                           |
|                                              | 30T 23.4/08/19   |                                                                |
|                                              | 2014/08/25       | 1,96,/9]                                                       |
| 服用登録<br>日付の列のマークをクリック                        | つして服用状況を登録します。   |                                                                |
| ■(未選択) ⇒ ◎(服用し                               | た)⇒ ×(服用していない)の順 | 順齢に変わります。                                                      |
| No お薬                                        | 名服用日             | 8月<br>19 20 21 22 23 24 25 26 27 28 29 30 31 1                 |
| リビトール錠5mg                                    | 夕食後              |                                                                |
| 「用法                                          | 内服 1日            | 日1回 夕食後(14日分)                                                  |
| No お薬                                        | 名服用日             | 8月<br>1012012012012012012012012012012012012012                 |
|                                              | 朝食後              | 9 20 21 22 23 24 25 26 27 28 29 30 31 1 2 3 4 5 6 7            |
| D-19200-                                     | <b>P</b>         |                                                                |
| 」<br>」<br>が<br>近<br>り<br>延<br>ち<br>Umg       | 堂 贯 後            |                                                                |
| 2<br>用注                                      | 查 度 後<br>夕 食 後   |                                                                |

〇カレンダー画面で指定した日付のお薬一覧と、患者が登録した服用状況を表示します。

23おくすり手帳画面に遷移するには、『表示』ボタンを押下 ※3私の健康note(医療従事者)3-12と同じため遷移先は省略 ※本画面から遷移した場合、指定したお薬手帳のみが表示されます。

20服用登録の表示を切り替えるには、『表示』ボタンを押下 ⇒画面下部の服用登録が指定したお薬手帳情報の表示に切り替わります。
 25服用登録エリアで、展開された服用タイミングのマークを押下

⇒マークが $\blacksquare$ →@→×→ $\blacksquare$ →@→ ···と変化します。( $\blacksquare$ :未登録、@:服用した、×:服用していない(飲み忘れなど)) ※患者のみ変更可能。

# 5-12 自己測定情報入力画面

| 5自 | 自己測定データ登録  |      |          |  |  |  |  |
|----|------------|------|----------|--|--|--|--|
| 更新 | 2014/08/16 |      | □        |  |  |  |  |
| 更新 | 項目         |      | 値        |  |  |  |  |
|    | 家庭血圧(収縮期)  | 135  | mmHg     |  |  |  |  |
|    | 家庭血圧(拡長期)  | 80   | mmHg     |  |  |  |  |
|    | 家庭体重       | 64.4 | kg       |  |  |  |  |
|    | 家庭腹囲       | 81.1 | cm       |  |  |  |  |
|    | 家庭血糖       |      | mg/dL    |  |  |  |  |
|    |            |      |          |  |  |  |  |
|    |            |      |          |  |  |  |  |
|    |            |      |          |  |  |  |  |
|    |            |      | 登録 キャンセル |  |  |  |  |

○自己測定情報を登録できます。画面には5-2 患者情報表示画面(データセットタブ)で表示されていた値が表示されます。
 ○登録したい値を入力すると更新チェックがつきます。
 ○『登録』ボタンを押下すると更新チェックがついた項目のみ自分で測定した情報として登録されます。

※患者のみ登録可能

# 5-13 個別入力画面

| 詳細情報                                                                                         |                                                                  | ×        |
|----------------------------------------------------------------------------------------------|------------------------------------------------------------------|----------|
| 更新日時リスト                                                                                      | 家庭血圧(収縮期)                                                        |          |
| 新規登録<br>2014/08/16 22:24 *<br>2014/08/16 00:00 *<br>2014/08/15 00:00 *<br>2014/08/15 00:00 * | 家庭血圧(収縮<br>期)       140.8       × [mmHg]         基準値       ~ 140 |          |
| 2014/08/15 00:00 *                                                                           | 更新日時     2014/08/16 22:32       更新者     能登 冬子 ✔       新規登録       |          |
| 【凡例】<br>*:編集、削除可<br>-:編集、削除不可                                                                |                                                                  |          |
|                                                                                              | B90                                                              | <b>%</b> |

○ 個別入力画面が表示されます。(タイトル及びデータは選択した項目名称によって変更)
 ○ 値を入力し、『新規登録』ボタンを押下すると情報が登録されます。
 ※患者のみ登録可能

| 6.歯科E><br>6−1 | <sup>(p</sup><br>トップ画面                           |   |
|---------------|--------------------------------------------------|---|
|               | ☆ 歯科Exp                                          |   |
|               | Ver. 1.0.0.12                                    |   |
|               | 》 歯科Exp                                          |   |
|               | システムを開始するには、ICカードをセットして<br>ICカード読み込みボタンを押してください。 |   |
|               | 終了 ICカード読み込み                                     | 1 |

O実証用端末のデスクトップアイコンを起動するとトップ画面が表示されます。 ①カードリーダにHPKIカードをタッチ、もしくは差した後、『ICカード読み込み』ボタンを押下 ⇒6-2 ログイン画面へ進む

6-2 ログイン画面

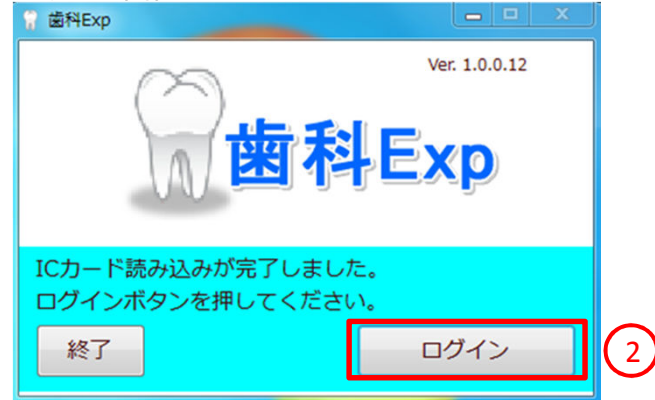

※利用地域は、能登北部、能登中部です。 ※利用者は、歯科医師です。 ※ログインは、歯科医師用HPKIテストカードを利用します。

○ログイン画面が表示されます。
 ②『ログイン』ボタンを押下
 ⇒6-3 PINコード(パスワード)入力画面へ進む

#### 6-3 PINコード(パスワード)入力画面

| t <b>d</b> : |
|--------------|
| ***          |
| *-#          |
| ロダイン キャンセル   |
|              |

③PINコード(パスワード)を入力し『ログイン』ボタンを押下 ⇒6-4 歯科EXPメイン画面へ進む

### 6-4 歯科EXPメイン画面(送信タブ) 一患者選択前

| グインユーザ情報                                                                                                    |                       |              |
|----------------------------------------------------------------------------------------------------|-----------------------|--------------|
| 设名: F歯科医院(                                                                                                    | 化部) ユーザ名: テスト 歯科医師 7  | ユーザ切替 終了     |
|                                                                                                    |                       |              |
| 三 送信済                                                                                                    |                       |              |
| :日保市<br>台療内容を登録する                                                                                                | 患者様を設定します。 患者情報       | 処方登録         |
| 患者IDを入力して、                                                                                                    | 検索ボタンを押してくださ(4) 患者ID: | 私の<br>健康note |
| 患者ID: 303210                                                                                                    | 検索 クリア 患者名:           | 地域連携システム     |
|                                                                                                    |                       |              |
| 制情報                                                                                                    | 歯科情報履歴                |              |
| 翻定期受診                                                                                                    | ◎ あり ◎ なし ◎ 不明        |              |
|                                                                                                    |                       |              |
| 自病                                                                                                    |                       |              |
|                                                                                                    |                       |              |
| 且嚼・嚥下機能                                                                                                    |                       |              |
|                                                                                                    | ◎ 良 ◎ 悪               |              |
| and the second second second second second second second second second second second second second second second |                       |              |
| ョ科治療・<br>コ腔ケアの必要性                                                                                                | ◎ あり ◎ なし ◎ 不明        |              |
|                                                                                                    |                       |              |
|                                                                                                    | 送信 リセット               |              |
|                                                                                                    |                       | 次へ           |

④今回入力したい患者のIDを入力し、『検索』ボタンを押下 ⇒6-4 歯科EXPメイン画面(送信タブ) 一患者選択後へ進む 6-4 歯科EXPメイン画面(送信タブ) - 患者選択後

| 1) 歯科Exp                         |             |                   |             |            |  |
|----------------------------------|-------------|-------------------|-------------|------------|--|
| ログインユーザ情報                        |             |                   |             |            |  |
| 施設名: F歯科医院(北部) ユーザ名: テスト 歯科医師 7  |             |                   |             | ユーザ切替終了    |  |
| 送信 送信済 8                         |             |                   |             |            |  |
| 思否候系<br>治療内容を登録する患者様を設定します。      | 患者情報        |                   |             | 如方登録       |  |
| 患者IDを入力して、検索ボタンを押してください。         | 患者ID: 30320 | 9                 |             | 利用健康note   |  |
| 患者ID: 303209 検索 クリア              | 患者名: 能登谷    | <b>冬子</b>         |             | 地域連携システム   |  |
| 歯科情報                             |             | 歯科情報履歴            |             |            |  |
| 歯科定期受診                           |             | 登録日 : 2014/08/05  |             |            |  |
| ◎ あり ◎ なし ◎ 不明                   |             | 項目                | 値           | אכאב       |  |
|                                  |             | 歯科定期受診            | あり          | 月1回7月より通院中 |  |
| 歯周病                              |             | 歯周病               | 歯周炎(軽度(P1)) | 特に上側       |  |
|                                  |             | 咀嚼·嚥下機能           | 悪           | 苦しそう       |  |
| 咀嚼・嚥下機能<br>◎ 良 ◎ 悪               |             | 歯科治療・<br>口腔ケアの必要性 | あり          | 歯磨き指導を実施   |  |
| 歯科治療・<br>口腔ケアの必要性 ◎ あり ◎ なし ◎ 不明 |             |                   |             |            |  |
| (4) 送信                           | リセット        | 前へ                |             | 次へ         |  |

○歯科EXPメイン画面(送信タブ)に、患者検索の結果が表示されます。
 ④歯科情報を入力し、『送信』ボタンを押下すると、歯科情報が登録されます。(歯科情報履歴に反映表示)

後国科情報を入力し、『送信』ホタンを押下すると、国科情報が登録されます。(国科情報履歴に及映表示) ⑤歯科処方を登録します。『処方登録』ボタンを押下

⇒6-5 歯科処方登録へ進む

<mark>⑥</mark>『私の健康note』ボタンを押下

⇒選択している患者が開示期間内でない場合、3-1 患者選択画面(カードタブ)へ進む

⇒選択している患者が開示期間内である場合、3-3 患者情報表示画面(データセットタブ)へ進む

⑦『地域連携システム』ボタンを押下

⇒能登北部地域のユーザの場合、2-4 患者プロフィールへ進む

⇒能登中部地域のユーザの場合、1-4診療情報ビューア(タイムライン)へ進む

⑧『送信済』タブを押下

⇒6-6 歯科EXPメイン画面(送信済タブ)へ進む

### 6-5 歯科処方登録 -登録する場合

| 🗑 歯科処方登録                                                | ◎ 歯科処方登録 ●●▲                                                                       |
|---------------------------------------------------------|------------------------------------------------------------------------------------|
| <ul> <li>患者情報</li> <li>能登 五郎 昭和44年07月04日生 男性</li> </ul> | 患者情報           能登 五郎 昭和44年07月04日生 男性                                               |
| 処方オーダーセット オーダー履歴<br>痛み止め+抗生物質+消炎剤(軟膏)セット ヘ              | 処方オーダーセット     オーダー履歴     痛み止め+抗生物質+消炎剤(軟膏)セット     ▲     痛み止め+抗生物質+消炎剤(軟膏)セット     ▲ |
| 9<br>選択<br>選択                                           | ▼                                                                                  |
| 処方内容                                                    | 処方内容                                                                               |
| 開始日: 2014/08/12 □▼                                      | 開始日: 2014/08/12 🔍 🗸                                                                |
|                                                         | RP1 ロキソニン錠60mg 1回 1 錠                                                              |
|                                                         | [頓用] 内服·経口·歯痛時 1 回分                                                                |
|                                                         | RP2         ヒノポロンロ腔用軟膏         全量         2         本                              |
|                                                         | [外用] 外用·塗布·1日3回                                                                    |
|                                                         |                                                                                    |
|                                                         |                                                                                    |
| 削除 登録                                                   | 前除 登録                                                                              |

### 〇歯科処方登録画面が表示されます。

⑨処方オーダーセットから選択して、『選択』ボタンを押下 ⇒処方内容エリアにセットします。
 ⑩必要に応じて数量や処方開始日の変更をします。『登録』ボタンを押下して、処方の登録をします。

※処方オーダーセットは各医療機関毎に設定可能です。

6-5 歯科処方登録 -登録したデータを閲覧/削除する場合

| ₩ 歯科処方登録                            | X                                      | 🗑 歯科/             | 心方登録                    |                  |       | ×                                       |
|-------------------------------------|----------------------------------------|-------------------|-------------------------|------------------|-------|-----------------------------------------|
| 患者情報<br>能登 五郎 昭和44年07月04日生 男性       | 閉じる                                    | - 患者情<br>能登 五     | 報<br>郎 昭和44年07月04日生 男性  |                  |       | 閉じる                                     |
| 処方オーダーセット                           | オーダー履歴                                 | 処方オ               | ーダーセット                  |                  | オーダ   | 一履歷                                     |
| 痛み止め+抗生物質+消炎剤(軟膏)セット<br>痛み止めセット<br> | 2014/08/12<br>2014/08/12<br>2014/08/12 | <u>痛み止</u><br>痛み止 | ぬ+抗生物質+消炎剤(軟膏)t<br>ぬセット | <u>マット</u> ^<br> | 2014/ | 08/12<br>-<br>-<br>-<br>-<br>-<br>-<br> |
|                                     |                                        |                   |                         |                  |       |                                         |
| 処方内容                                |                                        | 一処方内              | 容                       |                  |       |                                         |
| 開始日: 2014/08/12 □▼                  |                                        | 開始日               | : 2014/08/12            |                  |       |                                         |
|                                     |                                        | RP1               | ロキソニン錠60mg              | 101              | 錠     |                                         |
|                                     |                                        | [頓用]              | 内服・頓服・歯痛時               | 3                | 回分    |                                         |
|                                     |                                        | RP2               | ヒノポロンロ腔用軟膏              | 全量 2             | 本     |                                         |
|                                     |                                        | [外用]              | 外用・塗布・1日3回              |                  |       |                                         |
|                                     |                                        | RP3               | セフゾンカプセル100mg           | 1日 3             | カプセル  |                                         |
|                                     |                                        | [内服]              | 内服・経口・1日3回朝昼夕後          | 5                | 日分    |                                         |
|                                     |                                        |                   |                         |                  |       |                                         |
| 削除                                  | 登録                                     | 削                 | ⊯ 12                    |                  | [     | 登録                                      |

### 〇歯科処方登録画面が表示されます。

10オーダー履歴から選択して、『選択』ボタンを押下 ⇒処方内容エリアに登録済みの情報を表示します。 10『削除』ボタンを押下して、登録済みのデータを削除できます。 6-6 歯科EXPメイン画面(送信済タブ)

| ⑦ 歯科Exp                                |                       |                                 | ×           |                     |
|----------------------------------------|-----------------------|---------------------------------|-------------|---------------------|
| ログインユーザ情報                              |                       |                                 |             |                     |
| 施設名: F歯科医院(北部) ユーザ名: テスト 歯科医師 7        |                       | ユーザ切替終了                         | 7           |                     |
| 送信                                     |                       |                                 |             |                     |
| <u>検索条件</u>                            |                       |                                 |             |                     |
| 登録日 2014/08/12 □▼ ~ 2014/08/12 □▼ 串者氏名 |                       |                                 |             |                     |
|                                        | 検索                    |                                 |             |                     |
| 患者10 医科医卵名                             |                       |                                 |             |                     |
| 登録日 患者ID 患者氏名                          | 生年月日 歯科医師名            | 表示                              |             |                     |
| 2014/08/12 303205 能登 五郎                | 1969/07/04 テスト 歯科医師 7 | 表示                              |             | 7                   |
|                                        |                       |                                 |             |                     |
|                                        |                       |                                 |             |                     |
|                                        |                       |                                 |             |                     |
|                                        |                       |                                 |             |                     |
|                                        |                       |                                 |             |                     |
|                                        |                       |                                 |             | V                   |
|                                        |                       | ⑦ 歯科Exp                         |             |                     |
|                                        |                       | 患者情報                            |             | J. の牌店              |
|                                        |                       | 患者ID: 303205<br>患者々, 純惑 五郎      |             | 私の健康note            |
|                                        |                       | ※名石 ・ 能豆 ユロ<br>登録日 : 2014/08/12 | ,           | 地域連携システム            |
|                                        |                       |                                 |             |                     |
|                                        |                       | 図科頂報                            |             |                     |
|                                        |                       | <u>川日</u>                       | 48.         | 1 <xe< th=""></xe<> |
| 〇送信した歯科情報を閲覧できます。                      |                       | 歯科定期受診                          | あり          | 月1回                 |
| 〇検索条件に合致する登録済みの歯科情報                    | 報が一覧に表示されます。          | 歯周病                             | 歯周炎(軽度(P1)) | 特に右上奥               |
| 13送信した情報の詳細を、『表示』ボタン押-                 | 下にて閲覧・削除できます。         | 咀嚼·嚥下機能                         | 悪           | 咀嚼が多少不自由            |
|                                        |                       | 歯科治療・                           | + 0         |                     |
|                                        |                       | 口腔ケアの必要性                        | @'J         | 国ノフン范帯              |
|                                        |                       |                                 |             | ·                   |
|                                        |                       |                                 |             |                     |
|                                        |                       | 削除                              |             | 閉じる                 |

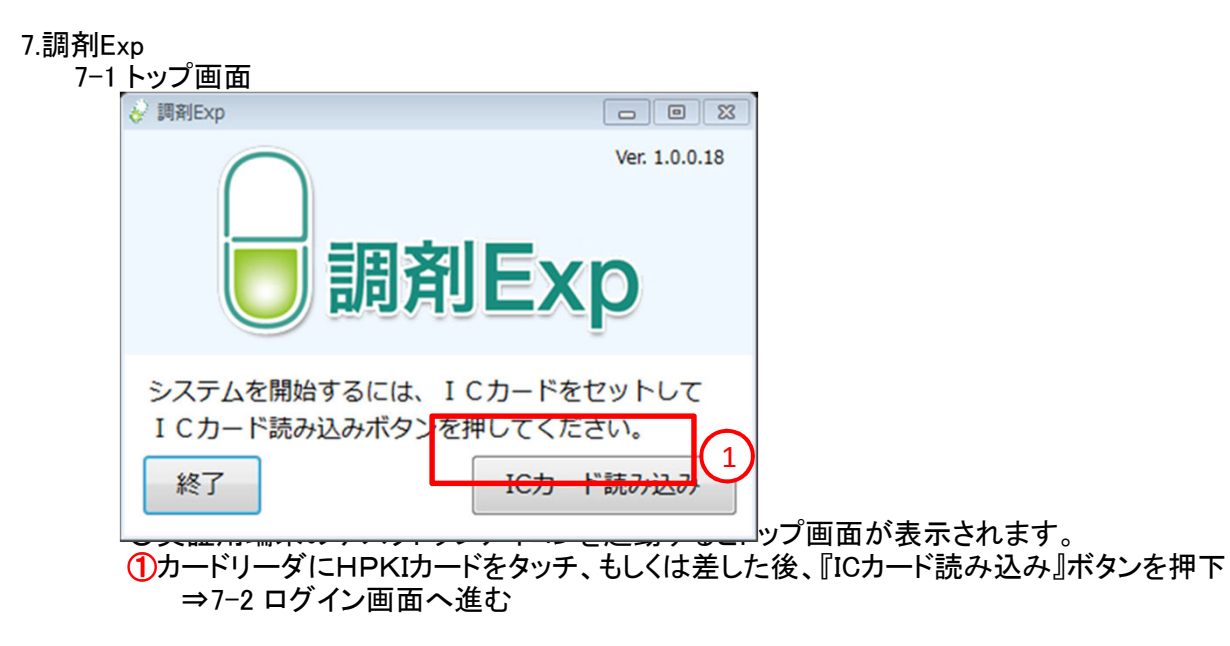

7-2 ログイン画面

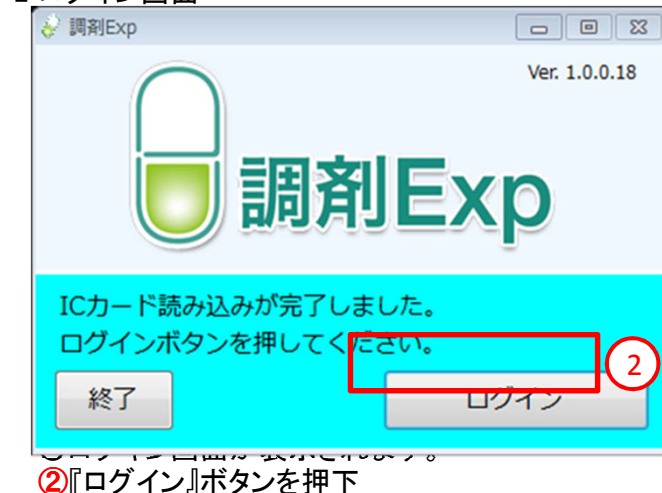

⇒7-3 PINコード(パスワード)入力画面へ進む

※利用地域は、能登北部、能登中部です。

※ログインは、薬剤師用HPKIテストカードを利用します。

※利用者は、薬剤師です。

### 7-3 PINコード(パスワード)入力画面

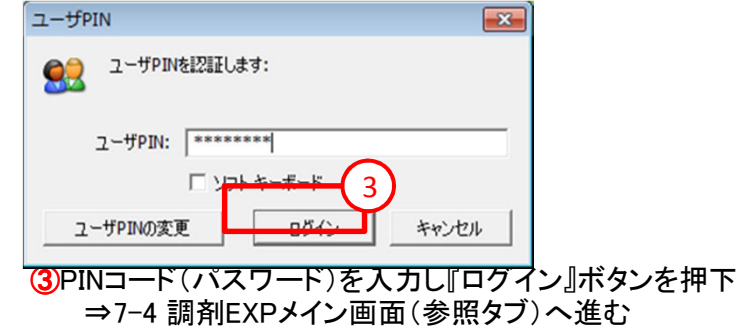

7-4 調剤EXPメイン画面(参照タブ) -患者選択前

| 参照                                                                                        | - こメント登録           |
|-------------------------------------------------------------------------------------------|--------------------|
| 第月の患者IDを入力して下さい。         検索         連携           登済税         クリフ         4           整否氏名 | お葉手幅コメント(服薬指導)     |
| 地域通明システム<br>を表示<br>を表示                                                                    | 調剤実績コメント(医療機関への連絡) |
|                                                                                           | 登録                 |

7-4 調剤EXPメイン画面(参照タブ) -患者選択後

| ♂ 調剌Exp                                                                                               |                          |
|----------------------------------------------------------------------------------------------------|--------------------------|
| ログインユーザ頃報 施設名: 5 北部) ユーザ名: テスト 薬剤(6)                                                                  | 査 ユーザ切替 終了               |
| 1         参照         1         請利実績         送信済み           患者検索           第局の患者IDを入力して下さい。         連携 | コメント登録<br>お薬手帳コメント(服薬指導) |
| 403210     クリア     様常     船除       単者情報                                                               |                          |
| 患者氏名         終登         花子           患者ID (英局)         403210                                         |                          |
| 地域連携システム         私の健康note           を表示         を表示                                                   |                          |
|                                                                                                    | 調剤美積コメント(医療機関への連絡)       |
|                                                                                                    |                          |
|                                                                                                    |                          |
|                                                                                                    |                          |

⇒7-6 調剤EXPメイン画面(調剤実績タブ) へ進む

⑥『送信済み』タブを押下

⇒7-8 調剤EXPメイン画面(送信済みタブ)へ進む

⑦コメント入力し、『登録』ボタンを押下すると、コメント情報が登録されます。(調剤実績情報に反映されます。)

#### 7-5 ID登録画面

| 下記項目を入力して、登録ボタンを押して下さい。<br>終了するには閉じるボタンを押してください。 |              |  |  |
|--------------------------------------------------|--------------|--|--|
| 薬局の患者ID                                          | 403210       |  |  |
| 処方せんの医療機関コード                                     | 9930000032   |  |  |
|                                                  | ↓処方せんの患者ID検索 |  |  |
| 処方せんの患者ID                                        | 303201       |  |  |
| 閉じる                                              | 8            |  |  |

○楽局ローカル恵者Ⅳの社つけを行います。

⑧処方せんに記載の医療機関コード(10ケタ)と処方せん発行医療機関のローカル患者IDを入力して、『登録』ボタンを押下 ⇒7-4 調剤EXPメイン画面(参照タブ) ー患者選択後へ進む 7-6 調剤EXPメイン画面(調剤実績タブ)

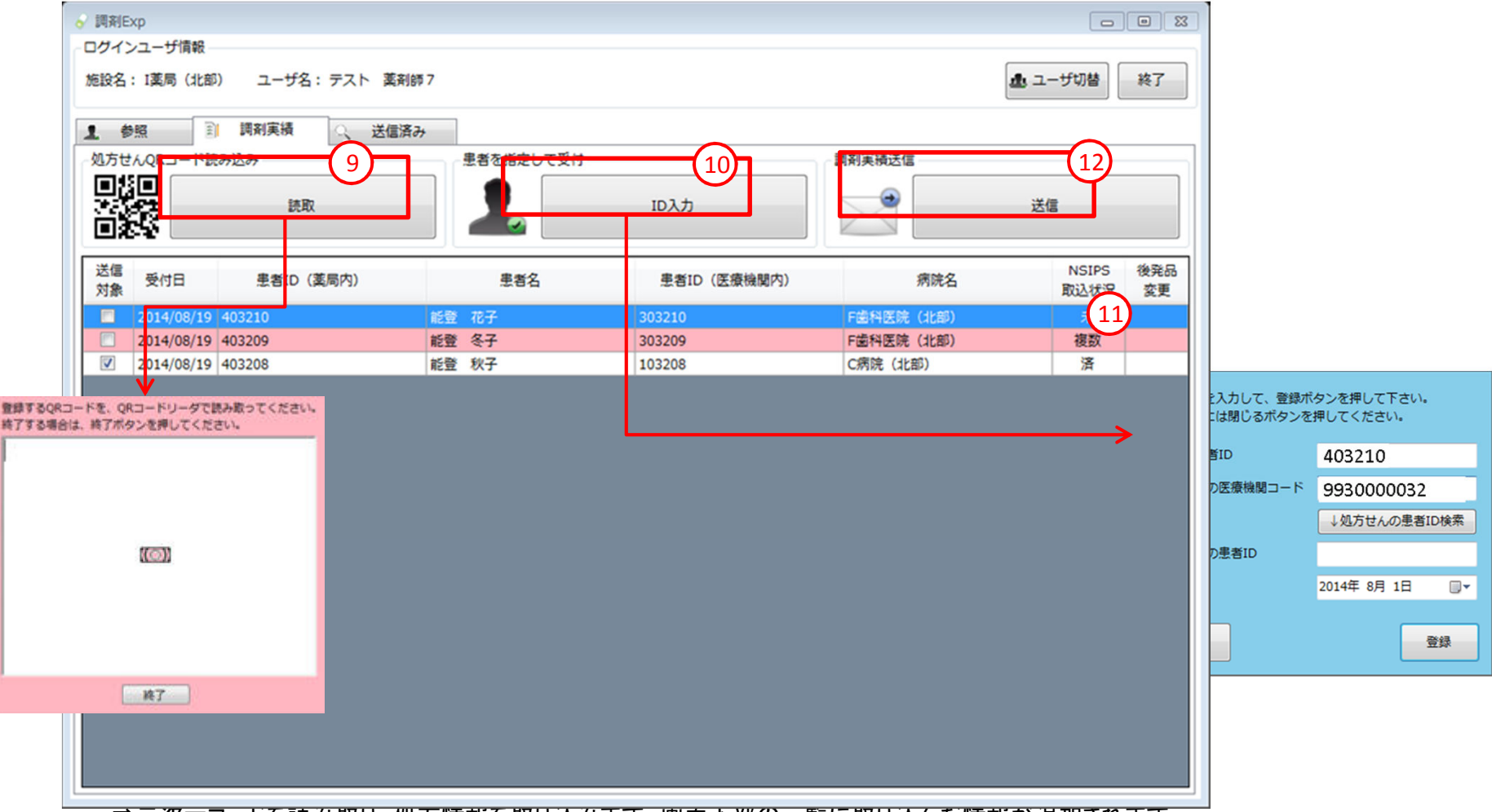

⇒IDを入力し、登録ボタンを押下すると、画面下部の一覧に入力した情報が追加されます。 (1)画面下部の一覧から、特定の行をダブルクリックします。

⇒7-7 調剤実績詳細画面(未送信)へ進む

12回面下部の一覧で、NSIPS取り込み情報が「済」になっており、送信対象にチェックが入っている情報を送信します。『送信』ボタンを押下。 ⇒送信が完了すると、画面下部の一覧から送信済みの情報が削除されます。

### 7-7 調剤実績詳細画面(未送信)

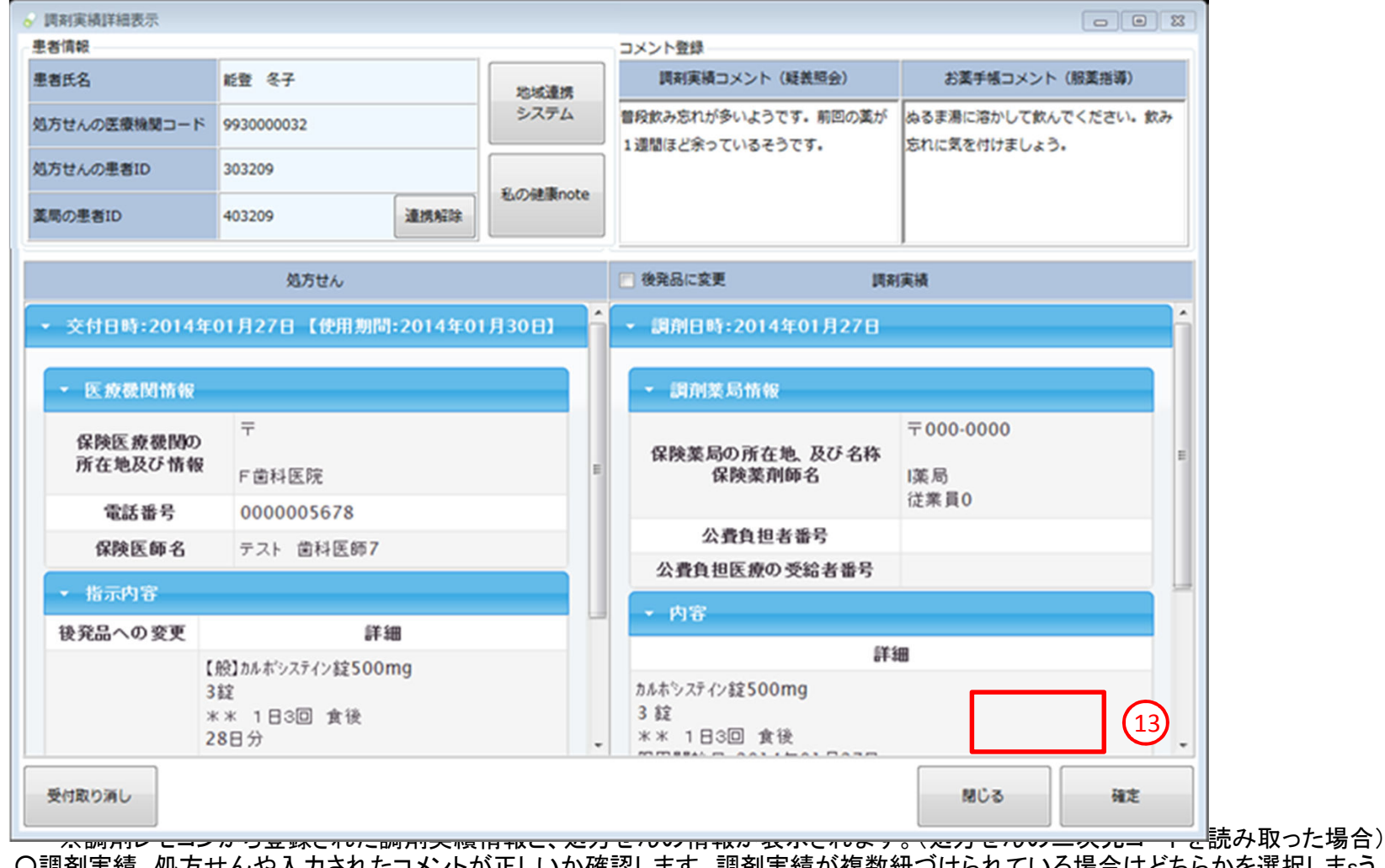

○調剤実績、処方せんや入力されたコメントが正しいか確認します。調剤実績が複数紐づけられている場合はどちらかを選択しまsう。 ○コメントを入力することも可能です。 ⑬情報を登録します。『確定』ボタンを押下。

⇒7-6 調剤EXPメイン画面(調剤実績タブ) へ進む

#### 7-8 調剤EXPメイン画面(送信済みタブ)

| り込み条件                         |                            |                        |                            |                               |       |           |     |
|-------------------------------|----------------------------|------------------------|----------------------------|-------------------------------|-------|-----------|-----|
|                               |                            |                        |                            |                               |       |           |     |
|                               | 処方せん交付日                    | 2014年 1月 1日            | ~                          | 2014年 8月13日                   | 1-    |           |     |
|                               | 調測日                        | 2014年 1日 1日            | ~ ~                        | 2014年 9月12日                   |       |           |     |
| 2 💾                           | 東本ク                        | 2014+ 1/3 10           | 5000 E1/7                  | 2014+ 0/3131                  | -     | 險索 【14    | 1)  |
| -                             | 280                        |                        | 02/08(17/2                 |                               | _     |           |     |
|                               | 処方施設名                      |                        | 処方医師名                      |                               |       |           |     |
|                               |                            |                        |                            |                               |       |           | 後登記 |
| 調剤日                           | 患者ID(薬局内                   | 3) 患者名                 | 患者ID(医療機関内                 | 1) 施設名                        | 診療科名  | 医師名       | 変更  |
| 4/08/06                       | 403209                     | 能登 冬子                  | 103209                     | C病院(北部)                       |       |           |     |
| 4/08/04                       | 403206                     | 能登 春子                  | 403206                     | I薬局(北部)                       |       |           | (   |
| 4/08/01                       | 403208                     | 能登 秋子                  | 103208                     | C病院(北部)                       |       |           |     |
| 4/01/27                       | 403209                     | 能登冬子                   | 303209                     | F菌科医院                         | 耳鼻咽喉科 | テスト 歯科医師7 | _   |
| 4/08/04<br>4/08/01<br>4/01/27 | 403206<br>403208<br>403209 | 能登 春子<br>能登 秋子<br>能登冬子 | 403206<br>103208<br>303209 | I 道局(北部)<br>C病院(北部)<br>F 歯科医院 | 耳鼻咽喉科 | テスト 歯科医師7 |     |

〇送信済みの一覧が確認できます。

1)一覧に表示する送信済みの調剤実績情報の検索条件を指定し、『検索』ボタンを押下。
 ⇒画面下部の一覧が、指定した条件に従い絞り込まれて表示されます。
 (1)送信した調剤実績情報の詳細を確認できます。該当行をダブルクリック。

⇒7-9 調剤実績詳細画面(送信済み) へ進む

## 7-9 調剤実績詳細画面(送信済み)

|                    |                                              |     |                                     |                  | - |
|--------------------|----------------------------------------------|-----|-------------------------------------|------------------|---|
| 患者氏名               | 能置冬子                                         |     |                                     | 地シ               |   |
| 処方せんの医療機関コード       | 993000032                                    |     |                                     | Ĩ                |   |
| 処方せんの患者ID          | 303209                                       |     |                                     | 疾病               |   |
| 薬局の患者ID            | 403209 連携解除                                  |     |                                     | <b>a</b>         |   |
|                    | 処方せん                                         |     | ■ 後発品に変更 調                          | 剤実績              |   |
| ▼ 交付日時:2014年       | 01月27日【使用期間:2014年01月30日】                     | Î   | ▼ 調剤日時:2014年01月27日                  |                  |   |
| ▼ 医療機関情報           |                                              |     | ▼ 調剤薬局情報                            |                  |   |
| 保険医療機関の<br>所在地及び情報 | 〒<br>F歯科医院                                   | Е   | 保険薬局の所在地、及び名称<br>保険薬剤師名             | 〒000-0000<br>I薬局 |   |
| 電話番号               | 000005678                                    |     |                                     | 従業員0             |   |
| 保険医師名              | テスト 歯科医師7                                    |     | 公費負担者番号                             |                  |   |
| - 些三中突             |                                              |     | 公費負担医療の受給者番号                        |                  |   |
| 11377日             | ≞¥- ¢m                                       |     | ▼ 内容                                |                  |   |
| 後光面への変更            |                                              | - 1 | Ĩ                                   | 細                |   |
| С<br>3<br>2        | 股]カルボシスァイン錠500mg<br>%錠<br>K米 1日3回 食後<br>18日分 |     | カルホシステイン錠500mg<br>3 錠<br>** 1日3回 食後 |                  |   |
|                    |                                              |     | mmeette aarthar Base                |                  |   |

〇送信した調剤実績情報の詳細を表示します。
 (1) 送信済み(登録済み)の取り消しができます。
 『送信済み取り消し』ボタン押下。

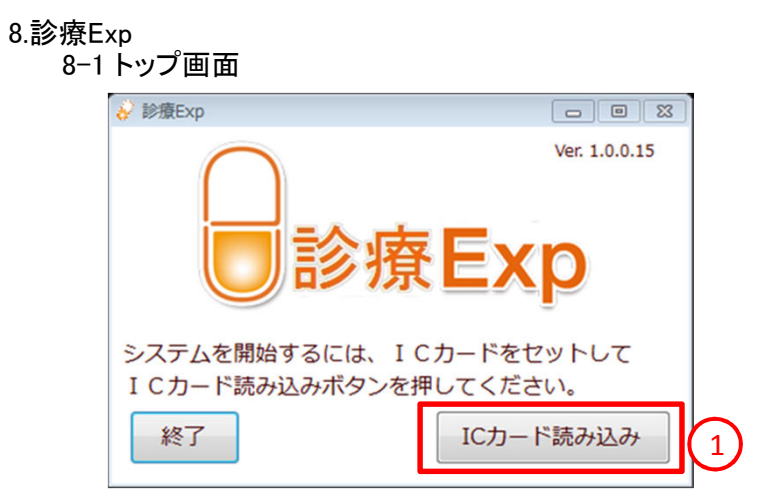

 ○実証用端末のデスクトップアイコンを起動するとトップ画面が表示されます。
 ①カードリーダにHPKIカードをタッチ、もしくは差した後、『ICカード読み込み』ボタンを押下 ⇒8-2 ログイン画面へ進む

8-2 ログイン画面

| $\bigcirc$    | Ver. 1.0.0.15 |
|---------------|---------------|
|               |               |
|               | <b>奉Evn</b>   |
|               | R L V L       |
| 10カード読み込みが完了し | ました           |
| ログインボタンを押してく  | ださい。          |
| 終了            | ログイン          |
|               |               |

※利用地域は、能登北部、能登中部です。 ※利用者は、医師です。 ※ログインは、医師用HPKIテストカードを利用します。

○ログイン画面が表示されます。
 ②『ログイン』ボタンを押下
 ⇒8-3 PINコード(パスワード)入力画面へ進む
## 8-3 PINコード(パスワード)入力画面

| ユーザP | N 💌                 |
|------|---------------------|
|      | ユーザPINを認証します:       |
|      | 2-#PIN:             |
| ٦    | -ザPINの変更 ログイン キャンセル |

③PINコード(パスワード)を入力し『ログイン』ボタンを押下 ⇒8-4 診療EXPメイン画面へ進む

8-4 診療EXPメイン画面

| ✓診療Exp                       |             |          |       |      |
|------------------------------|-------------|----------|-------|------|
| ログインユーザ情報<br>施設名: C病院(北部) ユー | げ名:テスト 薬剤師7 |          | ユーザ切替 | 終了   |
| ステータス<br>ディレクトリ監視中<br>送信状況   |             |          |       |      |
| ≥ 診療情報送信<br>2 / 2 件 正常:      | 2 件 異常:     | 0 件 対象外: | 0 件   |      |
| お薬手帳CSV送信<br>1 / 1 件 正常:     | 1 件 異常:     | 0 件      |       | 送信ログ |
|                              |             |          |       |      |

O診療EXPメイン画面が表示されます。

〇データがある場合は、自動的に送信されます。

ステータスが「ディレクトリ監視中」の場合: 送信処理が終了し、ディレクトリを監視しています。 ステータスが「送信中」の場合: 送信処理中です。

〇送信状況エリアに送信したデータの件数を表示します。

④『送信ログ』ボタンを押下

⇒送信ログファイル(テキストファイル)を開きます。